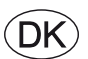

# **EXcon vejledning** VEX5000 Automatik

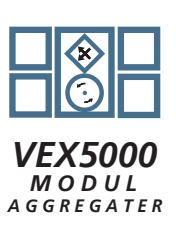

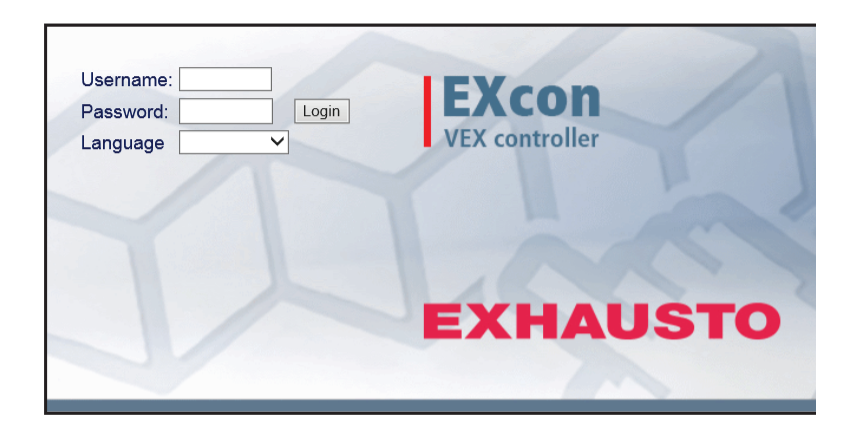

**Original brugsanvisning** 

EXHAUSTO A/S Odensevej 76 DK-5550 Langeskov Tel. +45 65 66 12 34 Fax +45 65 66 11 10 exhausto@exhausto.dk www.exhausto.dk

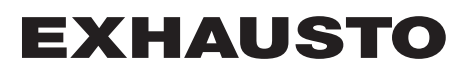

|                    | 1.1. Software version                                                                                                    | 6                                                                                                    |
|--------------------|----------------------------------------------------------------------------------------------------|----------------------------------------------------------------------------------------------------|
|                    | 1.2. Anvendelse                                                                                                    | 6                                                                                                    |
|                    | 1.2.1. Browserdata                                                                                                    | 7                                                                                                    |
| 2. Betiening og ag | daanaskoder                                                                                                    |                                                                                                    |
|                    | 2.1. Brugerflader                                                                                                    |                                                                                                    |
|                    | 2 1 1 Web brugerflade                                                                                                    | 8                                                                                                    |
|                    | 2 1 2 Håndterminal                                                                                                    | 8                                                                                                    |
|                    | 2.1.2. Huldterminar                                                                                                    | ۵                                                                                                    |
|                    | 2.1.0.1 Min Toden begennigsparter                                                                                                    | ۵۵                                                                                                    |
|                    | 2.1.4. Moubus                                                                                                    | 3 9<br>۵                                                                                                    |
|                    | 2.1.5. LOHWORS                                                                                                    | 99<br>۵                                                                                                    |
|                    | 2. 1.0. DAOHEL                                                                                                    | 9ع<br>10                                                                                                    |
|                    | 2.2. Augariyskouer                                                                                                    | 10<br>10                                                                                                    |
|                    |                                                                                                    | 10                                                                                                    |
|                    | 2.2.2. Handlerminal.                                                                                                    | 10                                                                                                    |
|                    |                                                                                                    | 10                                                                                                    |
| 3. Opsætning af k  | communikation                                                                                                    |                                                                                                    |
|                    | 3.1. Håndterminal                                                                                                    |                                                                                                    |
|                    | 3.1.1. Indstil sprog                                                                                                    |                                                                                                    |
|                    | 3.1.2. Indstil IP adresse                                                                                                    | 12                                                                                                    |
|                    | 3.2. HMI Touch betjeningspanel                                                                                                    | 13                                                                                                    |
|                    | 3.2.1. Indstil sprog                                                                                                    | 13                                                                                                    |
|                    | 3.2.2. Indstil IP adresse                                                                                                    | 14                                                                                                    |
|                    | 3.3. Opdatering af software                                                                                                    | 15                                                                                                    |
|                    | 3.3.1. Softwareopdatering med håndterminal                                                                                                    |                                                                                                    |
|                    | 3.3.2. Softwareopdatering med HMI Touch panelet                                                                                                    |                                                                                                    |
|                    | 3.4. Konfiguration af kommunikation                                                                                                    | 17                                                                                                    |
|                    | 3.4.1. Konfiguration MED router                                                                                                    |                                                                                                    |
|                    | 3.4.2. Konfiguration MED router                                                                                                    |                                                                                                    |
|                    | 3 4 3 Konfiguration UDEN router                                                                                                    | 18                                                                                                    |
|                    | 3 4 4 Konfiguration UDEN router                                                                                                    | 19                                                                                                    |
|                    | 3 4 5 Start Web browser                                                                                                    | 21                                                                                                    |
| 1 Onstart of VEX   | -angregat til drift                                                                                                    |                                                                                                    |
|                    | -aggregat in drift                                                                                                    | 22                                                                                                    |
| E Drugerindefillir | 4.1. Kolli yout i yaliy                                                                                                    |                                                                                                    |
| э. brugermasuiin   |                                                                                                    |                                                                                                    |
|                    | 5.1. Bruger parametre                                                                                                    | 23                                                                                                    |
|                    | 5.2 Drift                                                                                                    |                                                                                                    |
|                    |                                                                                                    |                                                                                                    |
|                    | 5.2.1. Hastighed                                                                                                    | 23                                                                                                    |
|                    | 5.2.1. Hastighed<br>5.2.2. Stil program                                                                                                    | 23<br>24<br>27                                                                                                    |
|                    | 5.2.1. Hastighed<br>5.2.2. Stil program<br>5.2.3. Basisprogram                                                                                                    | 23<br>                                                                                                    |
|                    | 5.2.1. Hastighed<br>5.2.2. Stil program<br>5.2.3. Basisprogram<br>5.2.4. Dagskema                                                                                                    |                                                                                                    |
|                    | 5.2.1. Hastighed<br>5.2.2. Stil program<br>5.2.3. Basisprogram<br>5.2.4. Dagskema<br>5.2.5. Undtagelser                                                                                                    | 23<br>24<br>27<br>29<br>                                                                                                    |
|                    | 5.2.1. Hastighed<br>5.2.2. Stil program<br>5.2.3. Basisprogram<br>5.2.4. Dagskema<br>5.2.5. Undtagelser<br>5.2.6. Kalender                                                                                                    | 23<br>24<br>27<br>29<br>30<br>                                                                                                    |
|                    | 5.2.1. Hastighed<br>5.2.2. Stil program<br>5.2.3. Basisprogram<br>5.2.4. Dagskema<br>5.2.5. Undtagelser<br>5.2.6. Kalender<br><b>5.3. Forlænget drift</b>                                                                                                    | 23<br>24<br>27<br>29<br>30<br>31<br>33<br><b>34</b>                                                                                                    |
|                    | 5.2.1. Hastighed<br>5.2.2. Stil program<br>5.2.3. Basisprogram<br>5.2.4. Dagskema<br>5.2.5. Undtagelser<br>5.2.6. Kalender<br><b>5.3. Forlænget drift.</b><br>5.3.1. Stil minutur                                                                                                    | 23<br>24<br>27<br>29<br>30<br>31<br>33<br><b>34</b><br>34                                                                                                    |
|                    | 5.2.1. Hastighed<br>5.2.2. Stil program<br>5.2.3. Basisprogram<br>5.2.4. Dagskema<br>5.2.5. Undtagelser<br>5.2.6. Kalender<br>5.3.6. Kalender<br>5.3.1. Stil minutur<br>5.3.1. Stil minutur                                                                                                    | 23<br>24<br>27<br>29<br>30<br>31<br>33<br>34<br>34<br>34<br>34                                                                                                    |
|                    | 5.2.1. Hastighed<br>5.2.2. Stil program<br>5.2.3. Basisprogram<br>5.2.4. Dagskema<br>5.2.5. Undtagelser<br>5.2.6. Kalender<br><b>5.3. Forlænget drift</b><br>5.3.1. Stil minutur<br><b>5.4. Temperatur.</b><br>5.4.1. Setpunkt                                                                         | 23<br>24<br>27<br>29<br>30<br>31<br>33<br>34<br>34<br>34<br>35                                                                                                    |
|                    | 5.2.1. Hastighed                                                                                                    | 23<br>24<br>27<br>29<br>30<br>31<br>33<br>34<br>34<br>34<br>35<br>35<br>36                                                                                           |
|                    | 5.2.1. Hastighed                                                                                                    | 23<br>24<br>27<br>29<br>30<br>31<br>33<br>34<br>34<br>34<br>35<br>36<br>36                                                                                           |
|                    | 5.2.1. Hastighed<br>5.2.2. Stil program<br>5.2.3. Basisprogram<br>5.2.4. Dagskema<br>5.2.5. Undtagelser<br>5.2.6. Kalender<br>5.2.6. Kalender<br>5.3.1. Stil minutur<br>5.3.1. Stil minutur<br>5.4.1. Setpunkt<br>5.4.1. Setpunkt<br>5.5.1. Indstillinger<br>5.5.1. Indstillinger<br>5.6. Alarm og log | 23<br>24<br>27<br>29<br>30<br>31<br>33<br>34<br>34<br>34<br>35<br>36<br>36<br>37                                                                                     |
|                    | 5.2.1. Hastighed                                                                                                    | 23<br>24<br>27<br>29<br>30<br>31<br>33<br>34<br>34<br>34<br>34<br>35<br>36<br>36<br>37<br>37                                                                         |
|                    | 5.2.1. Hastighed                                                                                                    | 23<br>24<br>27<br>29<br>30<br>31<br>33<br>34<br>34<br>34<br>34<br>35<br>35<br>36<br>36<br>37<br>37<br>37<br>38                                                       |
|                    | 5.2.1. Hastighed                                                                                                    | 23<br>24<br>27<br>29<br>30<br>31<br>33<br>34<br>34<br>34<br>34<br>35<br>36<br>36<br>37<br>37<br>37<br>38<br>38<br>38                                                 |
|                    | 5.2.1. Hastighed                                                                                                    | 23<br>24<br>27<br>29<br>30<br>31<br>33<br>34<br>34<br>34<br>34<br>35<br>36<br>36<br>37<br>37<br>37<br>38<br>38<br>39                                                 |
|                    | 5.2.1. Hastighed                                                                                                    | 23<br>24<br>27<br>29<br>30<br>31<br>33<br>34<br>34<br>34<br>34<br>35<br>36<br>36<br>37<br>37<br>37<br>38<br>38<br>39<br>40                                           |
|                    | 5.2.1. Hastighed                                                                                                    | 23<br>24<br>27<br>29<br>30<br>31<br>33<br>34<br>34<br>34<br>34<br>35<br>36<br>36<br>37<br>37<br>38<br>38<br>39<br>40                                                 |
|                    | 5.2.1. Hastighed                                                                                                    | 23<br>24<br>27<br>29<br>30<br>31<br>33<br>34<br>34<br>34<br>34<br>35<br>36<br>36<br>36<br>37<br>37<br>38<br>38<br>38<br>39<br>40<br>40                               |
|                    | 5.2.1. Hastighed                                                                                                    | 23<br>24<br>27<br>29<br>30<br>31<br>33<br>34<br>34<br>34<br>34<br>35<br>36<br>36<br>36<br>37<br>37<br>37<br>38<br>38<br>39<br>40<br>40<br>40                         |
|                    | 5.2.1. Hastighed                                                                                                    | 23<br>24<br>27<br>29<br>30<br>31<br>33<br>34<br>34<br>34<br>34<br>34<br>35<br>36<br>36<br>36<br>37<br>37<br>37<br>38<br>38<br>39<br>40<br>40<br>40<br>40<br>41       |
|                    | 5.2.1. Hastighed                                                                                                    | 23<br>24<br>27<br>29<br>30<br>31<br>33<br>34<br>34<br>34<br>34<br>34<br>35<br>36<br>36<br>36<br>36<br>37<br>37<br>38<br>38<br>39<br>40<br>40<br>40<br>40<br>41<br>41 |

|                       | 5.8.2. F-mail                                     | .42        |
|-----------------------|---------------------------------------------------|------------|
|                       | 5.8.3 Login                                       | 44         |
| 6. Installatørindstil | llinger                                           |            |
|                       | 6 1. Installatør narametre                        | 45         |
|                       | 6.2 Reguleringsmetoder                            | 46         |
|                       | 6.2.1 Luftmænadereaulering                        | 46         |
|                       | 6.2.2 Temperaturregulering                        | 47         |
|                       | 6.3 Drift                                         | 47         |
|                       | 6.3.1 Setounkt - ventilatorregulering             | 47         |
|                       | Konstant tryk                                     | 47         |
|                       | Konstant luftmænde                                | 51         |
|                       | Fraluft slave                                     | .54        |
|                       | Tilluft slave                                     | 57         |
|                       | Konstant VOC/CO2                                  | 58         |
|                       | Fan ontimiser                                     | 50         |
|                       | Fan optimiser slave                               | . 53       |
|                       | Konstant motorbastiched %                         |            |
|                       | 6.3.2 Kompensering                                | 70         |
|                       | 6.3.3 Alarmrelæ                                   |            |
|                       | 6.3.4 Ekstern Hαi                                 | <br>72     |
|                       | 6.1. Tomporatur                                   | . 1 Z      |
|                       | 6.4.1 Degularing                                  | . 73       |
|                       | о.т. г. regulering<br>Konstant tilluft            | ניי<br>72  |
|                       | Konstant tilluit                                  | 73         |
|                       | Konstant right                                    |            |
|                       | Konstant til /fra difforons                       | 75         |
|                       | Ekstorn udotomporaturfølor                        | . 70       |
|                       | 6.4.2 Omluft (Natopyarmning mod omluft)           | . / /      |
|                       | 6.4.2. Kalina                                     |            |
|                       | 0.4.5. Kelling                                    |            |
|                       | Entitidipi                                        | . 00       |
|                       | 6.5. Sommer/Vinter                                | .01        |
|                       | 6.5.1 Komponsoring                                | .03        |
|                       | 6.5.2 Sommor/Vinter skift                         | 05         |
|                       | 6.6 Indiustoring                                  | 04         |
|                       | 6.6.1 Setounkt                                    | . 05       |
|                       | 6.7 Brand                                         |            |
|                       | 6.7.1 Ventilation                                 | 88         |
|                       | Brandston (brandmandeston)                        | 00         |
|                       | 6.7.2 Brandsnigald test                           | 07         |
|                       | 6.7.2. Dranospjæru - rest<br>6.7.3. Rødevakuering | .07        |
|                       | 6.8 Kommunikation                                 | 00         |
|                       | 6.8.1 Internet                                    | ΔΩ         |
|                       | 6.8.2 Modbus                                      | 01         |
|                       | 6.8.3.1 ON                                        | 02         |
|                       | 6.8.4 BACnet                                      | <br>02     |
|                       | 6.9 Sprog                                         | 92         |
|                       | 6.0.1 Indetil                                     |            |
|                       | 6 10 Indetilling                                  | 92         |
|                       | 6 10 1 Hent                                       | . 33       |
|                       | $6.10.2 \text{ Anl} \approx \alpha$               |            |
|                       | 6 11 Butik                                        | Q/         |
|                       | Butiksfunktioner                                  | <u>+</u> υ |
|                       | 6 11 1 Ventilator                                 | <br>05     |
|                       | 6 11 2 Omluft                                     | ар<br>Ар   |
|                       | 6 11 3 Varme 1                                    | 90         |
|                       | 6 11 4 Varme 2 grænse                             | 00         |
|                       | 6 11 5 Varme 2 onstart                            | 100        |
|                       | 6 11 6 Køling                                     | 100        |
| 7. Serviceindstillin  | laer                                              |            |
|                       | · J - ·                                           |            |

| 7.1. Service parametre                    | 101                |
|-------------------------------------------|--------------------|
| VIGTIGT ved servicearbejde                |                    |
| 7.2. Aggregat                             |                    |
| 7.2.1. Status                             |                    |
| 7.2.2. Indstillinger                      |                    |
| Navngivning af tillægstemperaturfølere    |                    |
| Temperaturføler korrektion                |                    |
| Udeluft - temperaturføler                 |                    |
| Afkast - temperaturføler                  |                    |
| Tilluft                                   |                    |
| Fraluft                                   |                    |
| 7.2.3. Ventilatorer                       |                    |
| Tilluftventilator                         |                    |
| Afkastventilator                          |                    |
| 7.2.4. Filtre                             |                    |
| Fraluft-/tilluftfilter                    |                    |
| 7.2.5. Kalibrer tryktransmitter           | 110                |
| 7.2.6. Spjæld                             | 111                |
| Udeluftspiæld                             | 112                |
| Afkastspiæld                              |                    |
| Omluftspjæld                              | 114                |
| Røg-evakueringspiæld                      | 115                |
| 7.2.7. Varme                              |                    |
| Vandvarmeflade 1                          |                    |
| Elvarmeflade 1                            |                    |
| Ekstern brandtermostat                    | 118                |
| Vandvarmeflade 2                          | 119                |
| Flvarmeflade 2                            |                    |
|                                           | 120                |
| DX køling                                 | 120                |
| Vandkøling                                | 121                |
| Ekstern DX køling                         | 122                |
| 7 2 9 Varmegenvinding                     | 123                |
| Krydsveksler                              |                    |
| Krydsveksler tryk                         | 120                |
| Roterende varmeveksler                    | 129                |
| Roterende varmeveksler (med trykafisning) |                    |
| 7 2 10 Virkningsgrad                      | ۱۲۲<br>۱۷۹         |
| Master Fan IO og Extension                | 120<br>120         |
| FYcon moduler klemmeovorsigt              | I <b>23</b><br>100 |
| A Alarm log                               | ۲۷۵ ،<br>۱۷۵       |
| t. Alallil IVY                            |                    |
| J. 201161                                 |                    |

| Symboler og beg                      | greber                                                                                                    |
|--------------------------------------|----------------------------------------------------------------------------------------------------|
| Forbudssymbol                        | Overtrædelse af anvisninger angivet med forbudssymbol er for-<br>bundet med livsfare.                                                                                                    |
| Faresymbol                           | Overtrædelse af anvisninger angivet med et faresymbol er for-<br>bundet med risiko for personskade eller ødelæggelse af materiel.                                                                                                    |
| Begreber                             | I denne vejledning anvendes de betegnelser for luftstrømninger som er angivet i<br>DS447-2013:<br>• Tilluft (indblæsningsluft)<br>• Fraluft (udsugningsluft)<br>• Udeluft<br>• Afkastluft<br>• Omluft                                                                                                    |
| Vejledningens an-<br>vendelsesområde | Denne vejledning er for styresystem af EXHAUSTO VEX-aggregat, herefter be-<br>nævnt EXcon. For medfølgende tilbehør og ekstra udstyr henvises der til udsty-<br>rets egen produktvejledning.<br>Sikkerhed for personer og materiel, samt korrekt drift med VEX-aggregatet opnås<br>ved at følge vejledningens anvisninger. EXHAUSTO A/S fralægger sig ethvert an-<br>svar for skader, der er opstået som følge af, at produktet er anvendt i modstrid<br>med denne vejlednings anvisninger og instruktioner. |
| Skærmbilleder                        | I denne vejledning er der indsat skærmbilleder som skal hjælpe brugeren og indi-<br>kere hvor på web brugerfladen brugeren befinder sig. Disse skærmbilleder er ek-<br>sempler og indstillingerne vil som oftes ikke svare overens med det anvendte<br>VEX-aggregats indstillinger på dettes web brugerflade.                                                                                                    |
| Overskrifter/web<br>brugerflade      | Strukturen i denne vejledning er bygget op således, at afsnittenes overskrifter sva-<br>ter overens med web brugerfladens faneblade.<br>Te nedenstående eksempel:                                                                                                    |

## 1. Produktinformation

#### 1.1 Software version

**Software version** Denne vejledning er gældende for følgende version:

- Master SW version: AE 4.27
- HMI Touch panel SW: 1.33

Den aktuelle software version for VEX-aggregatet kan ses på web brugerfladen i menuen: **Bruger > Om styringen.** 

Den aktuelle software version for både Master og HMI kan ses på HMI'en i menuen: Indstillinger > Om styringen.

#### **1.2 Anvendelse**

EXcon automatikken styrer og overvåger funktionerne i VEX-aggregatet. Excon kan betjenes via:

- Håndterminal (Betjening og indstilling) eller
- Touch betjeningspanel (simpel betjening og indstilling)
- Browser på PC (avanceret betjening, indstilling og konfiguration)

Det giver følgende anvendelsesmuligheder:

- En lokal PC kan tilsluttes VEX-aggregatet.
- VEX-aggregatet kan kobles til lokalt netværk (LAN) og kan tilgås af PC på samme net.
- VEX-aggregatet kan kobles til internettet og kan tilgås af eksterne PC'ere.

Browser EXcon web brugerfladen kan benyttes via: • Explorer 10 og 11 • Chrome • Edge Firefox 1.2.1 Browserdata Mappen Midlertidige internetfiler (eller cache) bruges af Windows Internet Explorer til at gemme indhold fra websteder på computerens harddisk, så de hurtigt kan vises. Denne cache gør det muligt for Internet Explorer kun at hente det indhold som er ændret, siden den pågældende webside sidst blev vist, i stedet for at hente alt indholdet til en side, hver gang den skal vises. Slet browserdata Trin Handling 1 Start Internet Explorer. 2 Klik på fanebladet Funktioner og vælg Internetindstillinger 3 Klik på slet... Bevar data om favoritwebsteder: • Hvis adressen på EXcon web brugerfladen er tilføjet som Favorit, må der ikke afkrydses. Midlertidige internetfiler og webstedsfiler: • Skal afkrydses. 4 Klik på Slet når de ønskede data er valgt.

| 2. Betjening og       | g adgangskoder                                                                                                    |  |
|-----------------------|----------------------------------------------------------------------------------------------------|--|
| Betjening             | Betjeningen af VEX-aggregatet foregår typisk under anvendelse af flere brugerfla-<br>der, alt afhængig af behov og situation. Ændringer der foretages med håndtermi-<br>nalen eller HMI Touch betjeningspanelet, kan umiddelbart ses med browseren og<br>omvendt. Betjening og indstilling af VEX-aggregatet kan dermed foregå fleksibelt<br>og passende til de givne situationer.                       |  |
| Brugerniveauer        | Med web brugerflade og håndterminal kan der logges ind som en af tre forskellige<br>brugertyper. Disse er bruger, installatør og service. Service er det højeste niveau<br>med flest rettigheder og adgang til flest indstillinger. Forskellige brugertyper og -<br>niveauer anvendes ikke i forbindelse med betjening og drift via BACnet eller Mod-<br>bus. Som option kan der også benyttes LonWorks. |  |
| 2.1 Brugerflader      |                                                                                                    |  |
|                       | VEX-agregatet kan indstilles og styres via EXcon web brugerflade, EXcon hånd-<br>terminal, EXcon HMI Touch betjeningspanel, Modbus eller BACnet. Som option<br>kan der også benyttes LonWorks, dette kræver at der monteres et LONmodul.                                                                                                    |  |
| 2.1.1 Web brugerflade |                                                                                                    |  |
| Ū                     | Med web brugerfladen er det muligt at styre og indstille alle funktioner i VEX-aggre-<br>gatet. Afhængig af behov og brugertype, kan der logges på et af tre brugerniveauer<br>med tilsvarende kodeord og rettigheder.                                                                                                    |  |
| Log-in procedure      | <ol> <li>Åbn en browser</li> <li>Indtast IP-adressen for VEX-aggregatet (se - Opsætning af kommunikation)</li> <li>Indtast brugernavn og kodeord (se - Adgangskoder)</li> </ol>                                                                                                    |  |
|                       | På sider hvor der er hjælp til rådighed, åbnes og lukkes hjælpefunktionen ved at klik-<br>ke på I knappen i øverste højre hjørne.                                                                                                    |  |
|                       |                                                                                                    |  |
| 2.1.2 Håndterminal    |                                                                                                    |  |
|                       | Med håndterminalen er det muligt at foretage de mest almindelige operationer. Af-<br>hængig af behov og brugertype, kan der logges på i et af tre brugerniveauer med<br>tilsvarende kodeord og rettigheder.<br>For indstilling og betjening med håndterminalen, se EXcon Håndterminal - Menuer<br>og Alarmer.                                                                                            |  |
| 2.1.3 HMI Touch betje | ningspanel                                                                                                    |  |
|                       | Med HMI'en er det muligt at indstille de mest grundlæggende funktioner. HMI'en kan monteres i forbindelse med VEX-aggregatet eller i rummet som rumbetjening. For indstilling og betjening med HMI'en, se EXcon HMI Touch vejledningen.                                                                                                    |  |

| 2.1.4 Modbus   |                                                                                                    |
|----------------|----------------------------------------------------------------------------------------------------|
|                | Konfiguration og betjening via Modbus foretages med det af brugeren valgte konfigu-<br>reringsprogram.<br>For mere information og oversigt over parametre, se <b>Modbus protokollen.</b> |
|                |                                                                                                    |
| 2.1.5 LonWorks |                                                                                                    |
|                | Konfiguration og betjening via LonWorks foretages med det af brugeren valgte konfi-<br>gureringsprogram.<br>For mere information og oversigt over parametre, se <b>LON protokollen.</b>  |
| 2.1.6 BACnet   |                                                                                                    |
|                | Konfiguration og betjening via BACnet foretages med det af brugeren valgte konfigu-<br>reringsprogram.                                                                                   |
|                | For mere information og oversigt over parametre, se <b>BACnet protokollen.</b>                                                                                                    |
|                |                                                                                                    |

#### 2.2 Adgangskoder

#### 2.2.1 Web brugerflade

Login på højere niveauer giver samtidig adgang til de underliggende niveauers menuer.

Der er fra fabrikken indstillet følgende login og kodeord på web brugerfladen:

| Niveau        | Brugernavn       | Kodeord |
|---------------|------------------|---------|
| Bruger        | USER             | 111     |
| Installatør   | INSTALLE         | 222     |
| Service       | SERVICE          | 333     |
| Fabrik        | Kontakt EXHAUSTO |         |
| EXcon moduler | Kontakt EXHAUSTO |         |

Der skelnes mellem store og små bogstaver.

Ændre koderDet er muligt at ændre brugernavn og kodeord for Brugerniveau på web brugerfla-<br/>den. For yderligere information se under: Bruger > Internet > Login.

For at ændre kodeord for Installatør- og Serviceniveau kræves der login på Fabrikniveau. Kontakt EXHAUSTO for yderligere information.

| Trin | Handling                                                                                   | Skærmbil               | lede                |            |
|------|--------------------------------------------------------------------------------------------|------------------------|---------------------|------------|
| 1    | Log ind via en web browser på Fabrik-<br>niveau: <b>Fabrik &gt; Instilling &gt; Login.</b> | Niveau<br>Bruger       | Bruger              | Kodeord    |
| 2    | Indtast brugernavn og kodeord for de<br>niveauer som ønskes ændret, maks. 8<br>tegn.       | Installatør<br>Service | INSTALLE<br>SERVICE | 222<br>333 |
| 3    | Tryk på <b>Gem</b> for at gemme indstillin-<br>gerne.                                      | Moduler                | *****               | Gem        |

#### 2.2.2 Håndterminal

| Niveau      | Adgangskode       |
|-------------|-------------------|
| Bruger      | Ingen adgangskode |
| Installatør | 1111              |
| Service     | 1112              |

Det er ikke muligt at ændre adgangskode på håndterminalen.

#### 2.2.3 HMI Touch betjeningspanel

Der anvendes ikke adgangsniveauer for betjening af HMI'en. Der kræves dog LOGIN-kode for tilbagestilling til fabriksindstilling, samt konfiguration og indstilling af visse parametre.

Kontakt EXHAUSTO for yderligere information.

**EXHAUSTO** 

# 3. Opsætning af kommunikation

### 3.1 Håndterminal

Tilslut håndterminal

Tjek at kablet mellem håndterminalen og EXcon Masteren er tilsluttet korrekt som vist nedenstående.

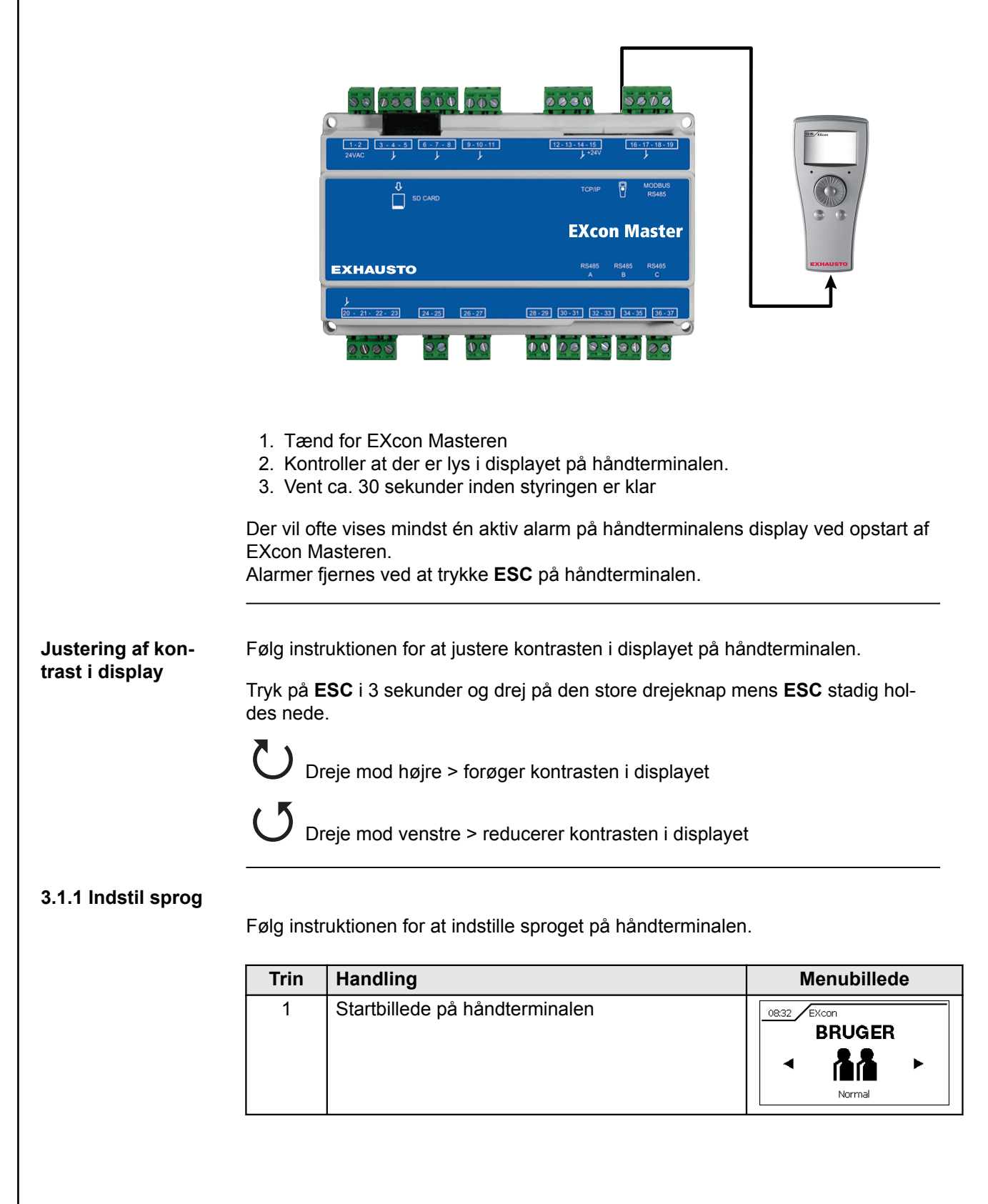

| Trin | Handling                         | Menubillede                                  |
|------|----------------------------------|----------------------------------------------|
| 2    | Vælg INSTALLATØR MENU            |                                              |
| 3    | Indtast adgangskode: <b>1111</b> | 08:32 INSTALLATØR<br>Adgangskode:<br>0 0 0 0 |
| 4    | Vælg SPROG MENU                  | 08:32 INSTALLATØR SPROG                      |
| 5    | Indstil det ønskede sprog        | 0832 INDSTIL SPROG                           |

For yderligere oplysninger om betjening af håndterminalen, se afsnittet **Håndterminal** under: **Brugerflader.** 

#### 3.1.2 Indstil IP adresse

For at opnå kommunikation mellem EXcon Master og en direkte tilkoblet PC, skal internet indstillingerne opsættes.

EXcon Master kan enten indstilles til **Statisk** eller **DHCP** IP adresse via håndterminalen. For yderligere oplysninger, se afsnittet **Konfiguration**.

| Trin | Handling                                               | Menubillede                                                                                                    |
|------|--------------------------------------------------------|----------------------------------------------------------------------------------------------------|
| 1    | Startbillede på håndterminalen / Vælg BRU-<br>GER MENU | 08:32 EXcon<br>BRUGER                                                                                                    |
| 2    | Vælg INTERNET MENU                                     | 0832 MBRUGER<br>INTERNET                                                                                                    |
| 5    | Indstil de ønskede værdier                             | OB:32         INTERNET           Statisk/Dynamisk IP:         DHCP           IP ADRESSE:         172. 20. 21.226           Netmaske:         255.255.25. 0           Gateway:         172. 20. 20. 1           Primær DNS:         172. 20. 20. 4           Sekundær DNS:         172. 20. 20. 5 |

#### 3.2 HMI Touch betjeningspanel

Tilslut HMI Touch betjeningspanel

Tjek at kablet mellem HMI'en og Masteren er tilsluttet korrekt som vist nedenstående.

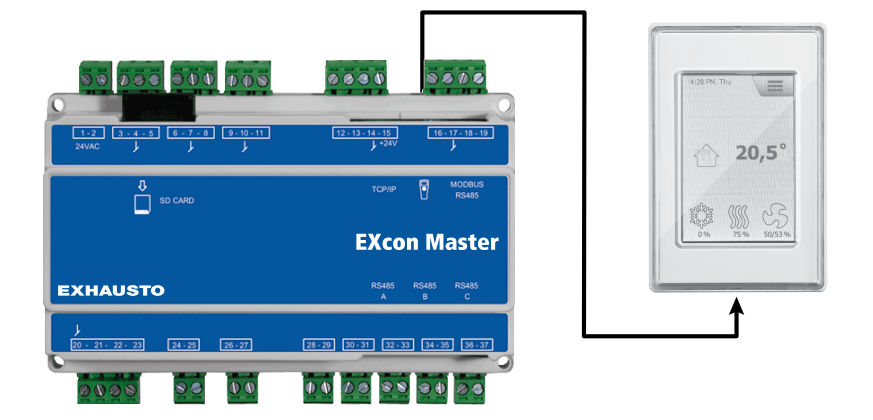

- 1. Tænd for Masteren
- 2. Kontroller at der er lys i displayet på HMI'en
- 3. Vent ca. 30 sekunder inden styringen er klar

Der vil ofte vises mindst én aktiv alarm på HMI'ens display ved opstart af Masteren.

Alarmer fjernes ved at trykke ESC.

#### 3.2.1 Indstil sprog

Bemærk

Indstilling af sprog kan foretages uden kendskab til LOGIN-kode.

| Trin | Handling                                                          |
|------|-------------------------------------------------------------------|
| 1    | Tryk på HMI'ens menu-ikon i øverste højre hjørne af startskærmen. |
| 2    | Vælg Indstillinger, og dernæst Sprog                              |
| 3    | Marker det ønskede sprog og vend tilbage til startskærm.          |

#### 3.2.2 Indstil IP adresse

For at opnå kommunikation mellem Masteren og en direkte tilkoblet PC, skal internet indstillingerne opsættes.

Masteren kan enten indstilles til Statisk eller DHCP IP adresse via HMI'en.

For yderligere oplysninger, se afsnittet Konfiguration af kommunikation.

Bemærk Indstilling af IP adresse kan kun foretages af servicetekniker med kendskab til LO-GIN-kode.

| Trin | Handling                                                          |
|------|-------------------------------------------------------------------|
| 1    | Tryk på HMI'ens menu-ikon i øverste højre hjørne af startskærmen. |
| 2    | Vælg Kommunikation                                                |
| 3    | Marker en af de parametre som ønskes ændret.                      |
| 4    | Tast LOGIN-koden og vælg 🗸 for at indstille den valgte parameter. |

#### 3.3 Opdatering af software

#### 3.3.1 Softwareopdatering med håndterminal

 Brug SD-kort
 I tilfælde af at EXcon softwaren i VEX-aggregatet skal opdateres, gøres dette via et SD-kort.

 Følg nedenstående rækkefølge for at opdatere softwaren.

#### NB! Alle indstillinger som allerede er gemt i softwaren bevares.

| Trin                                                                                                    | Handling                                                                                         | Bemærk                                                                                                    |  |
|----------------------------------------------------------------------------------------------------|--------------------------------------------------------------------------------------------------|----------------------------------------------------------------------------------------------------|--|
| 1                                                                                                    | Kopier begge filer<br>(.tar.gz og .crc.fil) over på et<br>SD-kort.                               | Filerne skal placeres i roden på SD-kortet og må ikke placeres i undermapper.                                                                                                    |  |
| 2                                                                                                    | Sørg for at der er forsynings-<br>spænding til EXcon Masteren.                                   |                                                                                                    |  |
| 3                                                                                                    | Sørg for at håndterminalen er tilsluttet.                                                        | Kontroller at der er lys i displayet                                                                                                    |  |
| 4                                                                                                    | Placer SD-kortet i kortlæseren<br>på EXcon Masteren.                                             |                                                                                                    |  |
| <ul> <li>Når SD-kortet er placeret rigtigt i kortlæseren, vil EXcon Master automatisk kontrollere den software der ligger på SD-kortet.</li> <li>Hvis softwaren på SD-kortet svarer til den allerede installerede software i EXcon Masteren, viser displayet: SD kort OK.</li> <li>Hvis softwaren på SD-kortet er en nyere version end den der allerede er installeret i EXcon Masteren, viser displayet: Vil du endetere (milk på OK for et endetere)</li> </ul> |                                                                                                  |                                                                                                    |  |
| 5                                                                                                    | Tryk på den store <b>Drej &amp; Tryk</b><br><b>knap</b> på håndterminalen for at<br>fortsætte.   | Tryk på <b>ESC</b> for at fortryde opdateringen.                                                                                                    |  |
| 6                                                                                                    | Vent venligst                                                                                    | Det er vigtig at den automatiske opdateringsproces bliver fær-<br>dig inden der trykkes på knappen igen. Når opdateringsproces-<br>sen er er færdig, genstarter EXcon styringen automatisk. |  |
| Når EXc                                                                                                    | Når EXcon styringen er færdig med at genstarte, vises aktuelle alarmer eller betjeningsbilledet. |                                                                                                    |  |
|                                                                                                    |                                                                                                  |                                                                                                    |  |

3.3.2 Softwareopdatering med HMI Touch panelet

**Brug SD-kort** I tilfælde af at softwaren i VEX-aggregatet skal opdateres, gøres dette via et SD-kort.

Følg nedenstående rækkefølge for at opdatere softwaren.

#### NB! Alle indstillinger som allerede er gemt i softwaren bevares.

Bemærk Opdatering af software bør kun foretages af servicetekniker med kendskab til LO-GIN-kode.

| Trin                                                                                                    | Handling                                                                                              | Bemærk                                                                             |
|----------------------------------------------------------------------------------------------------|----------------------------------------------------------------------------------------------------|------------------------------------------------------------------------------------|
| 1                                                                                                    | Kopier begge filer<br>(.tar.gz og .crc.fil) over på et SD-<br>kort.                                   | Filerne skal placeres i roden på SD-kortet og må ikke place-<br>res i undermapper. |
| 2                                                                                                    | Sørg for at der er forsyningsspæn-<br>ding til Masteren.                                              |                                                                                    |
| 3                                                                                                    | Sørg for at HMI'en er tilsluttet.                                                                     | Kontroller at der er lys i displayet                                               |
| 4                                                                                                    | Placer SD-kortet i kortlæseren på<br>Masteren.                                                        |                                                                                    |
| 5                                                                                                    | Tryk på HMI'ens menu-ikon i øver-<br>ste højre hjørne af startskærmen,<br>og vælg <b>Opdatering</b> . | SD-kort fundet. Vent venligst                                                      |
| 6                                                                                                    | Vælg Vog tast LOGIN-koden hvis opdatering ønskes.                                                     | Opdatering kører. Vent venligst                                                    |
| Det er vigtig at opdateringsproces bliver færdig inden der trykkes på skærmen igen. Når opdateringspro-<br>cessen er færdig, skifter skærmbilledet automatisk tilbage til startbilledet. |                                                                                                    |                                                                                    |

#### 3.4 Konfiguration af kommunikation

#### 3.4.1 Konfiguration MED router

Hvis kommunikationen konfigureres MED router på TCP/IP netværket, tildeles PC'en automatisk en IP-adresse fra netværket eller routeren. Med EXcon håndterminalen indstilles IP-adressen til **DHCP** 

\*Gul LED: Lyser når LAN forbindelse er OK. \*\* Grøn LED: Blinker når der er kommunikation.

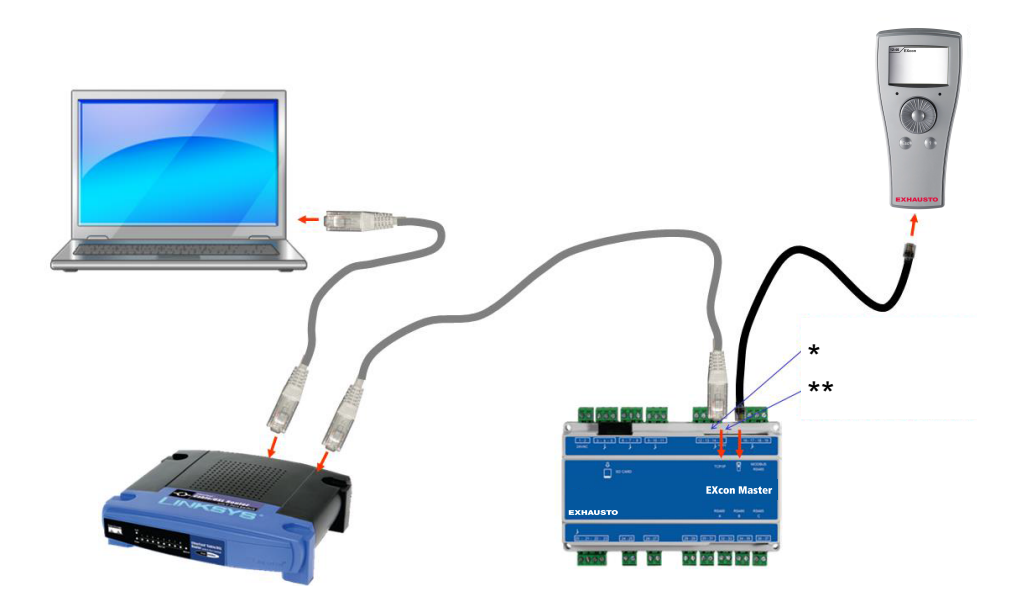

#### 3.4.2 Konfiguration MED router

Hvis kommunikationen konfigureres MED router på TCP/IP netværket, tildeles PC'en automatisk en IP-adresse fra netværket eller routeren. Med HMI'en indstilles IP-adressen til **DHCP** 

\*Gul LED: Lyser når LAN forbindelse er OK. \*\* Grøn LED: Blinker når der er kommunikation.

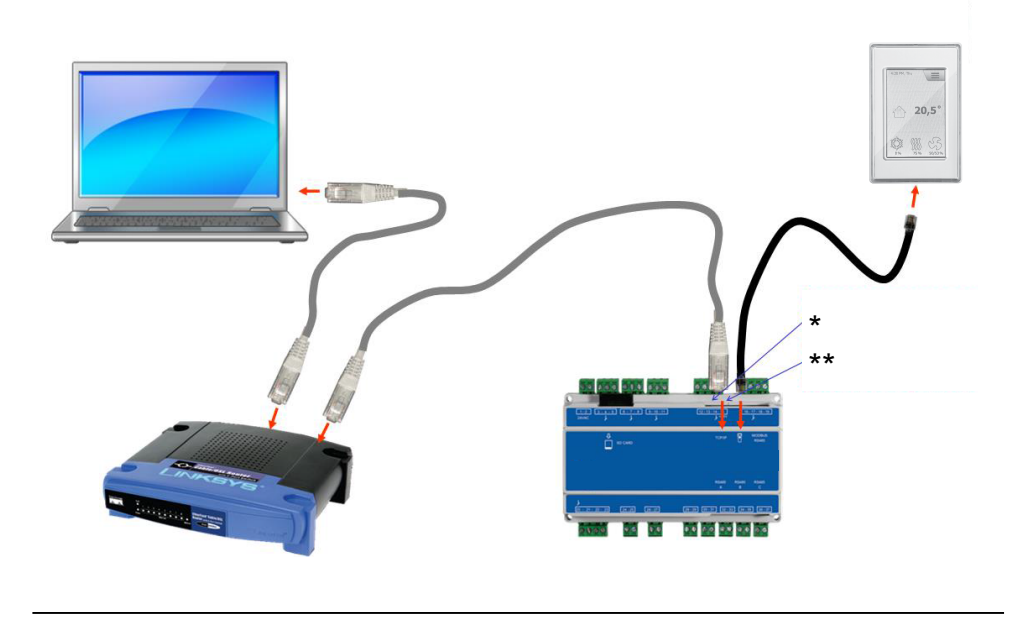

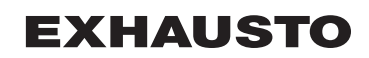

#### 3.4.3 Konfiguration UDEN router

Hvis kommunikationen konfigureres UDEN router skal PC'en indstilles til **Statisk** IP-adresse. Med håndterminalen indstilles IP-adressen ligeledes til **Statisk** og den ønskede IP adresse indstilles. (eksempelvis 192.168.1.100)

\*Gul LED: Lyser når LAN forbindelse er OK.

\*\* Grøn LED: Blinker når der er kommunikation.

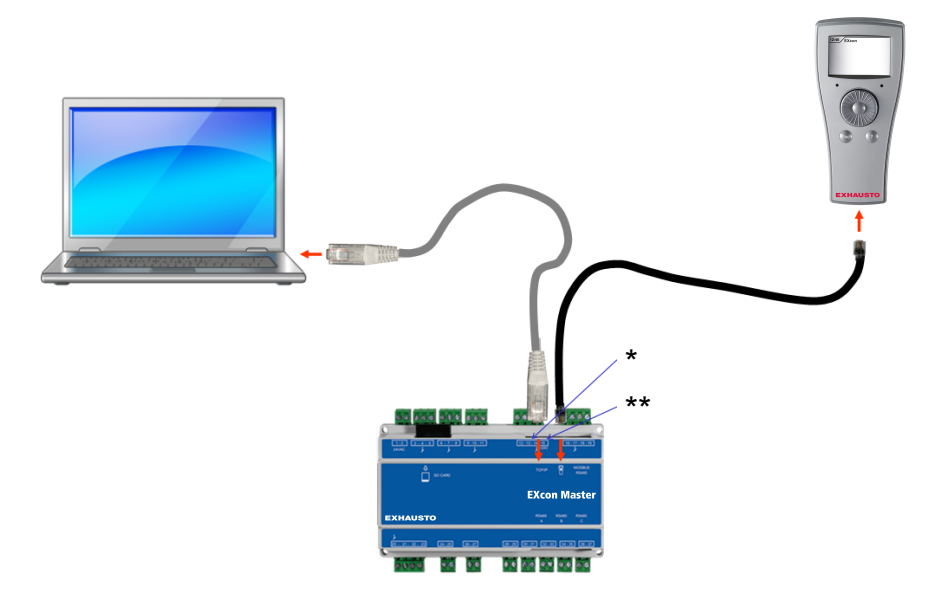

#### For Windows 7 brugere

| Trin | Handling                                                                                                    |
|------|----------------------------------------------------------------------------------------------------|
| 1    | Vælg Netværks- og delingscenter i kontrolpanelet.                                                                                                  |
| 2    | Under menuen i venstre side, vælg <b>Rediger indstillinger for net-</b> værkskort.                                                                 |
| 3    | Højreklik på ikonet <b>LAN-forbindelse</b> , vælg egenskaber.<br>Hvis der bedes om administratoradgangskode, kontakt da den syste-<br>mansvarlige. |
| 4    | Markér TCP/IPv4 (Internet Protocol Version 4), vælg egenskaber.                                                                                    |
| 5    | Vælg <b>Brug følgende IP-adresse</b> og indgiv den IP-adresse netværks-<br>kortet skal have. (eksempelvis 192.168.1.100)                           |
|      | IP-adressen må ikke være den samme som er indstillet i EXcon styrin-<br>gen, men skal ligge i samme netværksmaske.                                 |
|      | Bemærk! Vær opmærksom på at det er det trådede netværkskort som konfigureres.                                                                      |
| 6    | Afslut med klik på <b>OK.</b>                                                                                                    |

#### For Windows 8 brugere

| Trin | Handling                                                                                                    |
|------|----------------------------------------------------------------------------------------------------|
| 1    | Start Internet Explorer.                                                                                              |
| 2    | Kontroller om Internet Explorer er sat op til Proxy-server:<br>Vælg Funktioner >Internetindstillinger > forbindelser. |
| 3    | Vælg LAN-indstillinger.                                                                                               |

**EXHAUSTO** 

| Trin | Handling                                                                                                    |
|------|----------------------------------------------------------------------------------------------------|
| 4    | Hvis der er afkrydset i feltet <b>Brug en proxyserver til LAN</b> skal dette fjernes. Klik på <b>OK.</b>                                                                       |
| 5    | Åbn Kontrolpanel > Netværk og internet > Netværks- og delings-<br>center >Rediger indstillinger for netværkskort.                                                              |
| 6    | Højreklik på den LAN-forbindelse der bruges og derefter på <b>egenska-</b><br><b>ber.</b><br>Hvis der bedes om administratoradgangskode, kontakt da den syste-<br>mansvarlige. |
| 7    | Markér Internetprotokol TCP/IP.                                                                                                    |
| 8    | Vælg Egenskaber.                                                                                                    |
| 9    | Vælg <b>Brug følgende IP-adresse</b> og indgiv den IP-adresse netværks-<br>kortet skal have. (eksempelvis 192.168.1.100)                                                       |
|      | IP-adressen må ikke være den samme som er indstillet i EXcon styrin-<br>gen, men skal ligge i samme netværksmaske.                                                             |
|      | <b>Bemærk!</b> Vær opmærksom på at det er det trådede netværkskort som konfigureres.                                                                                           |
| 10   | Afslut med klik på <b>OK</b> .                                                                                                    |

#### 3.4.4 Konfiguration UDEN router

Hvis kommunikationen konfigureres UDEN router skal PC'en indstilles til **Statisk** IP-adresse. Med HMI'en indstilles IP-adressen ligeledes til **Statisk** og den ønskede IP adresse indstilles. (eksempelvis 192.168.1.100)

\*Gul LED: Lyser når LAN forbindelse er OK. \*\* Grøn LED: Blinker når der er kommunikation.

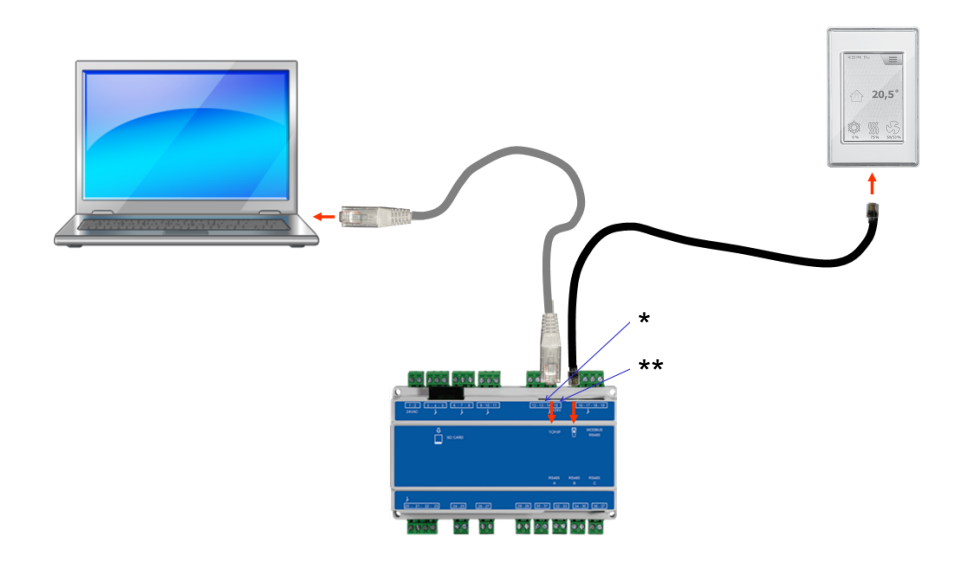

#### For Windows 7 brugere

| Trin | Handling                                          |
|------|---------------------------------------------------|
| 1    | Vælg Netværks- og delingscenter i kontrolpanelet. |

| Trin | Handling                                                                                                    |
|------|----------------------------------------------------------------------------------------------------|
| 2    | Under menuen i venstre side, vælg <b>Rediger indstillinger for net-</b> værkskort.                                                                 |
| 3    | Højreklik på ikonet <b>LAN-forbindelse</b> , vælg egenskaber.<br>Hvis der bedes om administratoradgangskode, kontakt da den syste-<br>mansvarlige. |
| 4    | Markér TCP/IPv4 (Internet Protocol Version 4), vælg egenskaber.                                                                                    |
| 5    | Vælg <b>Brug følgende IP-adresse</b> og indgiv den IP-adresse netværks-<br>kortet skal have. (eksempelvis 192.168.1.100)                           |
|      | IP-adressen må ikke være den samme som er indstillet i styringen,<br>men skal ligge i samme netværksmaske.                                         |
|      | Bemærk! Vær opmærksom på at det er det trådede netværkskort som konfigureres.                                                                      |
| 6    | Afslut med klik på <b>OK</b> .                                                                                                    |

# For Windows 8 bru-

gere

| Trin | Handling                                                                                                    |
|------|----------------------------------------------------------------------------------------------------|
| 1    | Start Internet Explorer.                                                                                                    |
| 2    | Kontroller om Internet Explorer er sat op til Proxy-server:<br>Vælg <b>Funktioner &gt;Internetindstillinger &gt; forbindelser.</b>                                                                                                    |
| 3    | Vælg LAN-indstillinger.                                                                                                    |
| 4    | Hvis der er afkrydset i feltet <b>Brug en proxyserver til LAN</b> skal dette fjernes. Klik på <b>OK.</b>                                                                                                    |
| 5    | Åbn Kontrolpanel > Netværk og internet > Netværks- og delings-<br>center >Rediger indstillinger for netværkskort.                                                                                                    |
| 6    | Højreklik på den LAN-forbindelse der bruges og derefter på <b>egenska-</b><br><b>ber.</b><br>Hvis der bedes om administratoradgangskode, kontakt da den syste-<br>mansvarlige.                                                         |
| 7    | Markér Internetprotokol TCP/IP.                                                                                                    |
| 8    | Vælg Egenskaber.                                                                                                    |
| 9    | Vælg <b>Brug følgende IP-adresse</b> og indgiv den IP-adresse netværks-<br>kortet skal have. (eksempelvis 192.168.1.100)<br>IP-adressen må ikke være den samme som er indstillet i styringen,<br>men skal ligge i samme netværksmaske. |
|      | <b>Bemærk!</b> Vær opmærksom på at det er det trådede netværkskort som konfigureres.                                                                                                    |
| 10   | Afslut med klik på <b>OK</b> .                                                                                                    |

3.4.5 Start Web browser

#### Styring af VEX-aggregatet ved hjælp af web brugerfladen understøtter:

- Internet Explorer 10 og 11 (ingen kompabilitetsvisning)
- Edge (version 38 juni 2017)
- Chrome (version 59 juni 2017)
- Firefox (version 53 juni 2017)

| Trin                                                                                                    | Handling                                                                                                    |  |
|----------------------------------------------------------------------------------------------------|----------------------------------------------------------------------------------------------------|--|
| 1                                                                                                    | Start browseren                                                                                                    |  |
| 2                                                                                                    | Skriv IP-adressen i adresselinien og tryk på Enter                                                                                                    |  |
| Forbinde                                                                                                    | elsen til EXcon Master er oprettet når login billedet vises                                                                                                    |  |
| User<br>Pass<br>Lang                                                                                                    | name: Login IEXcon<br>word: Login VEX controller<br>VEX controller<br>EXHAUSTO                                                                                                    |  |
| 3                                                                                                    | Indtast det Brugernavn (Username)/Kodeord (Password) som giver ad-<br>gang til det ønskede betjeningsniveau. For yderligere oplysninger, se af-<br>snittet <b>Web brugerflader</b> under <b>Adgangskoder.</b> |  |
| 4                                                                                                    | Vælg sprog og tryk på login knappen.                                                                                                    |  |
| Når der er logget ind, vises fanen <b>Bruger &gt; Drift.</b> Inaktive faneblade vises med grå baggrundsfarve/grå tekst. De aktiveres afhængig af indstillingerne der foretages på den aktuelle eller de relaterede sider. |                                                                                                    |  |

# **EXHAUSTO**

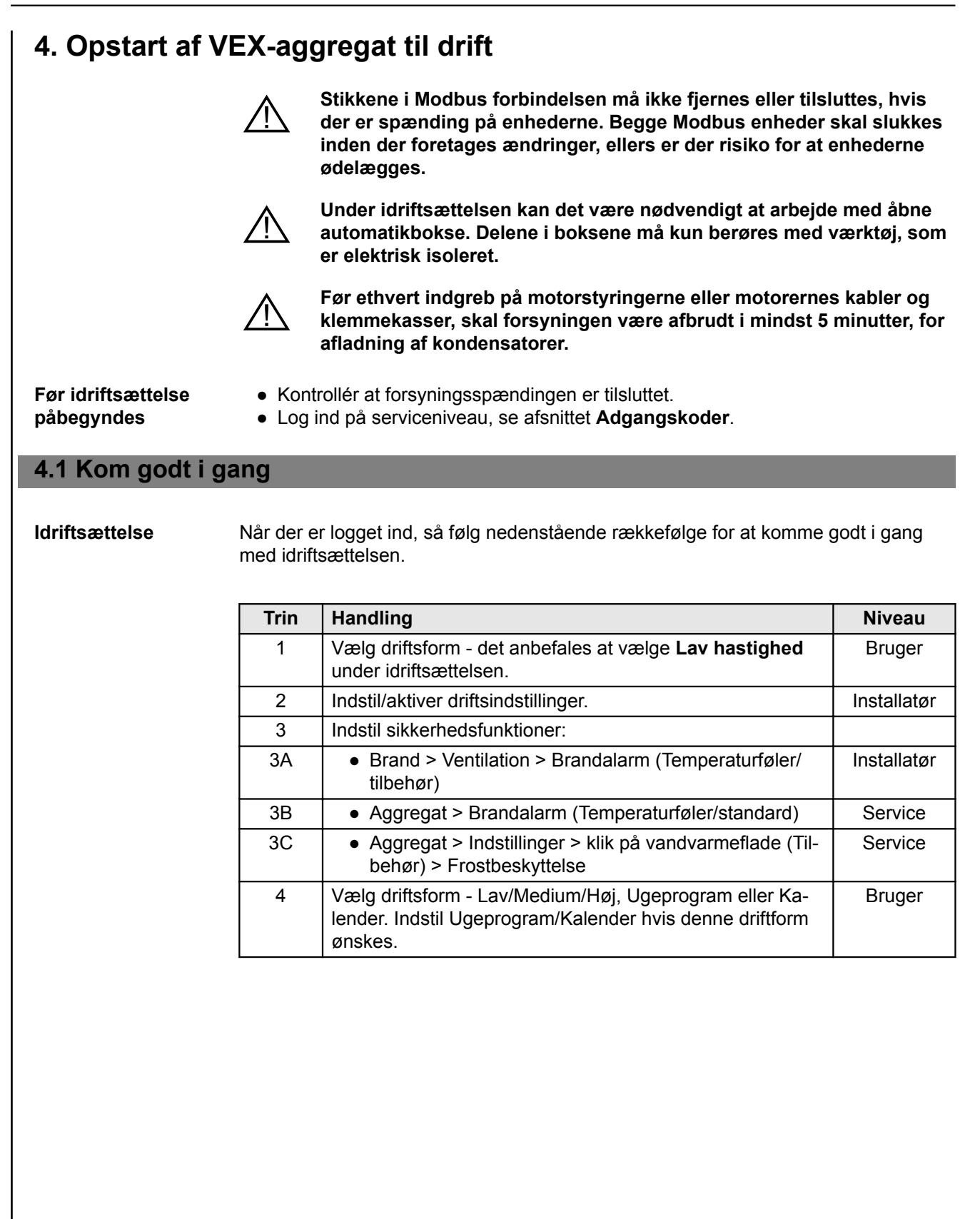

## 5. Brugerindstillinger

#### 5.1 Bruger parametre

VEX-aggregatet kan indstilles til at imødekomme skiftende behov for temperaturer, luftudskiftning, logning af alarmer m.m. En del indstillinger sættes en gang for alle, mens andre er beregnet for kortere perioder. EXcon web brugerfladen danner udgangspunkt for hvilke parametre der er beskrevet.

Bemærk

Der er forskel mellem niveauer på brugerfladerne mht. hvilke parametre der er til rådighed og hvor de er placeret.

| Brugerflade | Menuer            | Parametre/faneblade |
|-------------|-------------------|---------------------|
| Bruger >    | Drift >           | Hastighed           |
|             |                   | Stil program        |
|             |                   | Basisprogram        |
|             |                   | Dagskema            |
|             |                   | Undtagelser         |
|             |                   | Kalender            |
|             | Forlænget drift > | Stil minut ur       |
|             | Temperatur >      | Setpunkt            |
|             | Tid & dato >      | Indstillinger       |
|             | Alarm & log >     | Alarmer             |
|             |                   | Alarm log           |
|             |                   | Alarm udsigt        |
|             |                   | Data log            |
|             |                   | Status              |
|             |                   | Zoner               |
|             | Om styringen >    | Version             |
|             | Internet >        | IP adresse          |
|             |                   | E-mail              |
|             |                   | Login               |

#### 5.2 Drift

Parametrene for menuen **Drift** bruges til at bestemme hastigheden af luftudskiftning og på hvilke tidspunkter der skiftes mellem de forskellige hastigheder.

VEX-aggregatet kan være i én af fire driftstilstande: stoppet, lav, medium eller høj hastighed.

Det kan programmeres til at følge et af tre forskellige ugeprogrammer, eller kalenderen kan anvendes for en mere detaljeret drift-indstilling.

Den aktuelle driftsform kan midlertidigt overstyres ved at anvende forlænget drift.

#### 5.2.1 Hastighed

|                       | Ned       Stip program         Stop       Energiforbrug         Outproverside       W         Haj hastighed       Fotorvetsler         Ugeprogram       W         Ventilator regulering: Konstant tryk         ktuel drift       Brandalarm         Kuel status       Maks: illuftemperatur         Frostbeskyttelse af vandvarmeflade 1 aktiv         Mindst en aktiv alarm         Luftmængde nedregulering                                                                                                    |
|-----------------------|----------------------------------------------------------------------------------------------------|
| Vælg ventilator h     | nastighed                                                                                                    |
| Stop                  | <ul> <li>VEX-Aggregatet er stoppet.</li> <li>Sikkerhedsfunktioner er stadig aktive.</li> <li>Spjæld mod det fri er lukket.</li> <li>Bemærk! Ved indstilling Stop er det muligt at overstyre/starte VEX-aggregatet igen via Web brugerflade, HMI Touch betjeningspanel/håndterminal, BACnet eller Modbus. Ved service og vedligeholdelse skal VEX-aggregatet stoppes ved at: <ul> <li>indstille til Service stop på HMI Touch panelets startskærm.</li> </ul> </li> <li>eller <ul> <li>indstille til SERVICE under: Bruger &gt; Ventilatordrift i håndterminalen.</li> </ul> </li> </ul> |
| Lav hastighed         | <ul> <li>VEX-aggregatet kører konstant i henhold til indstillede parametre for Lav hastighed.</li> <li>Der er ikke adgang til indstilling af driftstider i ugeprogram eller kalender.</li> <li>Hvis digital indgang for Høj hastighed aktiveres, vil VEX-aggregatet starte og køre i den indstillede tid. Tid indstilles under: Installatør &gt; Drift &gt; Ekstern høj.</li> </ul>                                                                                                    |
| Medium hastig-<br>hed | <ul> <li>VEX-aggregatet kører konstant i henhold til indstillede parametre for Medium hastighed.</li> <li>Der er ikke adgang til indstilling af driftstider i ugeprogram eller kalender.</li> <li>Bemærk: For indstilling af Medium hastighed skal funktionen være tilvalgt under: EXcon moduler &gt; Konfigurer &gt; Indstillinger</li> </ul>                                                                                                    |
| Høj hastighed         | <ul> <li>VEX-aggregatet kører konstant i henhold til indstillede parametre for Høj hastighed.</li> <li>Der er ikke adgang til indstilling af driftstider i ugeprogram eller kalender.</li> </ul>                                                                                                    |

| And Bruger        |                                                                                    |
|-------------------|------------------------------------------------------------------------------------|
| T Forlænget drift | stighed Stil program                                                               |
| Temperatur        | Vælg ventilatorhastighed                                                           |
| Alarm & log       | Stop Rotorveksler 0.W                                                              |
| 7 Om styringen    | Lav hastighed     Tilluftventilator     0 W                                        |
|                   | O Høj hastighed Fraluftventilator 0 W                                              |
|                   | Ventilator regulering: Konstant tryk                                               |
|                   | Aktuel drift Brandalarm                                                            |
|                   | Aktuel status Maks. miuttemperatur<br>Frostbeskyttelse af vandvarmeflade 1 aktiv   |
|                   | Mindst en aktiv alarm<br>Luftmængde nedregulering                                  |
|                   |                                                                                    |
|                   |                                                                                    |
|                   |                                                                                    |
|                   |                                                                                    |
|                   |                                                                                    |
|                   |                                                                                    |
|                   |                                                                                    |
| EXHAUSTO          |                                                                                    |
|                   |                                                                                    |
| Vælg ventilator   | <sup>,</sup> hastighed                                                             |
| Ugeprogram        | VEX-aggregatet kører i henhold til indstillet ugeprogram.                          |
| - 3 3             | <ul> <li>Der åbnes for adgang til indstilling af driftstider i ugenro-</li> </ul>  |
|                   | arammet                                                                            |
|                   | grannet.                                                                           |
|                   | Solvern VEX aggregatet eventualt or steppet i benhald til ind                      |
|                   |                                                                                    |
|                   | stillet ugeprogram, kan det stadig starte automatisk i hennold til                 |
|                   | nedenstående indstillinger.                                                        |
| Kalender          | VEX-aggregatet kører i henhold til indstillet kalender.                            |
|                   | <ul> <li>Der åbnes for adgang til indstilling af driftstider i kalende-</li> </ul> |
|                   | ron                                                                                |
|                   |                                                                                    |
|                   | Solver VEV aggregatet eventuelt er stennet i henheld til ind                       |
|                   | Servom vEA-aggregatet eventueit er stoppet i hennold til ind-                      |
|                   | stillet kalender, kan det stadig starte automatisk i henhold til ne-               |
| 1                 | l denstaende indstillinger                                                         |

#### Installatør > Omluft

| Indstillinger                                                                                                    |                                                                                                    |                                                                                                    |                                                                                                    |                                                 |           |
|----------------------------------------------------------------------------------------------------|----------------------------------------------------------------------------------------------------|----------------------------------------------------------------------------------------------------|----------------------------------------------------------------------------------------------------|-------------------------------------------------|-----------|
| Hvis der under: Installatør<br>> Temperatur > Omluft er<br>tilvalgt omluft, vil VEX-ag-<br>gregatet starte hvis rumtem-<br>peraturen falder til under<br>den indstillede værdi i Start<br>rumtemperatur. | Bruger     Drit     Temperatur     Temperatur     Temperatur     Drit     Temperatur     Drit     Brand     Brand     Brand     Brand     Brand     Brand     Indstitling     V | Regulering<br>Indstil oml<br>Omluft<br>C Tilval<br>Aktuel<br>Setpur<br>Start n<br>Stop n<br>Stop n | Omiuft<br>uft opvarmnin<br>gt<br>temperatur<br>kt<br>umtemperatur<br>untemperatur<br>utorhastighed<br>ighed V | S<br>24.8°C<br>3.0°C<br>19.0°C<br>21.0°C<br>Gem | Sommernat |

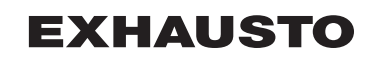

#### Installatør > Sommernat

|                              | Indstillinger                                                                                                    |                                                                                                    |                 |
|------------------------------|----------------------------------------------------------------------------------------------------|----------------------------------------------------------------------------------------------------|-----------------|
|                              | Hvis der under: Installatør<br>> Temperatur > Sommer-<br>nat er tilvalgt sommernat-<br>skøling, vil VEX-aggregatet<br>starte iht. de indstillede pa-<br>rametre for sommernatskø-<br>ling.                                 | Bruger     Installater       ** Dritt     Temperatur       * Temperatur     Sommer/vinter       * Industring     Brand       * Kommunikation     Sommernatkøling       * Kommunikation     Tilvalgt       * Kultur     Aktuel temperatur       * Butik     Start rumtemperatur       * Stop udeluffkemperatur     200 °C       Stop udeluffkemperatur     220 °C | mat 1           |
| Installatør > Ekstern<br>Høj |                                                                                                    | Otep desides/mperatur     100 °C       Min tillufttemperatur     100 °C       Starttidspunkt     6 ()       Stoptidspunkt     6 ()       Setpunkt tilluftventilator     10000 m?/h       Setpunkt     10000 m?/h       Gem     Gem                                                                                                    | ₿ <sub>21</sub> |
|                              | Indstillinger                                                                                                    |                                                                                                    |                 |
|                              | Hvis digital indgang for <b>Høj</b><br><b>hastighed</b> aktiveres, vil<br>VEX-aggregatet starte og<br>køre i den indstillede tid. Ti-<br>den indstilles under: <b>Instal-</b><br><b>latør &gt; Drift &gt; Ekstern Høj.</b> | Bruger     installator       * Oritt     Yemperatur       * Sommer/vinter     Sommer/vinter       * Indstillefterløb på ekstern høj indgang       * Kommunikation       * Søreg       * Indstilling       * Gem                                                                                                    | 1øj             |

```
EXHAUSTO
```

#### 5.2.2 Stil program

For adgang til denne parameter skal der vælges **Ugeprogram** under: **Drift > Hastighed.** 

Indstillingerne overstyres af en evt. periode med forlænget drift eller annulleres hvis VEX-aggregatet sættes til at følge andet end ugeprogrammet.

Parameteren benytter tidslinjer hvorpå der maksimalt kan sættes fire drifttider pr. linje. Hver drifttid angiver en periode i hvilken en ønsket driftsform er aktiv.

| Bruger                                                                                      |                                                       |                                                                                                    |  |
|---------------------------------------------------------------------------------------------|-------------------------------------------------------|----------------------------------------------------------------------------------------------------|--|
| Prift     Forlænget drift     Forlænget drift     Temperatur     Tid & dato     Alarm & log | Hastighed                                             | Stil program                                                                                                    |  |
| ? Om styringen                                                                              | Mandag<br>Mindag<br>Tirsdag<br>Onsdag                 | 400 600 1200 1200 1400 1600 1800 2000 2200 2400                                                                                                    |  |
|                                                                                             | 0.00 2:00<br>Torsdag<br>0.00 2:00<br>Fredag<br>Lørdag | 400 800 800 1000 1200 1400 1600 1800 2000 2200 2400<br>400 800 800 1000 1200 1400 1600 1800 2000 2200 2400<br>400 800 800 1000 1200 1400 1600 1800 2000 2200 2400 |  |
| EXHAUSTO                                                                                    | Søndag                                                | 400 <sup>1</sup> 600 800 1000 1200 1400 1600 1800 2000 2200 2400                                                                                                  |  |
| Indstil ugep                                                                                | rogram                                                |                                                                                                    |  |
| Hele ugen<br>● Drift på                                                                     | samme ti                                              | idspunkter alle ugens dage.                                                                                                    |  |
| <ul> <li>Hverdag &amp; v</li> <li>Drift på søndag.</li> </ul>                               | <b>veekend</b><br>samme ti                            | I<br>idspunkter mandag til fredag, og andre tidspunkter lørdag-                                                                                                   |  |
| Dagsprogra                                                                                  | m                                                     |                                                                                                    |  |

• Drift på individuelle tidspunkter alle ugens dage.

Tryk på isymbolet i øverste højre hjørne for mere information.

# **EXHAUSTO**

Kalender Kalenderfunktionen gør det muligt at indstille driftstider for et år eller mere. Der kan indstilles et driftsmønster for aggregatets normale drift. Samtidig er der mulighed for indstilling af specielle driftsformer i forbindelse med planlagte ferieperioder, højtider eller ekstraordinære åbningsdage. Kalenderfunktionen består af de fire faneblade: Basisprogram Dagskema Undtagelser Kalender For brug af kalenderen skal der foretages indstilling i alle fire faneblade. Farver på knapper For knapperne i parametrene Dagskema, Undtagelser og Kalender, gælder det, hvis knappen er: • Lysegrå - er den aktiv og der er mulighed for indstilling. • Grøn - er der foretaget mindst én aktivitet. • Mørkegrå - er der ingen indstillede aktiviteter. Indstillingerne overstyres af en evt. periode med forlænget drift eller annulleres hvis VEX-aggregatet sættes til at følge andet end kalenderen.

#### 5.2.3 Basisprogram

For adgang til denne parameter skal der vælges Kalender under: Drift > Hastighed.

I Basisprogram indstilles den driftstilstand som aggregatet skal antage f.eks. om natten, i ferieperioder eller i øvrige stop-perioder.

Der indstilles ligeledes hvilken periode basisprogrammet skal gælde for.

| Bruger                                                                                                    |                                                                                                    |  |  |
|----------------------------------------------------------------------------------------------------|----------------------------------------------------------------------------------------------------|--|--|
| Poringet drmt       Hastighed       Still program       Dagskema       Undtagelser       Kalender         Indstilling af basisprogram og aktiv periode for skema og kalender       Driftmode indstilling       Basis driftstilstand:       Stop         Indstilling af basisprogram og aktiv periode for skema og kalender       Driftmode indstilling       Market og       Aktuel driftstilstand:       Stop         Internet       Stema periodeIndstillinger       Standato:       10 Januar       2017 V         Stopdato:       01 Januar       2017 V       Stop         Stopdato:       01 Januar       2017 V         Stopdato:       01 Januar       Stop |                                                                                                    |  |  |
| Driftmode indstilling                                                                                                    | g - Basis driftstilstand                                                                                                    |  |  |
| Stop                                                                                                    | Anlægget er stoppet. Frostsikring samt øvrige sikkerheds-<br>funktioner er aktive.                                                                                                    |  |  |
| Lav hastighed                                                                                                    | Aggregatet er i drift i henhold til indstillinger for Lav hastig-<br>hed (Installatør > Drift > Setpunkt)                                                                                                    |  |  |
| Medium hastighed                                                                                                    | Aggregatet er i drift i henhold til indstillinger for Medium ha-<br>stighed (Installatør > Drift > Setpunkt)                                                                                                    |  |  |
| Høj hastighed                                                                                                    | Aggregatet er i drift i henhold til indstillinger for Høj hastig-<br>hed (Installatør > Drift > Setpunkt)                                                                                                    |  |  |
| Udvidet stop                                                                                                    | Aggregatet er stoppet. Frostsikring samt øvrige sikkerheds-<br>funktioner er aktive.<br>Aggregatet kan startes - hvis driftsbetingelserne er opfyldt<br>for<br>• Sommernatkøling<br>• Minimum nattemperatur<br>- eller af andre overstyringsfunktioner.      |  |  |
| Skema periodeindst                                                                                                    | illinger                                                                                                    |  |  |
| Startdato<br>Stopdato                                                                                                    | Med start- og stopdato angives perioden for hvornår indstil-<br>lingerne i fanebladene <b>Dagskema, Undtagelser</b> og <b>Kalen-<br/>der</b> er aktive.<br>Uden for den angivne periode anvendes automatisk indstil-<br>lingen i <b>Basis driftstilstand</b> |  |  |
| Tryk på <b>Gem</b> for at ge                                                                                                    | emme indstillingerne.                                                                                                    |  |  |

Tryk på isymbolet i øverste højre hjørne for mere information.

#### 5.2.4 Dagskema

For adgang til denne parameter skal der vælges Kalender under: Drift > Hastighed.

I Dagskema indstilles det driftsmønster gældende som standard, i de perioder hvor aggregatet skal køre normal drift.

Derefter er det muligt at indstille op til tre undtagelser, hvor driftmønsteret afviger fra den normale drift.

| Bruger     Cont     Fortemperat     Tod k dat     Alarma k     om k     om s     internet | tom<br>Pog<br>gen Hastighed Stippogram Basisprogram Dagskema Undtagelser Kalender Indstilling af dagskema Væig dag Væig dag Væig undtagelse Væig undtagelse Vindtagelse Vindtagelse 3 Væig undtagelse 2 Undtagelse 3 Og for ikke aktiv v 3 00 00 ikke aktiv v 3 00 00 ikke aktiv v 5 00 00 ikke aktiv v 5 00 00 ikk |  |  |  |  |
|-------------------------------------------------------------------------------------------|----------------------------------------------------------------------------------------------------|--|--|--|--|
|                                                                                           | lag - Onsæt skoma                                                                                                    |  |  |  |  |
| Trin                                                                                      |                                                                                                    |  |  |  |  |
| 1                                                                                         | Vælg dag og opsæt skema ved at indstille driftstider og -tilstande.                                                                                                    |  |  |  |  |
|                                                                                           |                                                                                                    |  |  |  |  |
|                                                                                           | For beskrivelse at mulige driftstilstande, se afsnittet <b>Basisprogram</b>                                                                                                    |  |  |  |  |
|                                                                                           | de enkelte dage.                                                                                                    |  |  |  |  |
| 2                                                                                         | Brug kopier-funktionen, hvis der ønskes samme indstilling for alle ugens dage eller hverdage.                                                                                                    |  |  |  |  |
|                                                                                           | NB! Selvom kopieringsfunktionen er anvendt, kan dagene efterføl-<br>gende ændres enkeltvis, hvis der ikke ønskes det samme driftmøn-<br>ster                                                                                                    |  |  |  |  |
| Vælg ι                                                                                    | undtagelse - Opsæt skema                                                                                                    |  |  |  |  |
| 1                                                                                         | Vælg undtagelse og opsæt skema ved at indstille driftstider og -tilstande.                                                                                                    |  |  |  |  |
|                                                                                           | For beskrivelse af mulige driftstilstande, se afsnittet <b>Basisprogram</b>                                                                                                    |  |  |  |  |
|                                                                                           | NB! Som hovedregel anbefales det at indstille de korteste tidsvarige<br>undtagelser som de første undtagelser, og derefter de længere und-<br>tagelser som den eller de sidste undtagelser.                                                                                                    |  |  |  |  |
| Tryk på                                                                                   | Gem for at gemme indstillingerne.                                                                                                    |  |  |  |  |
| Tryk på                                                                                   | <b>i</b> symbolet i øverste høire hjørne for mere information.                                                                                                    |  |  |  |  |

**EXHAUSTO** 

#### 5.2.5 Undtagelser

For adgang til denne parameter skal der vælges **Kalender** under: **Drift > Hastighed.** 

I **Undtagelser** indstilles hvornår undtagelserne 1-3 skal være aktive.

- Undtagelse 1 har første-prioritet
- Undtagelse 2 har anden-prioritet
- Undtagelse 3 har tredje-prioritet

| Bruger                                                                                                    |                                                                                                    |
|----------------------------------------------------------------------------------------------------|----------------------------------------------------------------------------------------------------|
| Contemporator     Fortenged contemporator     Trid & dato     Antemporator     Ont & dato     Ont & stringen     Internet | stighted Still program Basisprogram Dagskema Undtagelser Kalender<br>IndStilling af undtagelsesskema<br>Undtagelsesmetode: Dato v<br>Startidato: 01 vJanuar v v<br>Startugedag: Mandag v<br>Savo                                                                                                    |
| Vælg og indst                                                                                                    | til undtagelsesmetode                                                                                                    |
| Ikke aktiv                                                                                                    | Undtagelse er deaktiveret og ikke i brug                                                                                                    |
| Dato                                                                                                    | Undtagelse indstilles til én bestemt dato.<br>• Startdato<br>• Startugedag<br>NB. Det er vigtigt at ugedagen indstilles korrekt for den<br>valgte dato.                                                                                                    |
| Datointerval                                                                                                    | Undtagelse er aktiv inden for de valgte start/stop-datoer. <ul> <li>Startdato</li> <li>Stopdato</li> </ul>                                                                                                    |
| Ugedag                                                                                                    | <ul> <li>Undtagelse er aktiv inden for den valgte uge i den valgte måned.</li> <li>Startdato <ul> <li>1-7 = Første uge i den valgte måned</li> <li>8-14 = Anden uge i den valgte måned</li> <li>15-21 = Tredje uge i den valgte måned</li> <li>22-28 = Fjerde uge i den valgte måned</li> <li>29-31 = Femte uge i den valgte måned</li> <li>Seneste 7 dage = Den sidste uge i den valgte måned</li> <li>Hver dag = Hver dag i den valgte måned</li> </ul> </li> <li>Startugedagen angiver den dag i den angivne uge, hvor undta-</li> </ul> |
|                                                                                                    | gelsen starter med at være aktiv.                                                                                                    |
| Kalender                                                                                                    | Undtagelse angives til at følge kalenderen som indstilles i para-<br>meteren Kalender<br>NB. Der må højst indstilles én undtagelse med undtagel-<br>sesmetoden Kalender.                                                                                                    |

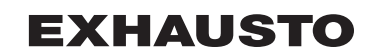

| Teta data         Asama kig         Ors styringen         Undtagelsessmetode:         Undtagelsessmetode:         Startdato:         Startdato:         Save                                                                                                    | Forlænget drift | Hastighed   | Stil program         | Basisprogram   | Dagskema | Undtagelser | Kalender |
|----------------------------------------------------------------------------------------------------|-----------------|-------------|----------------------|----------------|----------|-------------|----------|
| Tot a tabe       Opsætning af undtagelsesskema 1         Undtagelsesmetode:       Data vision         Undtagelsesmetode:       Data vision         Startdato:       OI Januar         Startdato:       OI Januar         Startdato:       OI Januar         Startdato:       OI Januar         Startdato:       OI Januar         Startdato:       OI Januar         Startdato:       OI Januar         Startdato:       OI Januar         Startdato:       OI Januar         Startdato:       OI Januar         Startdato:       OI Januar         Startdato:       OI Januar         Startdato:       OI Januar         Startdato:       Save                                                                                                    | Temperatur      | Indstilling | af undtagelseske     | ema            |          |             |          |
| Atoma keg       Opsatting af undragelsesskena i         Om styringen       Undragelse 2         Undragelse 2       Undragelse 3         Undragelse 2       Undragelse 3         Undragelse 2       Undragelse 3         Undragelse 2       Undragelse 3         Undragelse 2       Undragelse 3         Undragelse 3       Undragelse 3         Undragelse 3       Undragelse 3         Undragelse 3       Save         Startdate:       10 Januar V         Startdate:       10 Januar V         Startdate:       10 Januar V         Save       Save                                                                                                    | 🕒 Tid & dato    |             |                      |                |          |             |          |
| Windagese       Undageses       Undageses         Standato:       Imageses       Imageses         Standato:       Imageses       Imageses | Alarm & log     | Ops         | etning af undtagel   | sesskema 1     |          |             |          |
| Undtagelsesmetode: Dato V         Startdace: (1 V Januar V         Startugedag: Mandag V         Save                                                                                                    | ? Om styringen  | Und         | tagelse 1 Undtagelse | 2 Undtagelse 3 |          |             |          |
| Startugedag: Mandag *         Save         Save                                                                                                    | - internet      | Undt        | agelsesmetode: Dat   | to 🗸           |          |             |          |
| Startugedag: Mandag V<br>Save                                                                                                    |                 | Start       | dato: 01 🗸 Januar    | × ×            |          |             |          |
| Save           XHAUSTO           elg og indstil undtagelsesmetode                                                                                                    |                 | Start       | ugedag: Mandag 🗸     | ]              |          |             |          |
| xHAUSTO       elg og indstil undtagelsesmetode                                                                                                    |                 |             |                      | Save           |          |             |          |
| хнаυsто<br>elg og indstil undtagelsesmetode                                                                                                    |                 |             |                      | 3446           |          |             |          |
| хнаυsто<br>elg og indstil undtagelsesmetode                                                                                                    |                 |             |                      |                |          |             |          |
| хнаυsто<br>elg og indstil undtagelsesmetode                                                                                                    |                 |             |                      |                |          |             |          |
| хнаυsто<br>elg og indstil undtagelsesmetode                                                                                                    |                 |             |                      |                |          |             |          |
| хнаυsто<br>elg og indstil undtagelsesmetode                                                                                                    |                 |             |                      |                |          |             |          |
| xHAUSTO<br>elg og indstil undtagelsesmetode                                                                                                    |                 |             |                      |                |          |             |          |
| xHAUSTO<br>elg og indstil undtagelsesmetode                                                                                                    |                 |             |                      |                |          |             |          |
| хнаυsто<br>elg og indstil undtagelsesmetode                                                                                                    |                 |             |                      |                |          |             |          |
| хнаџsто<br>elg og indstil undtagelsesmetode                                                                                                    |                 |             |                      |                |          |             |          |
| xHAUSTO<br>elg og indstil undtagelsesmetode                                                                                                    |                 |             |                      |                |          |             |          |
| xHAUSTO<br>elg og indstil undtagelsesmetode                                                                                                    |                 |             |                      |                |          |             |          |
| хнаυsто<br>elg og indstil undtagelsesmetode                                                                                                    |                 |             |                      |                |          |             |          |
| хнаџsто<br>elg og indstil undtagelsesmetode                                                                                                    |                 |             |                      |                |          |             |          |
| xHAUSTO<br>elg og indstil undtagelsesmetode                                                                                                    |                 |             |                      |                |          |             |          |
| elg og indstil undtagelsesmetode                                                                                                    | XHAUSTO         |             |                      |                |          |             |          |
| elg og indstil undtagelsesmetode                                                                                                    |                 |             |                      |                |          |             |          |
| elg og indstil undtagelsesmetode                                                                                                    |                 |             |                      |                |          |             |          |
| eig og mustil unutageisesmetode                                                                                                    | ola oa inde     | til un      | dtagoleo             | emotodo        | <b>`</b> |             |          |
|                                                                                                    | eig og mus      | our un      | ulayeise             | sinetoue       | -        |             |          |

Tryk på i symbolet i øverste højre hjørne for mere information.

#### 5.2.6 Kalender

For adgang til denne parameter skal der vælges Kalender under: Drift > Hastighed.

l **Kalender** indstilles hvornår en undtagelse skal være aktiv, hvis der er valgt kalender som undtagelsesmetode.

Der kan indstilles op til 10 perioder eller datoer (kalender-numre) for hvornår undtagelsen skal være aktiv.

| Bruger     Drit     Fortenget drift     Temperatur     Temperatur     Tamperatur     Tamperatur     Tamperatur     Totality     Totality     Totality     Totality     Totality     Totality     Totality | slighed Stil program Basisprogram Dagskema Undtagelser Kalender<br>Kalender<br>Opsætning af kalender 1         1       2       3       9       10         Function: Dato       Image: Startugedag: Mandag       Image: Startugedag: Mandag       Image: Startugedag: Mandag         Startugedag: Mandag       Save       Save       Image: Save       Image: Save                                                                                                    |
|----------------------------------------------------------------------------------------------------|----------------------------------------------------------------------------------------------------|
|                                                                                                    |                                                                                                    |
| Vælg og indst                                                                                                    | il kalender-nummer                                                                                                    |
| Ikke aktiv                                                                                                    | Kalender-nummer er deaktiveret og ikke i brug                                                                                                    |
| Dato                                                                                                    | <ul> <li>Kalender-nummer indstilles til én bestemt dato.</li> <li>Startdato</li> <li>Startugedag</li> <li>NB. Det er vigtigt at ugedagen indstilles korrekt for den valgte dato.</li> </ul>                                                                                                    |
| Datointerval                                                                                                    | <ul><li>Kalender-nummer er aktiv inden for de valgte start/stop-datoer.</li><li>Startdato</li><li>Stopdato</li></ul>                                                                                                    |
| Ugedag                                                                                                    | <ul> <li>Kalender-nummer er aktiv inden for den valgte uge i den valgte måned.</li> <li>Startdato <ul> <li>1-7 = Første uge i den valgte måned</li> <li>8-14 = Anden uge i den valgte måned</li> <li>15-21 = Tredje uge i den valgte måned</li> <li>22-28 = Fjerde uge i den valgte måned</li> <li>29-31 = Femte uge i den valgte måned</li> <li>Seneste 7 dage = Den sidste uge i den valgte måned</li> <li>Hver dag = Hver dag i den valgte måned</li> </ul> </li> <li>Startugedagen angiver den dag i den angivne uge, hvor kalender-</li> </ul> |
|                                                                                                    | nummeret starter med at være aktiv                                                                                                    |
| Tryk på <b>Gem</b> fo<br>nummer, for at                                                                                                    | or hver opsætning/kalender-nummer inden der fortsættes til næste gemme indstillingerne.                                                                                                    |

Tryk på isymbolet i øverste højre hjørne for mere information.

# 5.3 Forlænget drift Parameteren for menuen Forlænget drift bruges til at overstyre den aktuelle driftsform i VEX-aggregatet i et tidsrum på op til en uge fra det aktuelle tidspunkt. Når tidsrummet udløber, fortsætter driften automatisk iflg. ugeprogrammet eller kalenderen. 5.3.1 Stil minutur i Indstil tidsrum med forlænget drift s Rev Rev Re EXHAUSTO Indstil forlænget drift Indtast værdierne i de hvide felter eller brug musen/markøren til at vælge tidsrummet i "bjælken". Tryk på \_\_\_\_\_ symbolet i øverste højre hjørne for mere information. 5.4 Temperatur Parameteren for menuen Temperatur bruges til at angive den ønskede temperatur som VEX-aggregatet skal opretholde i de betjente rum. Temperaturen som VEX-aggregatet søger at opretholde reguleres ved den valgte reguleringsform. Det foregår primært ved hjælp af varme-/køleflader eller genvinding og ved regulering af luftmængden.

| 5.4.1 Setpunkt |                                                                                                    |                                                                                                    |
|----------------|----------------------------------------------------------------------------------------------------|----------------------------------------------------------------------------------------------------|
|                | Indstil setpunktsten<br>punktstemperatur fr<br>• Konstant tilluft<br>• Konstant fraluf<br>• Konstant rum<br>• Konstant til-/fra | nperatur for den valgte reguleringsform. Der kan indstilles set-<br>or hver af de fire reguleringsformer:<br>t<br>a differens                                                                                      |
| Bemærk         | Den ønskede regul ratur. Reguleringsfo                                                                                          | eringsform skal være valgt, når der indstilles setpunktstempe-<br>ormen vælges under: Installatør > Temperatur > Regulering.                                                                                       |
|                | EXHAUSTO                                                                                                    | temperatur<br>nslant rum<br>tuel temperatur 2 0°C<br>tpunkt 210°C<br>Gem<br>0°C<br>0°C<br>0°C<br>20°C                                                                                                    |
|                | Indstil temperatu                                                                                                    | r                                                                                                    |
|                | Setpunkt                                                                                                    | Indstil setpunkt for tillufttemperatur.<br>Gælder for temperaturreguleringer:<br>• Konstant tilluft<br>• Konstant fraluft<br>• Konstant rum<br>Indstil setpunkt for differencen mellem tilluft- og fralufttempera- |
|                |                                                                                                    | <ul><li>Gælder for temperaturregulering:</li><li>Konstant til-/fra differens</li></ul>                                                                                                    |
|                | Natsænkning                                                                                                    | Indstil temperatur for natsænkning.<br>Gælder for temperaturreguleringer:<br>• Konstant tilluft<br>• Konstant fraluft<br>• Konstant rum                                                                            |
|                | Natsænkning er de<br>sænkes med, inde<br>peraturen.                                                                             | et antal grader styringen tillader at temperatursetpunktet hæves/<br>en den begynder at varme/køle for at opretholde setpunktstem-                                                                                 |
|                | Bemærk! Natsæn<br>• temperaturreg<br>• driftsformerne                                                                           | kning har <u>ingen</u> virkning ved:<br>guleringen til-/fra differens<br>e <b>Høj</b> og <b>Medium</b>                                                                                                    |
|                | Tryk på <b>Gem</b> for a                                                                                                    | t gemme indstillingerne.                                                                                                    |
|                |                                                                                                    |                                                                                                    |

#### 5.5 Tid og dato

Parametrene for menuen **Tid og dato** indstiller styringens ur. Uret bruges ifm. styring af det valgte driftprogram samt ved logning af alarmer.

#### 5.5.1 Indstillinger

| Bruger      Cont     Fortenget drift     Fortenget drift     Temperatur     Or dit & kog     O m styringen     Indstill tid og dat     År     Måned     Dato     Ugedag     Aut. sommertid.     Klokkeslet     PC tid   EXHAUSTO | 0<br>2015<br>Maj ✓<br>4<br>A<br>Mandag<br>♥<br>13 § 22 § 44<br>Gem                                                                                             |
|----------------------------------------------------------------------------------------------------|----------------------------------------------------------------------------------------------------|
| Indstil tid og dato                                                                                                    |                                                                                                    |
| Manuel indstilling                                                                                                    | <ul> <li>aktuelt år</li> <li>aktuel måned</li> <li>aktuel dato</li> <li>vælg/fravælg automatisk sommer-/vintertidsskift</li> <li>aktuelt klokkeslet</li> </ul> |
| Automatisk indstil-<br>ling                                                                                                    | PC tid: Hent aktuel tid og dato fra tilsluttet PC                                                                                                    |
| Tryk på Gem for at gemr                                                                                                    | ne indstillingerne.                                                                                                    |

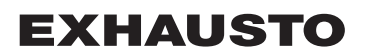
#### 5.6 Alarm og log

Med parametrene i menuen **Alarm og Log** logges alarmer og driftsdata der er forekommet siden den seneste opstart af VEX-aggregatet. Der logges hvilke alarmer der er opstået, hvilke der nærmer sig grænseværdier samt historikken af driftsdata. De loggede alarmer tilgås via web brugerfladen eller med HMI'en. Hvis der anvendes BACnet eller Modbus vil de loggede alarmer ligeledes være tilgængelige. I web brugerfladen vises udover de aktuelle alarmer også de kommende alarmer og de loggede driftsdata.

#### 5.6.1 Alarmer

Hvorvidt en alarm medfører driftsstop afhænger af typen. Der skelnes således mellem A- og B-alarmer, hvor A-alarmer medfører driftsstop.

| Bruger                                        |                                |                                             |                                        |               |                 |                         |
|-----------------------------------------------|--------------------------------|---------------------------------------------|----------------------------------------|---------------|-----------------|-------------------------|
| 🕹 Drift                                       | Alarmer                        | Alarm log                                   | Alarm udsigt                           | Data Log      | Status          |                         |
| Forlænget drift                               | , united                       | , nami tog                                  | ruann aasigi                           | Data 20g      | Junio           |                         |
| Tid & dato                                    | Se og afstil                   | Se og afstil aktive alarmer A Alarm B Alarm |                                        |               |                 |                         |
| Alarm & log                                   | Nr                             |                                             |                                        | Aktue         | le alarmer      |                         |
| ? Om styringen                                | 1 Branda                       | llarm                                       |                                        |               |                 |                         |
| Conternet                                     | 2 Ekstern                      | n brandtermostat a                          | alarm                                  |               |                 |                         |
|                                               | 4 Ekstern                      | n stop aktiveret                            |                                        |               |                 |                         |
|                                               | 7 Tilluft E                    | EC Contrl.: Ingen k                         | communikation                          |               |                 |                         |
| 8 Fraluft EC Controller.: Ingen kommunikation |                                |                                             |                                        |               |                 |                         |
|                                               | 11 FanIO                       | 1: Ingen kommun                             | ikation                                |               |                 |                         |
|                                               | 12 FanIO                       | 2: Ingen kommun                             | ikation                                |               |                 |                         |
|                                               | 18 Roterer                     | nde varmeveksler                            | (RHX2M): Ingen k                       | communikation |                 |                         |
|                                               | 27 Pumpe                       | alarm: Vandvarm                             | neflade 1                              |               |                 |                         |
|                                               | 108 Udvide                     | Isesmodul45 1 (E                            | X1451): Ingen Kor<br>XT452): Ingen kor | mmunikation   |                 |                         |
|                                               | 209 VTH 63                     | isesmodul45 2 (E                            | A 145 2): Ingen kor                    | mmunikation   |                 |                         |
|                                               | 203 11-02                      | 202, VOC Iøler, In                          | gen kommunikatio                       | "             |                 | Afetil Alermor          |
| EXHAUSTO                                      | <                              |                                             |                                        |               |                 |                         |
| iste over a                                   | ktuelle                        | alarmer                                     | i systen                               | net           |                 |                         |
| Rød ala                                       | rmtekst                        | er A-ala                                    | rmer                                   |               |                 |                         |
|                                               | mataliat a                     |                                             |                                        |               |                 |                         |
| <ul> <li>ыа alar</li> </ul>                   | mtekst e                       | er в-alarr                                  | ner                                    |               |                 |                         |
| ryk på <b>Afst</b><br>tadig er akt            | t <b>il alarm</b><br>ive genir | er for at                                   | kvittere f                             | for alarm     | ner. Listen sle | ettes og de alarmer sor |

# **EXHAUSTO**

#### 5.6.2 Alarm log

| Forlænget drift | Alarmer    | Alarm log       | Alarm udsigt               | Data Log        | Status          |                 |
|-----------------|------------|-----------------|----------------------------|-----------------|-----------------|-----------------|
| Temperatur      | Co. el tit |                 |                            |                 |                 |                 |
| Tid & dato      | Se aktiv   | e og afstillede | alarmer                    |                 |                 | A Alarm B Alarm |
| Alarm & log     | Tid        | Dato Nr         |                            |                 | Alarm log       |                 |
| Om styringen    | 11:08 3    | 30:04:2015 27   | Pumpe alarm: Vandvarr      | neflade 1       |                 |                 |
| lnternet        | 11:08 3    | 80:04:2015 209  | VTH-6202, VOC føler, l     | ngen kommunika  | ation           |                 |
|                 | 11:08 3    | 80:04:2015 109  | Udvidelsesmodul45 2 (B     | XT45 2): Ingen  | kommunikation   |                 |
|                 | 11:08 3    | 80:04:2015 108  | Udvidelsesmodul45 1 (B     | XT45 1): Ingen  | kommunikation   |                 |
|                 | 11:08 3    | 80:04:2015 18   | Roterende varmeveksle      | r (RHX2M): Inge | n kommunikation |                 |
|                 | 11:08 3    | 30:04:2015 12   | FanIO 2: Ingen kommur      | ikation         |                 |                 |
|                 | 11:08 3    | 30:04:2015 11   | FanIO 1: Ingen kommur      | ikation         |                 |                 |
|                 | 11:08 3    | 80:04:2015 8    | Fraluft EC Controller.: Ir | igen kommunika  | tion            |                 |
|                 | 11:08 3    | 30:04:2015 7    | Tilluft EC Contrl.: Ingen  | kommunikation   |                 |                 |
|                 | 11:08 3    | 30:04:2015 4    | Ekstern stop aktiveret     |                 |                 |                 |
|                 | 11:08 3    | 30:04:2015 2    | Ekstern brandtermostat     | alarm           |                 |                 |
|                 | 11:08 3    | 30:04:2015 1    | Brandalarm                 |                 |                 |                 |
|                 | 10:58 3    | 30:04:2015 27   | Pumpe alarm: Vandvarr      | neflade 1       |                 |                 |
|                 | 10:58 3    | 30:04:2015 209  | VTH-6202, VOC føler, li    | ngen kommunika  | ation           |                 |
|                 | 10:58 3    | 30:04:2015 109  | Udvidelsesmodul45 2 (E     | XT45 2): Ingen  | kommunikation   |                 |
|                 | 10:58 3    | 30:04:2015 108  | Udvidelsesmodul45 1 (B     | XT45 1): Ingen  | kommunikation   |                 |
|                 |            |                 |                            |                 |                 |                 |
|                 |            |                 |                            |                 |                 |                 |
|                 |            |                 |                            |                 |                 |                 |
| XHAUSTO         | <          |                 |                            |                 |                 | >               |
|                 |            |                 |                            |                 |                 |                 |
|                 |            |                 |                            |                 |                 |                 |
| ste over d      | e 16 s     | idste a         | larmer i sv                | stemet          |                 |                 |
|                 | 0.03       |                 | iumor i sy                 | Stomet          |                 |                 |

#### 5.6.3 Alarm udsigt

Alarmer som nærmer sig de angivne grænseværdier vises i fanebladet **Alarm udsigt**. Hvis grænseværdierne overskrides, flyttes de pågældende alarmer til listen over aktuelle alarmer og alarm loggen opdateres.

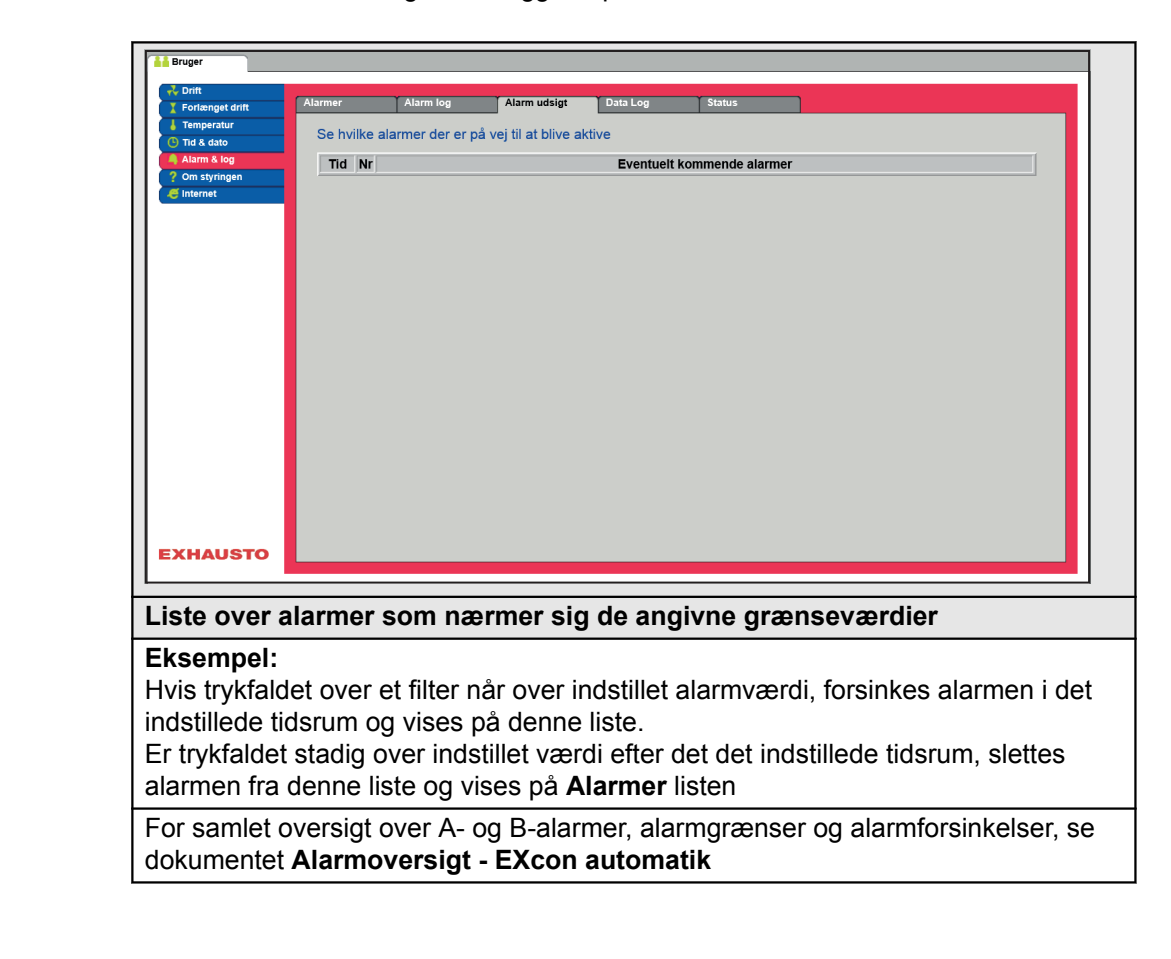

#### 5.6.4 Datalog

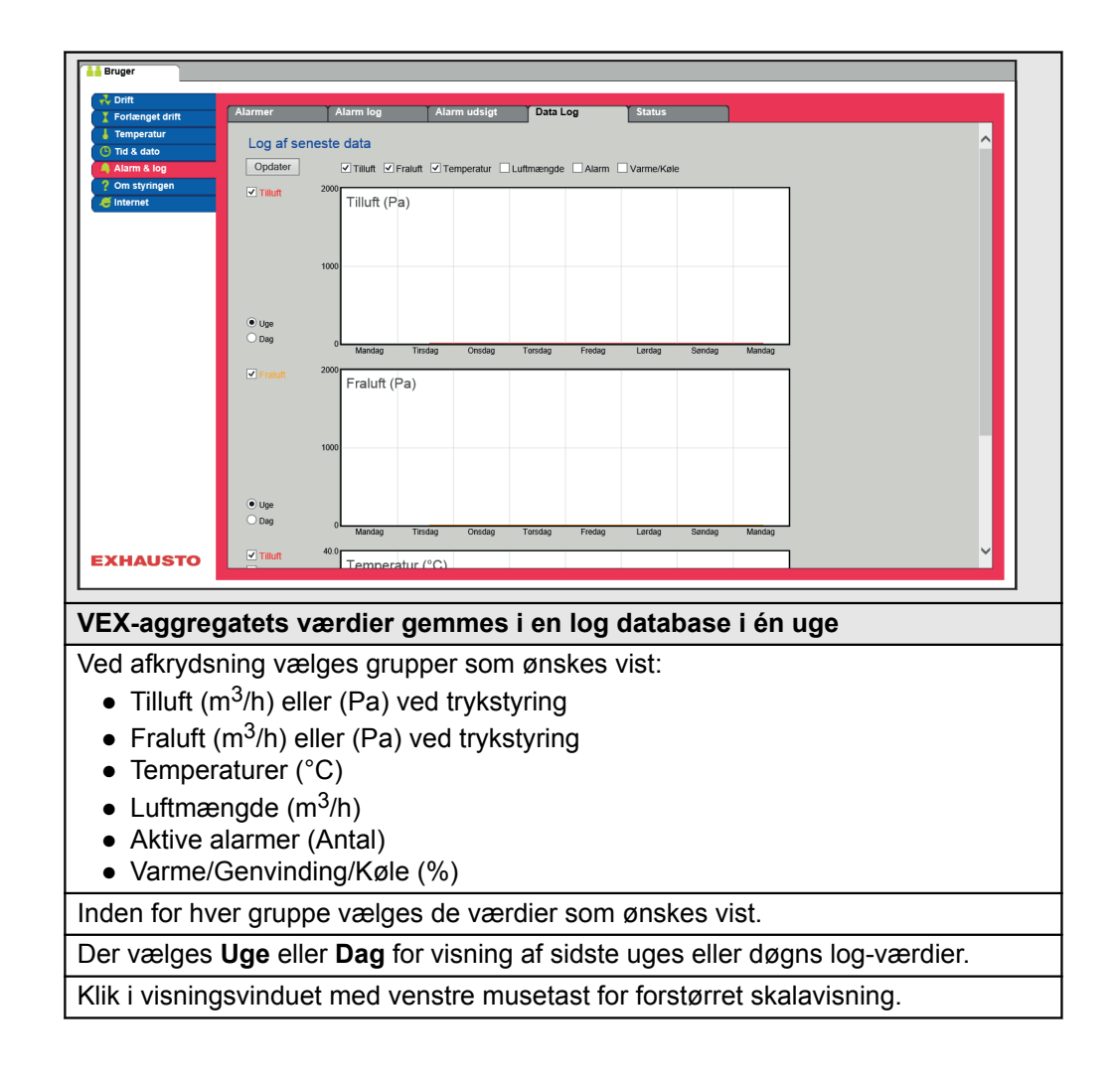

### 5.6.5 Status Brua Aktuel driftstatus 0 % 0 % 20 % 0 % 27 °C 0% 0% 0% 0 P: 0 m<sup>0</sup>/h 0.0 °C 20.0 °C $\Theta \oplus$ ۲ ۲ 0 % 26.9 °C 0 mº/h 0.0 °C Aktuel drift Alarm stop Aktuel status Mindst en aktiv alarm 0.0°C 0.0°C 0.0°C 0.0°C EXHAUSTO Liste over aktuelle alarmer i systemet Billedet viser VEX-aggregatets aktuelle status og driftstilstand. • Værdier med sort skrift viser de aktuelle værdier. • Værdier med lilla skrift viser de beregnede værdier. Klik på ikonerne/komponenterne for yderligere information om parameterindstillinger. 5.6.6 Zoner Denne parameter viser status over alle værdier i de forskellige zoner. **Bemærk** Det er ikke muligt at ændre værdier på dette niveau. Alle indstillinger foretages med HMI Touch betjeningspanelet eller via menuen Service > Zoner på web-brugerfladen For yderligere information vedrørende indstilling af zoner, henvises til den medføl-Henvisning gende vejledning EXcon zonestyring

#### 5.7 Om styringen

Parameteren i menuen **Om styringen** indeholder oplysninger om hvilken software version der styrer VEX-aggregatet.

#### 5.7.1 Version

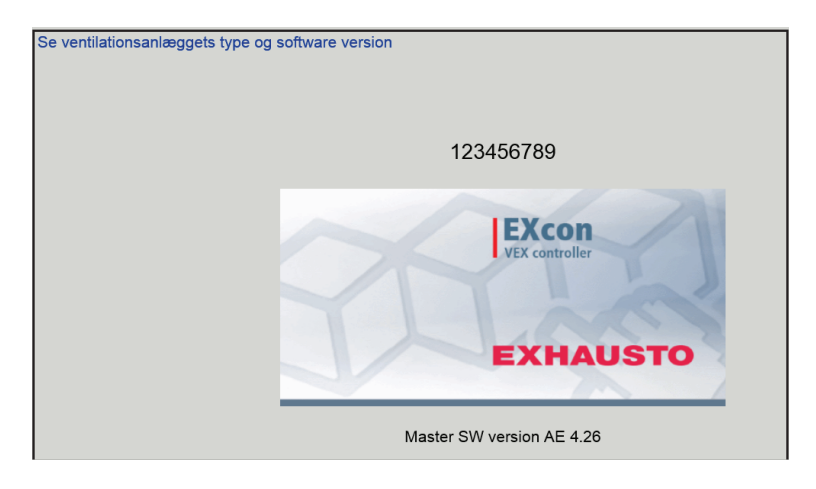

- Der vises navn og software versionsnummer for styringen i VEX-aggregatet.
- Dette skal oplyses ifm. teknisk support.

Navn på aggregatet skrives i feltet 'aggregat navn' under **Fabrik > Fabrik >Hent/Gem** 

# **EXHAUSTO**

| 5.8 Internet     |                                                                                                    |                                                                                                    |  |  |  |  |
|------------------|----------------------------------------------------------------------------------------------------|----------------------------------------------------------------------------------------------------|--|--|--|--|
|                  | Parametrene i menuen <b>I</b><br>se, opsætte e-mail komm                                                                                                    | nternet giver mulighed for at se opsætningen af IP-adres-<br>nunikation og tilpasse login.                            |  |  |  |  |
| 5.8.1 IP Adresse | e<br>Denne parameter viser den aktuelle IP-Adresse og indstillinger som bruges til<br>kommunikation med VEX-aggregatet over et netværk.                                                                                                    |                                                                                                    |  |  |  |  |
|                  | <ul><li>Der kræves adgang</li><li>Med HMI Touch betj</li></ul>                                                                                                    | til installatørniveau på web brugerfladen for at ændre.<br>eningspanelet kan parameteren ændres med LOGIN-kode.       |  |  |  |  |
|                  | Pruger     Point:     Point: | alt Login<br>SSEF<br>k  P Statisk  P<br>10.1.19.37<br>255.255.0.0<br>10.1.1.1<br>10.1.2.1<br>10.1.2.2<br>00233800326A |  |  |  |  |
|                  | Se netværksadresser                                                                                                    | - IP opsætning                                                                                                    |  |  |  |  |
|                  | Statisk/Dynamisk IP                                                                                                    | Viser om der benyttes statisk eller tildeles en dynamisk IP adresse.                                                  |  |  |  |  |
|                  | IP Adresse                                                                                                    | Viser IP adressen tildelt VEX-aggregatet.                                                                             |  |  |  |  |
|                  | Netmaske                                                                                                    | Viser subnet masken VEX-aggregatet er tilknyttet.                                                                     |  |  |  |  |
|                  | Gateway                                                                                                    | Viser gateway adressen VEX-aggregatet benytter.                                                                       |  |  |  |  |
|                  | Ønsket DNS                                                                                                    | Viser den primære navne server VEX-aggregatet benyt-<br>ter.                                                          |  |  |  |  |
|                  | Alternativ DNS                                                                                                    | Viser den sekundære navne server VEX-aggregatet be-<br>nytter.                                                        |  |  |  |  |
|                  | Mac Adresse                                                                                                    | Viser hardware adressen for elektronikken i VEX-aggre-<br>gatet.                                                      |  |  |  |  |
| 5.8.2 E-mail     |                                                                                                    |                                                                                                    |  |  |  |  |

Denne parameter bruges til opsætning af e-mail kommunikationen fra VEX-aggregatet.

- E-mail afsendes automatisk til kontaktperson i tilfælde af opståede fejl på VEXaggregatet.
- Parameteren sættes udelukkende via web brugerfladen.

| Bruger     Dont     Fortenget dnt     Fortenget dnt     Indstil e-mail     Opsætning af e-mail     Opsætning af e-mail     Info i e-mail     Info i e-mail     Info i e-mail     Info i e-mail     Info i e-mail     Info i e-mail     Info i e-mail     Opsætning af e-mail     Opsætning     Opsætning af e-mail     Opsætning af e-mail     Opsætning     Opsætning af e-mail     Opsætning     Opsætning |                                                    |                                                                                                    |  |  |
|----------------------------------------------------------------------------------------------------|----------------------------------------------------|----------------------------------------------------------------------------------------------------|--|--|
| Indstillinger                                                                                                    | Værdier                                            | Beskrivelser                                                                                                    |  |  |
| SMTP server IP                                                                                                    | XXX.XXX.XXX.XXX                                    | Angiv adressen på SMTP serveren<br>for afsendelse af e-mails. Adressen<br>fås hos netværksadministratoren eller<br>-udbyderen. Hvis adgangen kræver at<br>adressen er oprettet på SMTP serve-<br>ren, markeres feltet <b>Server godken-<br/>delse</b> . |  |  |
| Port                                                                                                    | Port 25 er standard                                | Angiv portnummer for SMTP server.                                                                                                    |  |  |
| Domæne                                                                                                    | Valgfrit                                           | Angiv domænenavn for EXcon styrin-<br>gen.                                                                                                    |  |  |
| Server<br>godkendelse                                                                                                    | Til/Fra                                            | Angiv om der kræves godkendelse<br>ved log-in på SMTP serveren.                                                                                                    |  |  |
| Brugernavn                                                                                                    | abc<br>[79 karakterer]                             | Angiv brugernavnet for VEX-aggrega-<br>tet på SMTP serveren.                                                                                                    |  |  |
| Bruger kodeord                                                                                                    | abc<br>[79 karakterer]                             | Angiv adgangskode til SMTP serve-<br>ren.                                                                                                    |  |  |
| Anlæggets<br>identitet                                                                                                    | abc<br>[79 karakterer]                             | Angiv en beskrivelse af anlægget/<br>VEX-aggregatet. F.eks. hvor det er<br>placeret.                                                                                                    |  |  |
| Fra e-mail adresse                                                                                                    | abc@abc.abc<br>[79 karakterer]                     | Angiv afsenderens adresse.                                                                                                    |  |  |
| Til e-mail adresse                                                                                                    | abc@abc.abc;<br>abc1@abc1.abc1;<br>[80 karakterer] | Angiv modtageres adresser. Ved an-<br>givelse af flere modtagere, adskilles<br>disse med semikolon (;).                                                                                                    |  |  |
| Emne i e-mail                                                                                                    | abc<br>[79 karakterer]                             | Indtast emne for e-mails. F.eks. <b>Fejl</b><br>på ventilationsanlæg i bygning 2                                                                                                    |  |  |
| Info i e-mail                                                                                                    | abc<br>[364 karakterer]                            | Indtast længere tekstbesked der<br>f.eks. beskriver hvor VEX-aggregatet<br>er opstillet, kodeord, placering af ad-<br>gangsnøgler, kontaktpersoner, tele-<br>fonnumre, særlige forhold m.m.                                                             |  |  |

| Fortænget drift     Temperatur     Tid & dato     Alsrm & log     Alsrm % log     Internet | Indstil e-mail<br>Opsætning<br>Aktiver al<br>SMTP Server<br>Port<br>Domæne<br>Server go<br>Brugernavn<br>Bruger kode<br>Anlæggets i<br>Fra e-mail ad<br>Emne i e-mail<br>Info i e-mail | arm e-mail arm e-mail er IP Localhost bodkendelse erd dentitet dresse ail |              |
|--------------------------------------------------------------------------------------------|----------------------------------------------------------------------------------------------------|---------------------------------------------------------------------------|--------------|
| EXHAUSTO                                                                                   | Sprog                                                                                                    | Svenska v                                                                 | n Test       |
| EXHAUSTO                                                                                   | Sprog                                                                                                    | Svenska v<br>Ger                                                          | Beskrivelser |

#### 5.8.3 Login

Med denne parameter kan det kodeord der bruges til at logge ind på VEX-aggregatet med ændres.

| 💤 Drift                     |                                                              |
|-----------------------------|--------------------------------------------------------------|
| Forlænget drift             | Indstil login og password                                    |
| Alarm & log                 | Bruger Kodeord Gentag                                        |
| Thernet                     | USER Gem                                                     |
|                             |                                                              |
|                             |                                                              |
|                             |                                                              |
|                             |                                                              |
|                             |                                                              |
|                             |                                                              |
|                             |                                                              |
|                             |                                                              |
|                             |                                                              |
| EXHAUSTO                    |                                                              |
|                             |                                                              |
| inastii logii               | 1 og password                                                |
| <ul> <li>Angiv e</li> </ul> | t kodeord med minimum otte karakterer og med store og små bo |
| ver, sar                    | nt tal og specielle tegn.                                    |
| Parame                      | eren sættes udelukkende via web brugerfladen                 |

### **EXHAUSTO**

### 6. Installatørindstillinger

#### 6.1 Installatør parametre

Ved installation er der en række parametre som skal sættes op for at opnå den ønskede funktion af VEX-aggregatet. Det er parametre som den almindelige bruger sjældent eller slet ikke har behov for at kende til. Installatøren bør gennemgå og indstille disse parametre ifm. installation.

Web brugerfladen danner udgangspunkt for hvilke parametre der er beskrevet.

**Bemærk** Der er forskel mellem brugerfladerne mht. hvilke parametre der er til rådighed og hvor de er placeret.

| Brugerflade   | Menuer                   | Parametre/faneblade    |
|---------------|--------------------------|------------------------|
| Installatør > | Drift >                  | Setpunkt               |
|               |                          | Kompensering           |
|               |                          | Alarm relæ             |
|               |                          | Ekstern høj            |
|               | Temperatur >             | Regulering             |
|               |                          | Omluft (Recirkulering) |
|               |                          | Køling                 |
|               |                          | Sommernat              |
|               | Sommer/vinter >          | Kompensering           |
|               |                          | Sommer/vinter skift    |
|               | Indjustering >           | Setpunkt               |
|               | Brand >                  | Ventilation            |
|               |                          | Brandspjæld            |
|               |                          | Røgevakuering          |
|               | Kommunikation >          | Internet               |
|               |                          | Modbus                 |
|               |                          | Lon                    |
|               |                          | BACnet                 |
|               | Sprog >                  | Indstil                |
|               | Indstilling >            | Hent                   |
|               |                          | Anlæg                  |
|               | Butik >                  | Ventilator             |
|               |                          | Omluft                 |
|               |                          | Varme 1                |
|               |                          | Varme 2, grænse        |
|               |                          | Varme 2, opstart       |
|               |                          | Køling                 |
|               | Ekstern drejeomskifter > | Indstilling            |

# **EXHAUSTO**

#### 6.2 Reguleringsmetoder

EXcon kan styre VEX-aggregatet på flere forskellige måder. De to primære reguleringsmetoder er luftmængde- og temperaturregulering, som igen kan inddeles i henholdsvis elleve alternative former for luftmængderegulering og fire alternative former for temperaturregulering.

Se de følgende afsnit for nærmere beskrivelse af reguleringsmetoderne.

#### 6.2.1 Luftmængderegulering

| Metode                                        | Beskrivelse                                                                                                    | Bemærk                                                                                                    |
|-----------------------------------------------|----------------------------------------------------------------------------------------------------|----------------------------------------------------------------------------------------------------|
| Konstant tryk (VAV)                           | Trykket holdes konstant i til- og fraluftkanal.                                                                                                    | Kræver eksterne trykfølere                                                                                                    |
| Konstant luftmængde                           | Til- og fraluftmængde holdes konstant på den<br>indstillede værdi.                                                                                                    |                                                                                                    |
| Fraluft slave                                 | Trykket holdes konstant i tilluftkanalen. Tilluft-<br>mængden måles, og fraluftmængden reguleres til<br>den samme værdi i slave.                                                                                                    | Kræver en ekstern trykføler i tilluftkanalen                                                                                                    |
| Tilluft slave                                 | Trykket holdes konstant i fraluftkanalen. Fraluft-<br>mængden måles, og tilluftmængden reguleres til<br>den samme værdi i slave.                                                                                                    | Kræver en ekstern trykføler i<br>fraluftkanalen                                                                                                    |
| Konstant VOC/CO <sub>2</sub>                  | CO <sub>2</sub> -indholdet i luften holdes konstant på indstil-<br>let CO <sub>2</sub> -mængde (ppm). Der defineres en min.<br>og en maks. luftmængde. Der kan indlægges en<br>difference mellem til- og fraluftmængde.              | Kræver ekstern CO <sub>2</sub> -føler.<br>Denne metode kan ikke væl-<br>ges hvis der under <b>EXcon</b><br><b>moduler &gt; Indstillinger</b> er<br>valgt <b>Moduleret omluft</b> |
| Fan optimiser<br>(spjældvinkelstyring<br>VAV) | Til- og fraluftmængden reguleres automatisk via<br>et 0-10V styresignal direkte fra en ekstern regula-<br>tor i et såkaldt spjældstyringsanlæg (af typen Fan<br>optimiser).                                                          | Reguleringsområdet for luft-<br>mængden begrænses af den<br>indstillede min. og maks.<br>værdi.                                                                                  |
| Fan optimiser slave                           | Tilluftmængden reguleres automatisk via et 0-10<br>V styresignal direkte fra en ekstern regulator i et<br>såkaldt spjældstyringsanlæg (af typen Fan opti-<br>miser). Fraluftmængden styres i slave af tilluften<br>og kan forskydes. | Reguleringsområdet for luft-<br>mængden begrænses af den<br>indstillede min. og maks.<br>værdi.                                                                                  |
| Konstant motorhastig-<br>hed %                | Ventilatorenes hastighed styres individuelt i hen-<br>hold til indstillede setpunkter.                                                                                                    |                                                                                                    |
| Dynamisk tryk                                 | Trykket i kanalerne og luftmængden reguleres<br>dynamisk indenfor de indstillede min. og maks.<br>værdier.                                                                                                    | Kræver to trykfølere, én i til-<br>luftkanalen og én i fraluftka-<br>nalen og luftmængdemåling                                                                                   |
| 0-10V fraluft slave                           | Tilluftmængden styres af et eksternt 0-10V sig-<br>nal, og fraluftmængden reguleres til den samme<br>værdi med mulighed for forskydning.                                                                                             | Ej EXHAUSTO leverance                                                                                                    |
| 0-10V tilluft slave                           | Fraluftmængde styres af et eksternt 0-10V signal,<br>og tilluftmængden reguleres til den samme værdi<br>med mulighed for forskydning.                                                                                                | Ej EXHAUSTO leverance                                                                                                    |

#### 6.2.2 Temperaturregulering

| Metode                              | Beskrivelse                                                                                                    |
|-------------------------------------|----------------------------------------------------------------------------------------------------|
| Konstant<br>tillufttemperatur       | Tillufttemperaturen holdes konstant på den indstillede<br>værdi.                                                                                                    |
| Konstant<br>fralufttemperatur       | Fralufttemperaturen holdes konstant på den indstillede<br>værdi. Minimum og maksimum tillufttemperaturen kan<br>indstilles.                                            |
| Konstant<br>rumtemperatur           | Rumtemperaturen holdes konstant på den indstillede<br>værdi. Minimum og maksimum tillufttemperaturen kan<br>indstilles.<br><b>Bemærk!</b> Kræver ekstern rumføler      |
| Konstant<br>fra-/tilluft-difference | Tillufttemperaturen holdes konstant lavere end fralufttem-<br>peraturen med den indstillede temperaturdifference. Min.<br>og maks. tillufttemperaturen kan indstilles. |

#### 6.3 Drift

# 6.3.1 Setpunkt - ventilatorregulering

Med denne parameter i menuen **Drift** angives setpunkterne for reguleringen af ventilatorerne. I web brugerfladen vises aktuel drift og alarm status sammen med indstillingerne. De aktuelle værdier for luftmængderne leveret af VEX-aggregatet vises ligeledes.

#### Konstant tryk

- Tilluft- og afkastventilatorer reguleres i forhold til det tryk som måles i henholdsvis tilluft- og fraluftkanal.
- VEX-aggregatet skal være forsynet med to separate tryktransmittere af typen PTH, én i tilluftkanal og én i fraluftkanal.

Mulige indstillinger

- Konstant tryk UDEN moduleret omluft
- Konstant tryk MED moduleret omluft(recirkulering)
- Konstant tryk MED VOC/CO<sub>2</sub> Intermitterende omluft(recirkulering) UDEN moduleret omluft

For alle tre indstillinger gælder det at:

**Maks. luftmængde** Luftmængden har højere prioritet end indstillet setpunkt for tryk/hastighed, dvs. at hvis setpunktet for tryk/hastighed ikke opnås inden den maksimalt indstillede luftmængde er opnået, er det luftmængden der begrænser yderligere forøgelse af ventilatorhastigheden.

**Bemærk!** Maks. luftmængde kan ikke indstilles til højere værdi end den maks. luftmængde som er indstillet under: **Fabrik > Indstilling > Tilluft/Fraluft**.

**Min. luftmængde** Minimum luftmængde er fast indstillet i EXcon styringen til 15% af maksimal luftmængde, og minimum luftmængde har højere prioritet end indstillet setpunkt for tryk/hastighed.

| Temperatur    | Setpunkt Kompensering Alarmrelæ Extern Høj |   |
|---------------|--------------------------------------------|---|
| Sommer/vinter | Indstil ventilatorregulering               |   |
| Indjustering  |                                            |   |
| Brand         | Ventilator regulering                      |   |
| Kommunikation |                                            |   |
| Sprog         | Konstant tryk                              |   |
| Indstilling   | Tillufé                                    |   |
| e Butik       |                                            |   |
|               |                                            |   |
|               | III Høj hastighed 200 Pa                   |   |
|               | Maks. luftmængde 10000 m³/h                |   |
|               |                                            | - |
|               | Fraluft                                    |   |
|               | Lav hastighed 50 Pa 0 Pa                   |   |
|               | Jeff Høj hastighed 200 Pa 0 ppm            |   |
|               | Maks. luftmængde 10000 m³/h                |   |
|               | 0 Pa                                       | 4 |
|               | Maks. luftmængde 10000 m³/h                |   |
|               | Gem                                        |   |
|               |                                            |   |
|               |                                            |   |
|               | Aktuel drift Brandalarm                    |   |
|               | Aktuel status Maks. tillufttemperatur      |   |
|               | Frostbeskyttelse af vandvarmeflade 1 aktiv |   |

#### Konstant tryk - UDEN moduleret omluft (Recirkulering)

#### Forudsætning for indstilling

| Ventilator regulering                                         |                                              |
|---------------------------------------------------------------|----------------------------------------------|
| Konstant tryk                                                 | ~                                            |
| Tilluft<br>Lav hastighed<br>Høj hastighed<br>Maks. luftmængde | Transmitter<br>50 Pa<br>200 Pa<br>18000 m³/h |
| Fraluft<br>Lav hastighed<br>Høj hastighed<br>Maks. luftmængde | Transmitter<br>50 Pa<br>200 Pa<br>18000 m³/h |
| Maks. luftmængde                                              | 18000 m³/h<br>Gem                            |

• EXcon moduler > Konfigurer > Indstillinger: Normal skal være valgt.

Ventilatorregulering (tilluft/fraluft):

- Lav hastighed: Indstil setpunkt for kanaltryk ved lav hastighed
- Høj hastighed: Indstil setpunkt for kanaltryk ved høj hastighed
- Maks. luftmængde: Indstil maksimal luftmængde

#### Konstant tryk - MED moduleret omluft (Recirkulering) 🚺 Ins dstil ventilatorregulering Ventilator regulering ✓ Omluft VOC/CO<sub>2</sub> Setpunkt max VOC/CO<sub>2</sub> 1000 ppn ₀\_⊖±⊘ Minimum udeluft $\leq$ Tilluft Lav hastighed 50 E Høj hastighed 200 Pa Maks. luftmængde 10000 m³/h Fraluft smitter Maks, luftmænade 10000 m³/h Aktuel drift Brandalarn Brandalarm Maks. tilluftemperatur Frostbeskyttelse af vandvarmeflade 1 aktiv Mindst en aktiv alarm Luftmængde nedregulering Udeluft maksimum Gem Aktuel status EXHAUSTO aluft m Afkastventilatoren f ølger samme hastighed (slave) som tilluftventilatoren. Forudsætning for EXcon moduler > Konfigurer > Indstillinger: Moduleret omluft skal være indstilling valgt.

- Fabrik > Konfiguration > Mekanisk: Omluftspjæld skal være konfigureret.
- Markér feltet Omluft VOC/CO2

| Ventilator regulering        |                   |
|------------------------------|-------------------|
| Konstant tryk                | ~                 |
| ✓ Omluft VOC/CO <sub>2</sub> |                   |
| Setpunkt max VOC/CO          | 2 700 ppm         |
|                              |                   |
| Minimum udeluft              | 0 %               |
| Tilluft                      | Transmitter       |
| Lav hastighed                | 50 Pa             |
| Høj hastighed                | 200 Pa            |
| Maks. luftmængde             | 18000 m³/h        |
| Fraluft                      | Transmitter       |
| Maks. luftmængde             | 18000 m³/h<br>Gem |

#### Ventilatorregulering (tilluft):

- Setpunkt maks VOC/CO2: Indstil setpunkt for maks. VOC/CO2
- Minimum udeluft: Indstil procentdel af minimum udeluft ved moduleret omluft (recirkulering)
- Lav hastighed: Indstil setpunkt for kanaltryk ved lav hastighed
- Høj hastighed: Indstil setpunkt for kanaltryk ved høj hastighed
- Maks. luftmængde: Indstil maksimal luftmængde

#### Konstant tryk - MED VOC/CO<sub>2</sub> Intermitteret omluft (Recirkulering) Indstil ventilatorregulering Ventilator regulering stant try Omluft VOC/CO2 Setpunkt max VOC/CO<sub>2</sub> 1000 ppm ⊜⊕⊘ Setpunkt min VOC/CO<sub>2</sub> 1000 ppm Minimum udeluft Tilluft Lav hastighed Høj hastighed 200 Pa 10000 m³/h Maks. luftmængde Brandalarm Maks. tillufttemperatur Frostbeskyttelse af vandvarmeflade 1 aktiv Mindst en aktiv alarm Luftmængde nedregulering Aktuel drift Maks. luftmængde 10000 m³/h Aktuel status Gem EXHAUSTO

- Afkastventilatoren er kun i drift ved VOC/CO<sub>2</sub> værdier over Setpunkt maks. VOC/CO<sub>2</sub>.
- Afkastventilatoren følger samme hastighed (slave) som tilluftventilatoren.
- Ved målte værdier under Setpunkt min. VOC/CO<sub>2</sub> er afkastventilatoren stoppet og VEX-aggregatet kører fuld recirkulering. Se nedenstående figur.

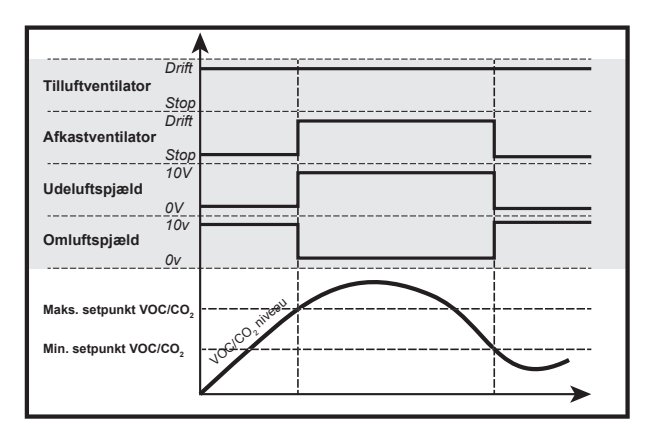

#### Forudsætning for indstilling

| Ventilator regulering      |             |
|----------------------------|-------------|
| Konstant tryk              | ~           |
| Omluft VOC/CO <sub>2</sub> |             |
| Setpunkt max VOC/CO2       | 700 ppm     |
| Setpunkt min VOC/CO2       | 650 ppm     |
|                            |             |
| Minimum udeluft            | 0 %         |
| Tilluft                    | Transmitter |
| Lav hastighed              | 50 Pa       |
| 📲 Høj hastighed            | 200 Pa      |
| Maks. luftmængde           | 18000 m³/h  |
| Fraluft                    | Transmitter |
| Maks. luftmængde           | 18000 m³/h  |
|                            | Gem         |
|                            |             |

 EXcon moduler > Konfigurer > Indstillinger: Moduleret omluft og VOC/CO2 Intermitterende omluft skal være valgt.

#### Ventilatorregulering (tilluft):

- Setpunkt maks VOC/CO2: Indstil setpunkt for maks. VOC/CO2
- Setpunkt min. VOC/CO2: Indstil setpunkt for min. VOC/CO2
- Minimum udeluft: Denne parameter SKAL indstilles til 0% for at afkastventilatoren stopper ved VOC/CO<sub>2</sub> værdier under Setpunkt min VOC/CO<sub>2</sub>.
- Lav hastighed: Indstil setpunkt for kanaltryk ved lav hastighed
- Høj hastighed: Indstil setpunkt for kanaltryk ved høj hastighed
- Maks. luftmængde: Indstil maksimal luftmængde

| Konstant luftmængde  | <ul> <li>Tilluft- og afkastventilatorer reguleres i forhold til den luftmængde som måles i</li> </ul>                                                                                                    |
|----------------------|----------------------------------------------------------------------------------------------------|
|                      | <ul> <li>henholdsvis tilluft- og fraluftkanal.</li> <li>Luftmængder måles/bergnes ved at måle forskellen mellem det statiske og dy-</li> </ul>                                                                                                    |
|                      | <ul> <li>Forskellen mellem det statiske og dynamiske tryk måles med tryktransmittere<br/>via enten EXcon FanIO eller PTH.</li> </ul>                                                                                                    |
| Mulige indstillinger | <ul> <li>Konstant luftmængde - UDEN moduleret omluft</li> <li>Konstant luftmængde - MED moduleret omluft(recirkulering)</li> <li>Konstant luftmængde - MED VOC/CO<sub>2</sub> Intermitterende omluft(recirkule-<br/>ring) UDEN moduleret omluft</li> </ul> |
|                      | For alle tre indstillinger gælder det at:                                                                                                    |
| Maks. luftmængde     | Maksimal luftmængde for VEX-aggregatet er indstillet under: Fabrik > Indstilling<br>> Tilluft/Fraluft.                                                                                                    |
| Min. luftmængde      | Minimum luftmængden er fast indstillet i EXcon styringen til 15% af maksimal luft-<br>mængde.                                                                                                    |
|                      | Setpunkter for Lav og Høj kan derfor ikke indstilles til mindre end denne værdi.                                                                                                    |

#### Konstant luftmængde - UDEN moduleret omluft (Recirkulering)

| Temperatur    | Sollwert   | Kompensier     | ung Alarmrelais         | Extern hoch                         |
|---------------|------------|----------------|-------------------------|-------------------------------------|
| Sommer/Winter | Ventilator | regelung einst | tellen                  |                                     |
| Brand         |            |                |                         |                                     |
| Kommunikation | Ventila    | torregelung    |                         |                                     |
| Sprache       | Konsta     | nte Luftmenge  | ~                       |                                     |
| Einstellung   |            |                |                         |                                     |
| Laden         | Zuluf      | t              |                         |                                     |
|               | _n Nie     | d. Drehzahl    | 6000 m <sup>s</sup> /h  |                                     |
|               | Hol        | he Drehzahl    | 14000 m³/h              |                                     |
|               |            |                |                         | 0 m <sup>3</sup> /h 🔶 🔤 🖸 🔘 📋 🛶 🔤 💊 |
|               | Abluf      | t              |                         |                                     |
|               | _n Nie     | d. Drehzahl    | 5400 m³/h               |                                     |
|               | [Hol       | he Drehzahl    | 12600 m <sup>5</sup> /h | 0 m³/h                              |
|               | Maria      |                | 40000 84                | 0 ppm                               |
|               | iviax. L   | Luπmenge       | 18000 m²/n              |                                     |
|               |            |                | Speicnern               | U m•/n                              |
|               |            |                |                         |                                     |
|               |            |                |                         |                                     |
|               |            |                |                         |                                     |
|               |            |                |                         |                                     |
|               | Aktuelle   | r Betrieb A    | larm-Stopp              | - 41                                |
|               | Aktuelle   | r Status IV    | iindestens ein aktiver  | r Alarm                             |

#### Forudsætning for indstilling

| Ventilator regulering   |             |
|-------------------------|-------------|
| Konstant luftmængde     | ~           |
| Tilluft                 |             |
| Lav hastighed           | 300 m³/h    |
| <b>_∏</b> Høj hastighed | 800 m³/h    |
| Fraluft                 | Transmitter |
| Lav hastighed           | 300 m³/h    |
| Høj hastighed           | 800 m³/h    |
|                         |             |
| Maks. luftmængde        | 1200 m³/h   |
|                         | Gem         |

• EXcon moduler > Konfigurer > Indstillinger: **Normal** skal være valgt.

#### Ventilatorregulering (tilluft/fraluft):

- Lav hastighed: Indstil setpunkt for luftmængde ved lav hastighed
- Høj hastighed: Indstil setpunkt for luftmængde ved høj hastighed

| Konstant luftmængo                        | de - MED modu                                                                                                    | Ileret omluft (Recirkule                                                                         | ring)                                                                             |                       |
|-------------------------------------------|----------------------------------------------------------------------------------------------------|--------------------------------------------------------------------------------------------------|-----------------------------------------------------------------------------------|-----------------------|
|                                           | Control Control Contro Control Control Control Control Control Control Control Control Co | Kompensering       Aarmrele         Indistil ventilator regulering                               | Exten Høj                                                                         |                       |
|                                           | EXHAUSTO                                                                                                    | Aktuel status Maks. tillufttemperatu<br>Frostbeskyttelse af va<br>Mindst en aktiv alarm          | ndvarmeflade 1 aktiv<br>erion                                                     | v                     |
|                                           | Afkastv                                                                                                    | entilatoren følger samme                                                                         | hastighed (slave) som tilluftvent                                                 | ilatoren.             |
| Forudsætning for<br>indstilling           | <ul> <li>EXcon r<br/>valgt.</li> <li>Fabrik &gt;</li> <li>Markér</li> </ul>                                                                                                    | moduler > Konfigurer > Iı<br>• Konfiguration > Mekani<br>feltet <b>Omluft VOC/CO<sub>2</sub></b> | ndstillinger: <b>Moduleret omluft</b> sk<br>sk: <b>Omluftspjæld</b> skal være kon | al være<br>figureret. |
| Ventilator regulering Konstant luftmængde | Ventilatorre                                                                                                    | gulering (tilluft):                                                                              |                                                                                   |                       |

| Ventilator regulering      |                   |
|----------------------------|-------------------|
| Konstant luftmængde        | ~                 |
| Omluft VOC/CO <sub>2</sub> |                   |
| Setpunkt max VOC/CO2       | 700 ppm           |
| Minimum udeluft            | 0 %               |
| n Lav hastighed            | 6000 m³/h         |
| Høj hastighed              | 14000 m³/h        |
| Maks. luftmængde           | 18000 m³/h<br>Gem |

- Setpunkt maks VOC/CO<sub>2</sub>: Indstil setpunkt for maks. VOC/CO<sub>2</sub>
- Minimum udeluft: Indstil procentdel af minimum udeluft ved moduleret omluft (recirkulering)
- Lav hastighed: Indstil setpunkt for luftmængde ved lav hastighed
- Høj hastighed: Indstil setpunkt for luftmængde ved høj hastighed

# Konstant luftmængde - MED VOC/CO<sub>2</sub> Intermitteret omluft (Recirkulering)

| 🔒 Bruger 🚺 🚺 Inst | illatør                             |                                                 |                       |
|-------------------|-------------------------------------|-------------------------------------------------|-----------------------|
| 🕂 Drift           |                                     |                                                 |                       |
| 👃 Temperatur      | Setpunkt Komper                     | nsering Alarmrelæ                               | Extern Høj            |
| 🔅 Sommer/vinter   | Indetil vontileterregu              | loring                                          | ^                     |
| 🧹 Indjustering    | indstil ventilatorregu              | liening                                         |                       |
| 👌 Brand           | Ventilator regular                  | ing                                             |                       |
| + Kommunikation   | ventilator reguler                  | ing                                             |                       |
| Sprog             | Konstant luftmængde                 | ~                                               |                       |
| Indstilling       | Omluft VOC/CC                       | ) <sub>2</sub>                                  |                       |
| A BRIK            | Setpunkt max<br>VOC/CO <sub>2</sub> | 1000 ppm                                        |                       |
|                   | Setpunkt min<br>VOC/CO <sub>2</sub> | 1000 ppm                                        |                       |
|                   | Minimum udeluft                     | 0 %                                             |                       |
|                   | Tilluft                             | 0000 - 18                                       | 0 m <sup>3</sup> /h   |
|                   | "N Lav nastighed                    | 7000 m³/h                                       | 0 ppm                 |
|                   |                                     |                                                 | 0 m³/h                |
|                   | Maks. luftmængd                     | € 10000 m³/h                                    |                       |
|                   |                                     | Gem                                             |                       |
|                   |                                     |                                                 |                       |
|                   |                                     |                                                 |                       |
|                   | Aktuel drift                        | Brandalarm                                      |                       |
|                   | Aktuel status                       | Maks. tillufttemperatur                         |                       |
|                   |                                     | Frostbeskyttelse af va<br>Mindet on aktiv alarm | andvarmetlade 1 aktiv |
| EXHAUSTO          |                                     | Luftmænde nedredu                               | llering               |

- Afkastventilatoren er kun i drift ved VOC/CO<sub>2</sub> værdier over Setpunkt maks.
   VOC/CO<sub>2</sub>.
- Afkastventilatoren følger samme hastighed (slave) som tilluftventilatoren.
- Ved målte værdier under Setpunkt min. VOC/CO<sub>2</sub> er afkastventilatoren stoppet og VEX-aggregatet kører fuld recirkulering. Se nedenstående figur.

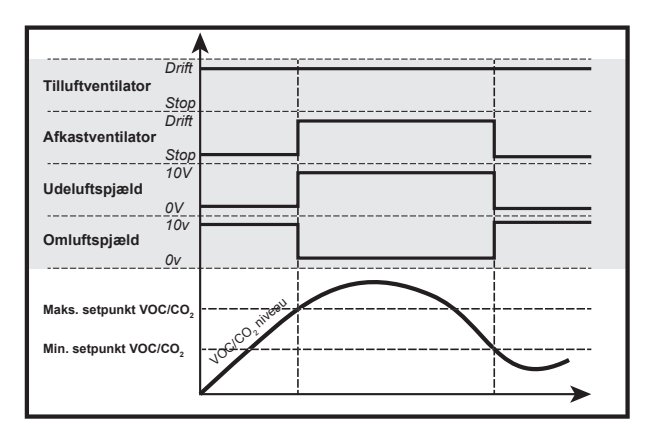

#### Forudsætning for indstilling

| Ventilator regulering              |
|------------------------------------|
| Konstant luftmængde                |
| Omluft VOC/CO <sub>2</sub>         |
| Setpunkt max VOC/CO2 700 ppm       |
| Setpunkt min VOC/CO2 650 ppm       |
| Minimum udeluft 0 %                |
| Lav hastighed 6000 m³/h            |
| Høj hastighed 14000 m³/h           |
| Maks. luftmængde 18000 m³/h<br>Gem |

 EXcon moduler > Konfigurer > Indstillinger: Moduleret omluft og VOC/CO2 Intermitterende omluft skal være valgt.

#### Ventilatorregulering (tilluft):

- Setpunkt maks VOC/CO<sub>2</sub>: Indstil setpunkt for maks. VOC/CO<sub>2</sub>
- Setpunkt min. VOC/CO2: Indstil setpunkt for min. VOC/CO2
- Minimum udeluft: Denne parameter SKAL indstilles til 0% for at afkastventilatoren stopper ved VOC/CO<sub>2</sub> værdier under Setpunkt min VOC/CO<sub>2</sub>.
- Lav hastighed: Indstil setpunkt for luftmængde ved lav hastighed
- Høj hastighed: Indstil setpunkt for luftmængde ved høj hastighed

| Fraluft slave        | <ul> <li>Tilluftventilatoren reguleres i forhold til tryk tilluftkanal, og afkastventilatoren reguleres som slave af tilluftventilatoren med mulighed for forskydning.</li> <li>VEX-aggregatet skal være forsynet med tryktransmitter af typen PTH i tilluftkanalen.</li> </ul>     |
|----------------------|----------------------------------------------------------------------------------------------------|
| Mulige indstillinger | <ul> <li>Fraluft slave - UDEN moduleret omluft</li> <li>Fraluft slave - MED moduleret omluft(recirkulering)</li> <li>Fraluft slave - MED VOC/CO<sub>2</sub> Intermitterende omluft(recirkulering) UDEN moduleret omluft</li> </ul>                                                  |
|                      | For alle tre indstillinger gælder det at:                                                                                                    |
| Maks. luftmængde     | Luftmængden har højere prioritet end indstillet setpunkt for tryk/hastighed, dvs. at<br>hvis setpunktet for tryk/hastighed ikke opnås inden den maksimalt indstillede luft-<br>mængde er opnået, er det luftmængden der begrænser yderligere forøgelse af<br>ventilatorhastigheden. |
|                      | Bemærk! Maks. luftmængde kan ikke indstilles til højere værdi end den maks.<br>luftmængde som er indstillet under: Fabrik > Indstilling > Tilluft.                                                                                                    |
| Min. luftmængde      | Minimum luftmængde er fast indstillet i EXcon styringen til 15% af maksimal luft-<br>mængde, og minimum luftmængde har højere prioritet end indstillet setpunkt for<br>tryk/hastighed.                                                                                              |

#### Fraluft slave - UDEN moduleret omluft (Recirkulering)

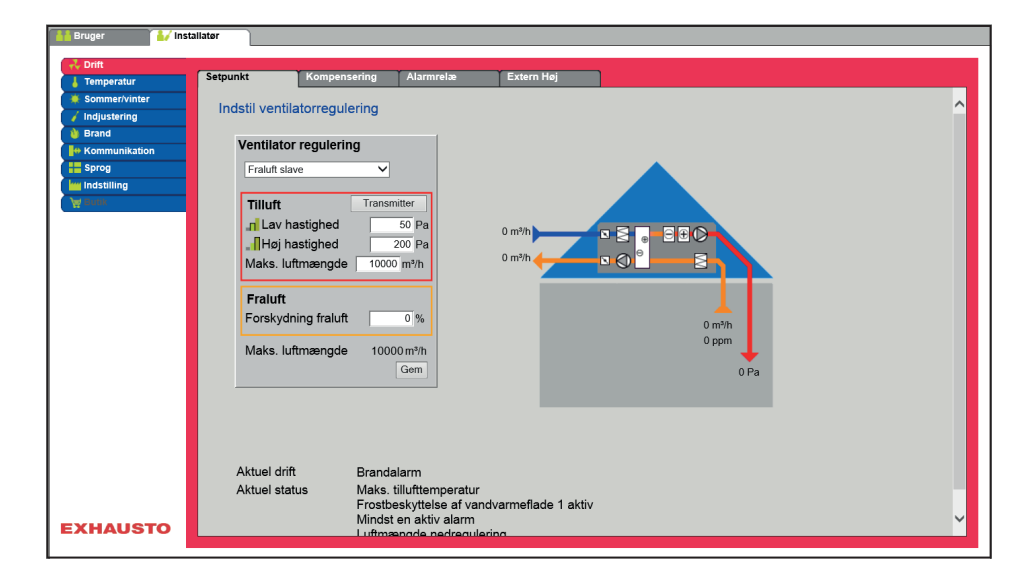

#### Forudsætning for indstilling

| Ventilator regulering |             |
|-----------------------|-------------|
| Fraluft slave         | ~           |
| Tilluft               | Transmitter |
| Lav hastighed         | 50 Pa       |
| 📲 Høj hastighed       | 200 Pa      |
| Maks. luftmængde      | 18000 m³/h  |
| Fraluft               |             |
| Forskydning fraluft   | 0 %         |
| Maks. luftmængde      | 18000 m³/h  |
|                       | Gem         |

• EXcon moduler > Konfigurer > Indstillinger: Normal skal være valgt.

#### Ventilatorregulering (tilluft/fraluft):

- Lav hastighed: Indstil setpunkt for kanaltryk ved lav hastighed
- Høj hastighed: Indstil setpunkt for kanaltryk ved høj hastighed
- Maks. luftmængde: Indstil maksimal luftmængde
- Forskydning fraluft: Fraluft følger tilluftmængden, med forskydning på indstillet værdi

#### Fraluft slave - MED moduleret omluft (Recirkulering) dstil ventilatorregulering Ventilator regulering Omluft VOC/CO2 Setpunkt max VOC/CO<sub>2</sub> 1000 ppm • E D 38 Minimum udeluft 8 Tilluft Lav hastighed 50 P Høj hastighed 200 Pa Maks. luftmængde . 10000 m³/h Fraluft Forskydning fraluft Maks. luftmængde 10000 m³/h Aktuel drift Brandalarm Maks. tilluftemperatur Frostbeskyttelse af vandvarmeflade 1 aktiv Mindst en aktiv alarm Luftmængde nedregulering Udeluft maksimum Gem Aktuel status EXHAUSTO Forudsætning for • EXcon moduler > Konfigurer > Indstillinger: Moduleret omluft skal være indstilling valgt.

- Fabrik > Konfiguration > Mekanisk: Omluftspjæld skal være konfigureret.
- Markér feltet Omluft VOC/CO2

| Ventilator regulering      |             |
|----------------------------|-------------|
| Fraluft slave              | ~           |
| Omluft VOC/CO <sub>2</sub> |             |
| Setpunkt max VOC/CO        | 2 700 ppm   |
|                            |             |
| Minimum udeluft            | 0 %         |
| Tilluft                    | Transmitter |
| Lav hastighed              | 50 Pa       |
| Høj hastighed              | 200 Pa      |
| Maks. luftmængde           | 18000 m³/h  |
| Fraluft                    |             |
| Forskydning fraluft        | 0 %         |
| , ,                        |             |
| Maks. luftmængde           | 18000 m³/h  |
|                            | Gem         |

#### Ventilatorregulering (tilluft/fraluft):

- Setpunkt maks VOC/CO2: Indstil setpunkt for maks. VOC/CO2
- Minimum udeluft: Indstil procentdel af minimum udeluft ved moduleret omluft (recirkulering)
- Lav hastighed: Indstil setpunkt for kanaltryk ved lav hastighed
- Høj hastighed: Indstil setpunkt for kanaltryk ved høj hastighed
- Maks. luftmængde: Indstil maksimal luftmængde
- Forskydning fraluft: Fraluft følger tilluftmængden, med forskydning på indstillet værdi

#### Fraluft slave - MED VOC/CO2 Intermitteret omluft (Recirkulering)

| 🛔 Bruger 🚺       | nstallatør         |                 |           |               |                                                                     | http://eunies.europa.eu/iegaine |
|------------------|--------------------|-----------------|-----------|---------------|---------------------------------------------------------------------|---------------------------------|
| 2 Drift          |                    |                 |           |               |                                                                     |                                 |
| Temperatur       | Setpunkt           | Kompensering    | Alarmrelæ | Extern He     | øj                                                                  |                                 |
| Sommer/vinter    | In detil ventil    | -town outputs - |           |               |                                                                     | ^                               |
| 🧹 Indjustering   | Indstil ventil     | atorregulering  |           |               |                                                                     |                                 |
| 💧 Brand          | Ventilator         | regularing      |           |               |                                                                     |                                 |
| He Kommunikation | ventilator         | regulering      |           |               |                                                                     |                                 |
| Sprog            | Fraluft sla        | ve 🗸            |           |               |                                                                     |                                 |
|                  | ✓ Omluft           | VOC/CO2         |           |               |                                                                     |                                 |
| H. Bann          | Setpunkt<br>VOC/CO | max 1000        | ppm       | 0 2/h         |                                                                     |                                 |
|                  | Setpunkt           | <br>            | _         | 0 m*/n        |                                                                     |                                 |
|                  | voċ/co             | 2 1000          | ) ppm     | 0 m³/h        | ┍ <mark>╱──</mark> ◙⊘° <mark>╹</mark> ┹━─ <u></u> ᢓ┑ <mark>╲</mark> |                                 |
|                  | Minimum            | udeluft         | 0 %       |               |                                                                     |                                 |
|                  | Tilluft            | Transr          | nitter    |               |                                                                     |                                 |
|                  | n Lav h            | astighed        | 50 Pa     |               | 0 m²/h                                                              |                                 |
|                  | Hei ha             | astighed        | 200 Pa    |               | 0 ppm                                                               |                                 |
|                  | Maks. lut          | tmængde 1000    | D m³/h    |               | 0 Pa                                                                |                                 |
|                  |                    | <b>,</b>        |           |               |                                                                     |                                 |
|                  | Fraluft            |                 |           |               |                                                                     |                                 |
|                  | Forskydr           | ning fraluft    | 0 %       |               |                                                                     |                                 |
|                  |                    |                 |           | Aktuel drift  | Brandalarm                                                          |                                 |
|                  | Maks. lut          | tmængde 1000    | 00 m³/h   | Aktuel status | Maks. tillufttemperatur                                             |                                 |
|                  |                    |                 | Gem       |               | vandvarmeflade 1 aktiv                                              |                                 |
|                  |                    |                 |           |               | Mindst en aktiv alarm                                               |                                 |
| EXHAUSTO         |                    |                 |           |               | Luttmængde nedregulering                                            | ×                               |
|                  |                    |                 |           |               |                                                                     |                                 |

- Afkastventilatoren er kun i drift ved VOC/CO<sub>2</sub> værdier over Setpunkt maks.
   VOC/CO<sub>2</sub>.
- Ved målte værdier under Setpunkt min. VOC/CO<sub>2</sub> er afkastventilatoren stoppet og VEX-aggregatet kører fuld recirkulering. Se nedenstående figur.

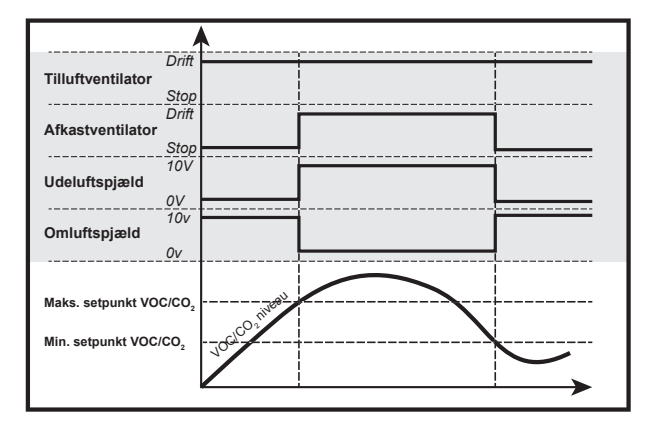

#### Forudsætning for indstilling

| Ventilator regulering      |                         |
|----------------------------|-------------------------|
| Fraluft slave              | <b>~</b>                |
| Omluft VOC/CO <sub>2</sub> |                         |
| Setpunkt max VOC/CO        | 2 700 ppm               |
| Setpunkt min VOC/CO        | 650 ppm                 |
| Tilluft                    | Transmitter             |
| Tilluft                    | Transmitter             |
| Lav hastighed              | 50 Pa                   |
| Høj hastighed              | 200 Pa                  |
| Maks. luftmængde           | 18000 m <sup>3</sup> /h |
| Fraluft                    |                         |
| Forskydning fraluft        | 0 %                     |
| , g                        | ,                       |
| Maks. luftmængde           | 18000 m³/h              |
| -                          |                         |

 EXcon moduler > Konfigurer > Indstillinger: Moduleret omluft og VOC/CO<sub>2</sub> Intermitterende omluft skal være valgt.

Ventilatorregulering (tilluft/fraluft):

- Setpunkt maks VOC/CO<sub>2</sub>: Indstil setpunkt for maks. VOC/CO<sub>2</sub>
- Setpunkt min. VOC/CO<sub>2</sub>: Indstil setpunkt for min. VOC/CO<sub>2</sub>
- Minimum udeluft: Denne parameter SKAL indstilles til 0% for at afkastventilatoren stopper ved VOC/CO<sub>2</sub> værdier under Setpunkt min VOC/CO<sub>2</sub>.
- Lav hastighed: Indstil setpunkt for kanaltryk ved lav hastighed
- Høj hastighed: Indstil setpunkt for kanaltryk ved høj hastighed
  - Maks. luftmængde: Indstil maksimal luftmængde
- Forskydning fraluft: Fraluft følger tilluftmængden, med forskydning på indstillet værdi

| Tilluft slave        | <ul> <li>Afkastventilatoren reguleres i forhold til tryk fraluftkanal, og tilluftventilatoren reguleres som slave af afkastventilatoren med mulighed for forskydning.</li> <li>VEX-aggregatet skal være forsynet med tryktransmitter af typen PTH i fraluftkanalen.</li> </ul>      |
|----------------------|----------------------------------------------------------------------------------------------------|
| Mulige indstillinger | Tilluft slave - UDEN moduleret omluft                                                                                                    |
|                      | For denne indstilling gælder det at:                                                                                                    |
| Maks. luftmængde     | Luftmængden har højere prioritet end indstillet setpunkt for tryk/hastighed, dvs. at<br>hvis setpunktet for tryk/hastighed ikke opnås inden den maksimalt indstillede luft-<br>mængde er opnået, er det luftmængden der begrænser yderligere forøgelse af<br>ventilatorhastigheden. |
|                      | Bemærk! Maks. luftmængde kan ikke indstilles til højere værdi end den maks.<br>luftmængde som er indstillet under: Fabrik > Indstilling > Tilluft.                                                                                                    |
| Min. luftmængde      | Minimum luftmængde er fast indstillet i EXcon styringen til 15% af maksimal luft-<br>mængde, og minimum luftmængde har højere prioritet end indstillet setpunkt for<br>tryk/hastighed.                                                                                              |

#### Tilluft slave - UDEN moduleret omluft (Recirkulering)

| Temperatur    | Setpunkt Ko         | mpensering Alarmre | elæ Extern Høj                        |  |
|---------------|---------------------|--------------------|---------------------------------------|--|
| Sommer/vinter |                     |                    |                                       |  |
| ndiustering   | Indstil ventilatorr | egulering          |                                       |  |
| Brand         |                     |                    |                                       |  |
| Communikation | Ventilator reg      | ulering            |                                       |  |
| Sprog         | Tilluft slave       | ~                  |                                       |  |
| ndstilling    |                     |                    |                                       |  |
| Butik         | Tilluft             |                    |                                       |  |
|               | Forskydning t       | illuft 0 %         |                                       |  |
|               |                     |                    |                                       |  |
|               | Fraluft             | Transmitter        | 0 m³/h 🔶 🗖 🖉 🖉 👘 🚽 🖉                  |  |
|               | _n Lav hastig       | ned 50 Pa          |                                       |  |
|               | Høj hastigl         | ned 200 Pa         |                                       |  |
|               | Maks. luftmæ        | ngde 10000 m³/h    | 0.80                                  |  |
|               |                     |                    | 0 com                                 |  |
|               | Maks. luftmæ        | ngde 10000 m³/h    | · · · · · · · · · · · · · · · · · · · |  |
|               |                     | Gem                | 0 m³/h                                |  |
|               |                     |                    |                                       |  |
|               |                     |                    |                                       |  |
|               |                     |                    |                                       |  |
|               |                     |                    |                                       |  |
|               | Aktuel drift        | Brandalarm         |                                       |  |
|               | Aktuel status       | Maks. tillufttemp  | peratur                               |  |
|               |                     | Frostboskuttolso   | o af vandvarmoflado 1 aktiv           |  |

#### Forudsætning for indstilling

| Ventilator regulering |                   |
|-----------------------|-------------------|
| Fraluft slave         | ~                 |
| Tilluft               | Transmitter       |
| Lav hastighed         | 50 Pa             |
| Høj hastighed         | 200 Pa            |
| Maks. luftmængde      | 18000 m³/h        |
| Fraluft               |                   |
| Forskydning fraluft   | 0 %               |
| Maks. luftmængde      | 18000 m³/h<br>Gem |

• EXcon moduler > Konfigurer > Indstillinger: Normal skal være valgt.

#### Ventilatorregulering (tilluft/fraluft):

- Forskydning tilluft: Tilluft følger fraluftmængden, med forskydning på indstillet værdi
- Lav hastighed: Indstil setpunkt for kanaltryk ved lav hastighed
- Høj hastighed: Indstil setpunkt for kanaltryk ved høj hastighed
- Maks. luftmængde: Indstil maksimal luftmængde

| Konstant VOC/CO <sub>2</sub> |                                                                                                    |
|------------------------------|----------------------------------------------------------------------------------------------------|
|                              | <ul> <li>VEX-aggregatet skal være konfigureret med VOC/CO<sub>2</sub> føler.</li> <li>VOC/CO<sub>2</sub> føleren er enten en rumføler eller en kanalføler (placeret i fraluftkana</li> </ul> |
|                              | len) og konfigureres under: EXcon moduler > Konfigurer > Analog ind/ud.                                                                                                    |
| Mulige indstillinger         | <ul> <li>Konstant VOC/CO<sub>2</sub> - UDEN moduleret omluftFraluft slave - MED module-<br/>ret omluft(recirkulering)</li> </ul>                                                             |
|                              | For indstillingen gælder det at:                                                                                                    |
| Min. luftmængde              | Bemærk! Minimum luftmængde kan ikke indstilles til lavere værdi end 15% af maksimal luftmængde.                                                                                              |
| Maks. luftmængde             | <b>Bemærk!</b> Minimum luftmængde kan ikke indstilles til højere værdi end den maksi-<br>male luftmængde som er indstillet under: Fabrik > Indstilling > Fraluft.                            |
|                              |                                                                                                    |

#### Konstant VOC/CO2 - UDEN moduleret omluft (Recirkulering)

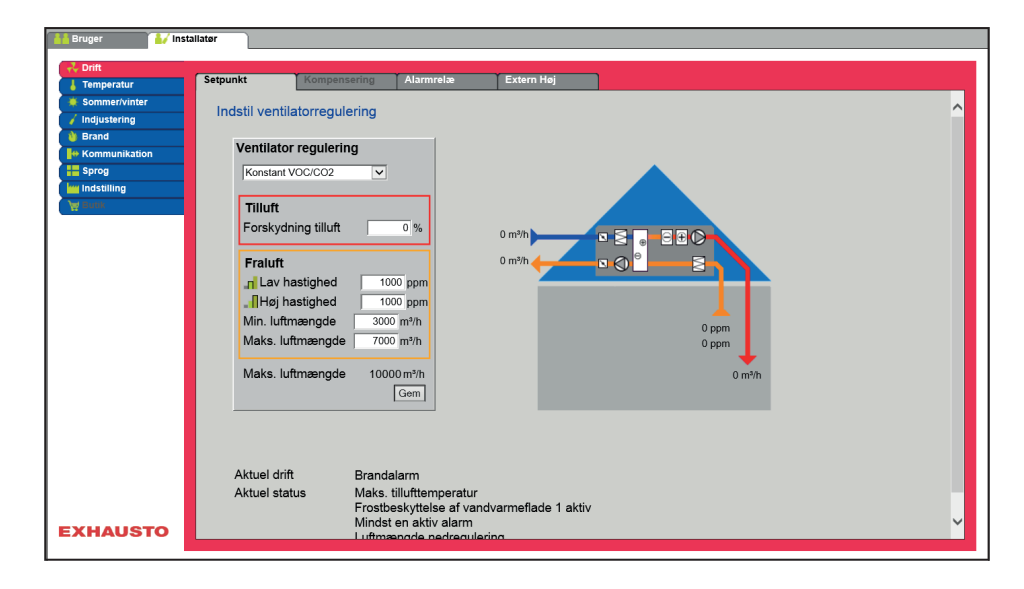

- Funktionen anvendes til at opretholde et konstant/maksimum VOC/CO<sub>2</sub> niveau i et rum eller en fraluftkanal.
- Ved VOC/CO<sub>2</sub> niveau over indstillet værdi i setpunkt, vil fraluften øges modulerende til maks. luftmængde.
- Ved VOC/CO<sub>2</sub> niveau under indstillet værdi i setpunkt, vil fraluften reduceres modulerende til min. luftmængde.
- Tilluftmængden følger fraluftmængden med en indstillet forskydning (+/- %).

#### Ventilatorregulering (tilluft/fraluft):

- Forskydning tilluft: Tilluft følger fraluftmængden, med forskydning på indstillet værdi
- Lav hastighed: Indstil setpunkt for kanaltryk ved lav hastighed
- Høj hastighed: Indstil setpunkt for kanaltryk ved høj hastighed
- Min. luftmængde: Indstil minimal luftmængde
- Maks. luftmængde: Indstil maksimal luftmængde

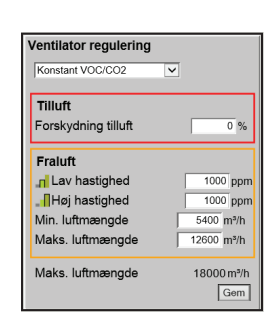

| Fan optimiser        | <ul> <li>Luftmængde/ventilatorhastighed reguleres individuelt i tilluft og fraluft af et<br/>0-10V signal fra Belimo Fan optimiseren.</li> </ul> |                                                                                                    |  |
|----------------------|----------------------------------------------------------------------------------------------------|----------------------------------------------------------------------------------------------------|--|
| Mulige indstillinger | <ul> <li>Fan optim</li> <li>Fan optim</li> <li>Fan optim</li> <li>UDEN mod</li> </ul>                                                            | iser - UDEN moduleret omluft<br>iser - MED moduleret omluft(recirkulering)<br>iser - MED VOC/CO <sub>2</sub> Intermitterende omluft(recirkulering)<br>duleret omluft<br>alle tre indstillinger:                                                                                                    |  |
| Overstyring, Tilluft |                                                                                                    | ů –                                                                                                    |  |
|                      | Brand                                                                                                    | Nej: Ingen aktiv overstyring i tilfælde af brandalarm.                                                                                                    |  |
|                      |                                                                                                    | <ul> <li>Ja: I tilfælde af brand overstyres den analoge udgang Fan optimiser, Tilluft til 0V eller 10V, afhængig af ventilatorenes indstilling under: Installatør &gt; Brand &gt; Brandspjæld.</li> <li>Hvis indstilling er 0% for begge ventilatorer, overstyres udgangen til 10V og spjældene mod det fri er lukkede.</li> <li>Hvis indstilling er &gt;0% for bare én af værdierne, overstyres udgangen til 0V og spjældene mod det fri er åbne.</li> </ul> |  |
|                      | Køling                                                                                                    | Nej: Ingen aktiv overstyring ved aktivering af kølebehov.                                                                                                    |  |
|                      |                                                                                                    | Ja: Ved kølebehov overstyres den analoge udgang Fan optimi-<br>ser, Tilluft til 0V, den digitale udgang<br>Fan optimiser, tilluft sluttes og spjældene åbnes.                                                                                                    |  |
|                      | Sommernat-                                                                                                    | Nej: Ingen aktiv overstyring ved aktivering af sommernatkøling.                                                                                                    |  |
|                      | køl                                                                                                    | Ja: Når sommernatkøling aktiveres, overstyres den analoge ud-<br>gang Fan optimiser, Tilluft til 0V, den digitale udgang Fan op-<br>timiser, tilluft sluttes og spjældene åbnes.                                                                                                    |  |
| Overstyring, Fraluft |                                                                                                    |                                                                                                    |  |
|                      | Brand                                                                                                    | Nej: Ingen aktiv overstyring i tilfælde af brandalarm.                                                                                                    |  |
|                      |                                                                                                    | <ul> <li>Ja: I tilfælde af brand overstyres den analoge udgang Fan optimiser, Fraluft til 0V eller 10V, afhængig af ventilatorenes indstilling under: Installatør &gt; Brand &gt; Brandspjæld.</li> <li>Hvis indstilling er 0% for begge ventilatorer, overstyres udgangen til 10V og spjældene mod det fri er lukkede.</li> <li>Hvis indstilling er &gt;0% for bare én af værdierne, overstyres udgangen til 0V og spjældene mod det fri er åbne.</li> </ul> |  |
|                      | Køling                                                                                                    | Nej: Ingen aktiv overstyring ved aktivering af kølebehov.                                                                                                    |  |
|                      |                                                                                                    | Ja: Ved kølebehov overstyres den analoge udgang Fan optimi-<br>ser, Fraluft til 0V, den digitale udgang<br>Fan optimiser, fraluft sluttes og spjældene åbnes.                                                                                                    |  |
|                      | Sommernat-                                                                                                    | Nej: Ingen aktiv overstyring ved aktivering af sommernatkøling.                                                                                                    |  |
|                      | køl                                                                                                    | Ja: Når sommernatkøling aktiveres, overstyres den analoge ud-<br>gang Fan optimiser, Fraluft til 0V, den digitale udgang Fan op-<br>timiser, fraluft sluttes og spjældene åbnes.                                                                                                    |  |

# **EXHAUSTO**

#### Fan optimiser - UDEN moduleret omluft (Recirkulering)

| 🕌 Bruger 🛛 🛃 Ins                                                                                                  | tallatør                                                                                                    |                                                                                   |                                                      |   |
|----------------------------------------------------------------------------------------------------|----------------------------------------------------------------------------------------------------|-----------------------------------------------------------------------------------|------------------------------------------------------|---|
| - → Drift<br>↓ Temperatur                                                                                         | Setpunkt Kompen                                                                                             | sering Alarmrelæ                                                                  | Extern Høj                                           |   |
| Sommer/wher     Inglustering     Inglustering     Brand     Frad     Formunikation     Sprog     Installing     V | Indstil ventilatorregul<br>Fanoptmizer<br>Tilluft<br>Fanopt, overstyrin<br>Brand<br>Køling<br>Sommernatskøl | ering<br>ng<br>y<br>Nej<br>Nej<br>Nej                                             | 0 m <sup>y</sup> h                                   | ^ |
|                                                                                                    | Fanopt., overstyrin<br>Brand<br>Keling<br>Sommernatskøl<br>Maks. luftmængde                                 | g<br>Nej v<br>Nej v<br>Nej v<br>10000 m³/h                                        | 0 m²h<br>0 ppm<br>0 m²h                              |   |
| EXHAUSTO                                                                                                    | Aktuel drift<br>Aktuel status                                                                               | Brandalarm<br>Maks. tillufttempera<br>Frostbeskyttelse af<br>Mindst en aktiv alar | ratur<br>f vandvarmeflade 1 aktiv<br>am<br>ecularing | v |

# Forudsætning for indstilling

| Ventilator regulering |   |            |
|-----------------------|---|------------|
| Fanoptimizer          | ~ |            |
| Tilluft               |   |            |
| Fanopt., overstyring  |   |            |
| Brand                 |   | Nej 🗸      |
| Køling                |   | Nej 🗸      |
| Sommernatskøl         |   | Nej 🗸      |
|                       |   |            |
| Fraluft               |   |            |
| Fanopt., overstyring  |   |            |
| Brand                 |   | Nej 🗸      |
| Køling                |   | Nej 🗸      |
| Sommernatskøl         |   | Nej 🗸      |
| Maks. luftmængde      |   | 18000 m³/h |
| · ·                   |   | Gem        |

• EXcon moduler > Konfigurer > Indstillinger: Normal skal være valgt.

#### Ventilatorregulering (tilluft/fraluft):

• Fan optimiser overstyring tilluft/fraluft, se skema "Gældende for alle tre indstillinger"

#### Fan optimiser - MED moduleret omluft (Recirkulering)

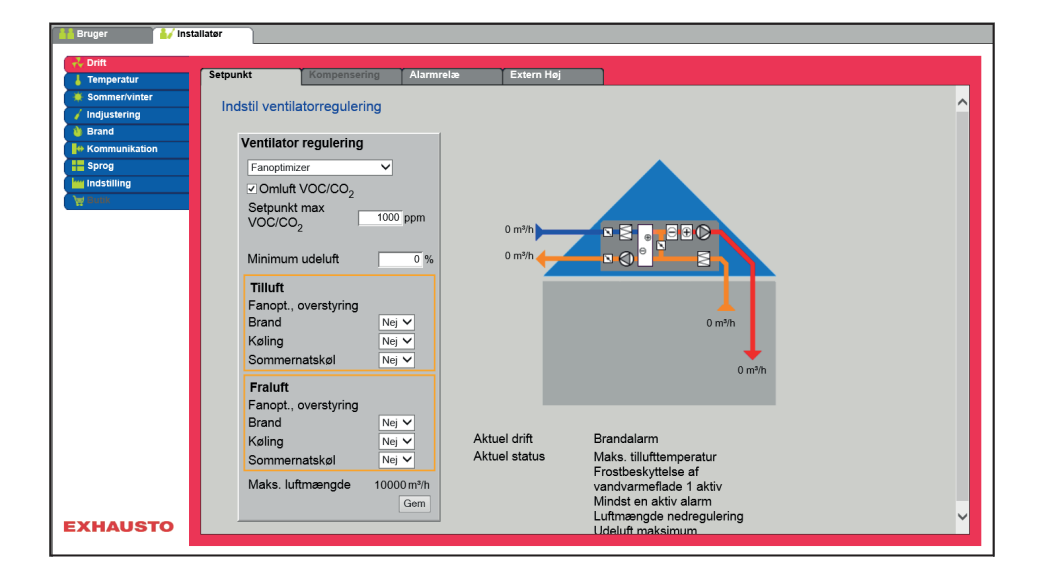

#### Forudsætning for indstilling

- EXcon moduler > Konfigurer > Indstillinger: **Moduleret omluft** skal være valgt.
- Fabrik > Konfiguration > Mekanisk: **Omluftspjæld** skal være konfigureret.
- Markér feltet Omluft VOC/CO2

| Ventilator regulering      |            |
|----------------------------|------------|
| Fanoptimizer V             |            |
| Omluft VOC/CO <sub>2</sub> |            |
| Setpunkt max VOC/CO2       | 700 ppm    |
|                            |            |
| Minimum udeluft            | 0 %        |
| Tilluft                    |            |
| Fanopt., overstyring       |            |
| Brand                      | Nej 🗸      |
| Køling                     | Nej 🗸      |
| Sommernatskøl              | Nej 🗸      |
| Fraluft                    |            |
| Fanopt., overstyring       |            |
| Brand                      | Nej 🗸      |
| Køling                     | Nej V      |
| Sommernalskøl              | INC] V     |
| Maks. luftmængde           | 18000 m³/h |
|                            | Gem        |

#### Ventilatorregulering (tilluft/fraluft):

- Setpunkt maks VOC/CO<sub>2</sub>: Indstil setpunkt for maks. VOC/CO<sub>2</sub>
- Minimum udeluft: Indstil procentdel af minimum udeluft ved moduleret omluft (recirkulering)
- Fan optimiser overstyring tilluft/fraluft, se skema "Gældende for alle tre indstillinger"

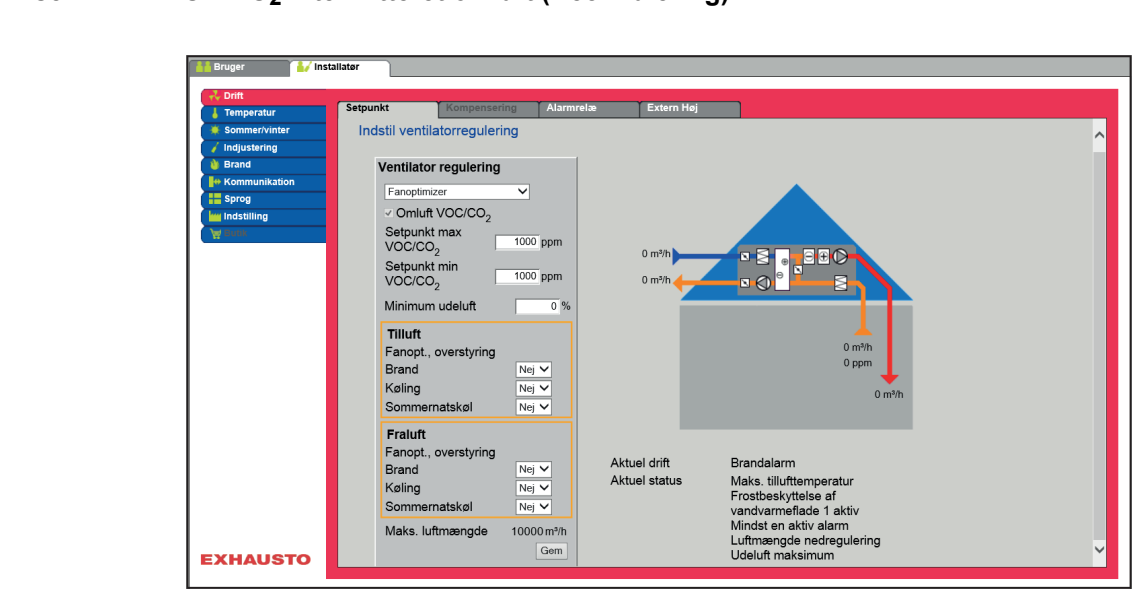

#### Fan optimiser - MED VOC/CO2 Intermitteret omluft (Recirkulering)

- Afkastventilatoren er kun i drift ved VOC/CO<sub>2</sub> værdier over Setpunkt maks.
   VOC/CO<sub>2</sub>.
- Ved målte værdier under Setpunkt min. VOC/CO<sub>2</sub> er afkastventilatoren stoppet og VEX-aggregatet kører fuld recirkulering. Se nedenstående figur.

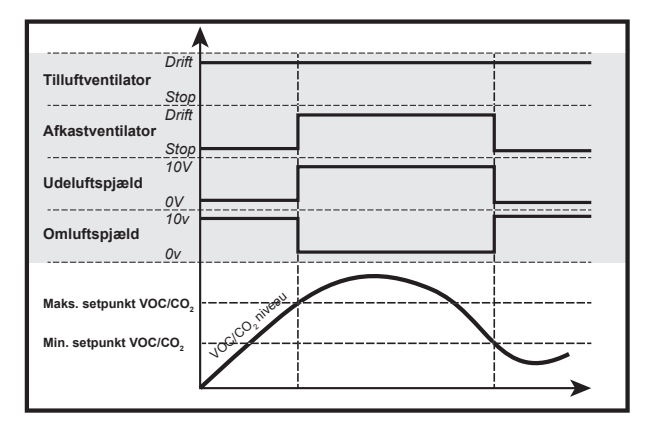

#### Forudsætning for indstilling

| Ventilator regulering      |            |
|----------------------------|------------|
| Fanoptimizer 🗸             |            |
| Omluft VOC/CO <sub>2</sub> |            |
| Setpunkt max VOC/CO2       | 700 ppm    |
| Setpunkt min VOC/CO2       | 650 ppm    |
| Minimum udeluft            | 0 %        |
| Tilluft                    |            |
| Fanopt., overstyring       |            |
| Brand                      | Nej 🗸      |
| Køling                     | Nej 🗸      |
| Sommernatskøl              | Nej 🗸      |
| Fraluft                    |            |
| Fanopt., overstyring       |            |
| Brand                      | Nej 🗸      |
| Køling                     | Nej 🗸      |
| Sommernatskøl              | Nej 🗸      |
| Maks. luftmængde           | 18000 m³/h |
|                            | Gem        |

 EXcon moduler > Konfigurer > Indstillinger: Moduleret omluft og VOC/CO2 Intermitterende omluft skal være valgt.

Ventilatorregulering (tilluft):

- Setpunkt maks VOC/CO<sub>2</sub>: Indstil setpunkt for maks. VOC/CO<sub>2</sub>
- Setpunkt min. VOC/CO2: Indstil setpunkt for min. VOC/CO2
- Minimum udeluft: Denne parameter SKAL indstilles til 0% for at afkastventilatoren stopper ved VOC/CO<sub>2</sub> værdier under Setpunkt min VOC/CO<sub>2</sub>.
- Fan optimiser overstyring tilluft/fraluft, se skema "Gældende for alle tre indstillinger"

Tryk på Gem for at gemme indstillingerne.

Se mere generel information om Belimo Fan optimiser på www.belimo.com eller gå direkte via dette link: www.belimo.eu/pdf/e/COU24-A-MP\_2\_2\_en.pdf

| Fan optimiser slave  | <ul> <li>Luftmængd<br/>fra Belimo I</li> <li>Når afkastv<br/>skydning (+</li> </ul>   | e/ventilatorhastighed reguleres individuelt i tilluft af et 0-10V signal<br>Fan optimiseren.<br>rentilatoren er i drift, følger den tilluftventilatoren med en indstillet for<br>-/- %)                                                                                                    |
|----------------------|---------------------------------------------------------------------------------------|----------------------------------------------------------------------------------------------------|
| Mulige indstillinger | <ul> <li>Fan optimi</li> <li>Fan optimi</li> <li>Fan optimi<br/>ring) UDEN</li> </ul> | ser slave - UDEN moduleret omluft<br>ser slave - MED moduleret omluft(recirkulering)<br>ser slave - MED VOC/CO <sub>2</sub> Intermitterende omluft(recirkule-<br>N moduleret omluft                                                                                                    |
| Overstyring, Fraluft | Gældende for a                                                                        | alle tre indstillinger:                                                                                                    |
|                      | Brand                                                                                 | Nej: Ingen aktiv overstyring i tilfælde af brandalarm.                                                                                                    |
|                      |                                                                                       | <ul> <li>Ja: I tilfælde af brand overstyres den analoge udgang Fan optimiser, Fraluft til 0V eller 10V, afhængig af ventilatorenes indstilling under: Installatør &gt; Brand &gt; Brandspjæld.</li> <li>Hvis indstilling er 0% for begge ventilatorer, overstyres udgangen til 10V og spjældene mod det fri er lukkede.</li> <li>Hvis indstilling er &gt;0% for bare én af værdierne, overstyres udgangen til 0V og spjældene mod det fri er åbne.</li> </ul> |
|                      | Køling                                                                                | Nej: Ingen aktiv overstyring ved aktivering af kølebehov.                                                                                                    |
|                      |                                                                                       | Ja: Ved kølebehov overstyres den analoge udgang Fan optimi-<br>ser, Fraluft til 0V, den digitale udgang<br>Fan optimiser, fraluft sluttes og spjældene åbnes.                                                                                                    |
|                      | Sommernat-                                                                            | Nej: Ingen aktiv overstyring ved aktivering af sommernatkøling.                                                                                                    |
|                      | køl                                                                                   | Ja: Når sommernatkøling aktiveres, overstyres den analoge ud-<br>gang Fan optimiser, Fraluft til 0V, den digitale udgang Fan op-<br>timiser, fraluft sluttes og spjældene åbnes.                                                                                                    |

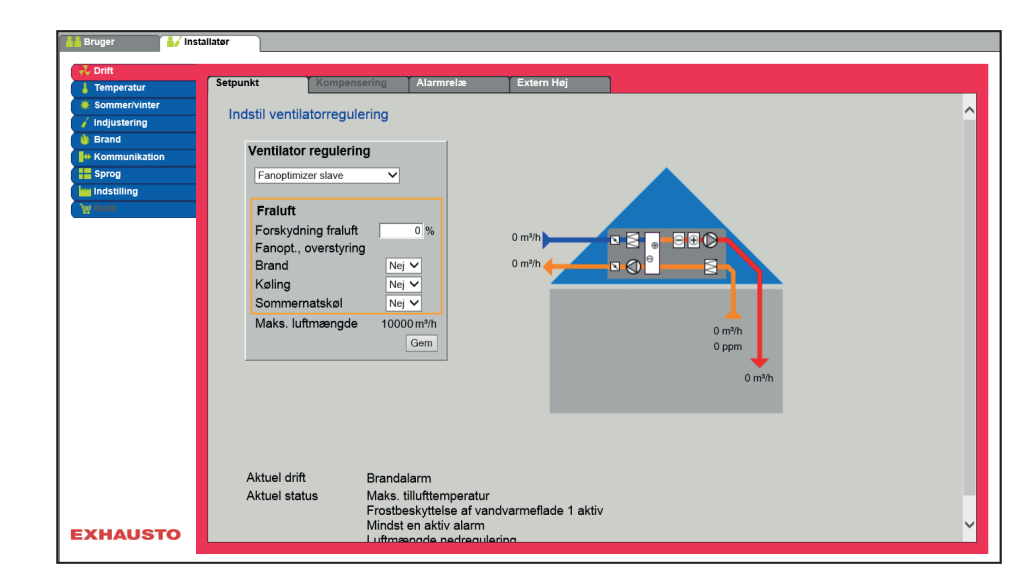

#### Fan optimiser slave - UDEN moduleret omluft (Recirkulering)

# Forudsætning for indstilling

| Ventilator regulering |            |
|-----------------------|------------|
| Fanoptimizer slave    | ~          |
| Fraluft               |            |
| Forskydning fraluft   | 0 %        |
| Fanopt., overstyring  |            |
| Brand                 | Nej 🗸      |
| Køling                | Nej 🗸      |
| Sommernatskøl         | Nej 🗸      |
| Maks. luftmængde      | 18000 m³/h |
|                       | Gem        |

• EXcon moduler > Konfigurer > Indstillinger: Normal skal være valgt.

#### Ventilatorregulering (fraluft):

- Forskydning: Fraluft følger tilluftmængden, med forskydning på indstillet værdi
- Fan optimiser overstyring fraluft, se skema "Gældende for alle tre indstillinger"

#### Fan optimiser slave - MED moduleret omluft (Recirkulering) dstil ventilatorregulering Ventilator regulering anop Omluft VOC/CO2 Setpunkt max VOC/CO<sub>2</sub> 1000 ppm ॼॾ<mark>ॗ</mark>ॿ॒£⊘ Minimum udeluft Fraluft Forskydning fraluft Fanopt., overstyring Brand 0.90 Nej 🗸 Nej 🗸 Køling rnatskøl Somme Nej 🗸 Maks. luftmængde 10000 m³/h Gem Aktuel drift Brandalarm Bandoaann Maks. tillufttemperatur Frostbeskyttelse af vandvarmeflade 1 aktiv Mindst en aktiv alarm Aktuel status EXHAUSTO Forudsætning for • EXcon moduler > Konfigurer > Indstillinger: Moduleret omluft skal være indstilling valgt. Fabrik > Konfiguration > Mekanisk: Omluftspjæld skal være konfigureret. Markér feltet Omluft VOC/CO2

| Ventilator regulering      |            |
|----------------------------|------------|
| Fanoptimizer slave V       |            |
| Omluft VOC/CO <sub>2</sub> |            |
| Setpunkt max VOC/CO2       | 700 ppm    |
| Minimum udeluft            | 0 %        |
| Fraium                     |            |
| Forskydning fraiuπ         | 0 %        |
| Fanopt., overstyring       |            |
| Brand                      | Nej 🗸      |
| Køling                     | Nej 🗸      |
| Sommernatskøl              | Nej 🗸      |
| Maks. luftmængde           | 18000 m³/h |
|                            | Gem        |

### Ventilatorregulering (fraluft):

- Setpunkt maks VOC/CO2: Indstil setpunkt for maks. VOC/CO2
- Minimum udeluft: Indstil procentdel af minimum udeluft ved moduleret omluft (recirkulering)
- Fan optimiser slave overstyring fraluft, se skema "Gældende for alle tre indstillinger"

#### Fan optimiser slave - MED VOC/CO<sub>2</sub> Intermitteret omluft (Recirkulering)

| 🕌 Bruger 🛛 🛃 Ins | tallatør                            |                           |                        |                                       |
|------------------|-------------------------------------|---------------------------|------------------------|---------------------------------------|
| 🕂 Drift          |                                     |                           |                        |                                       |
| L Temperatur     | Setpunkt Komper                     | nsering Alarmrelæ         | Extern Høj             |                                       |
| 🔶 Sommer/vinter  | In detil ventileterne ev            | de nimer                  |                        | <u>^</u>                              |
| 🧹 Indjustering   | indsui ventilatorregu               | liering                   |                        |                                       |
| 谢 Brand          | Ventileter regular                  | ing                       |                        |                                       |
| He Kommunikation | ventilator reguler                  | ing                       |                        |                                       |
| Sprog            | Fanoptimizer slave                  | ~                         |                        |                                       |
| Indstilling      | ✓ Omluft VOC/CC                     | D <sub>2</sub>            |                        |                                       |
| A nunk           | Setpunkt max<br>VOC/CO <sub>2</sub> | 1000 ppm                  |                        |                                       |
|                  | Setpunkt min<br>VOC/CO <sub>2</sub> | 1000 ppm                  |                        |                                       |
|                  | Minimum udeluft                     | 0 %                       |                        |                                       |
|                  | Fraluft                             |                           |                        | 0                                     |
|                  | Forskydning fralu                   | ft 0%                     |                        | 0 ppm                                 |
|                  | Fanopt., overstyri                  | ng                        |                        | · · · · · · · · · · · · · · · · · · · |
|                  | Brand                               | Nej 🗸                     |                        | 0 m³/h                                |
|                  | Køling                              | Nej 🗸                     |                        |                                       |
|                  | Sommernatskøl                       | Nej 🗸                     |                        |                                       |
|                  | Maks. luftmængde                    | e 10000 m <sup>3</sup> /h |                        |                                       |
|                  |                                     | Gem                       |                        |                                       |
|                  | Aktuel drift                        | Brandalarm                |                        |                                       |
|                  | Aktuel status                       | Maks. tillufttempera      | atur                   |                                       |
|                  |                                     | Frostbeskyttelse at       | vandvarmeflade 1 aktiv |                                       |
| EXHAUSTO         |                                     | Mindst en aktiv ala       | rm<br>gulering         | ×                                     |
|                  |                                     |                           |                        |                                       |

- Afkastventilatoren er kun i drift ved VOC/CO<sub>2</sub> værdier over Setpunkt maks.
   VOC/CO<sub>2</sub>.
- Ved målte værdier under Setpunkt min. VOC/CO<sub>2</sub> er afkastventilatoren stoppet og VEX-aggregatet kører fuld recirkulering. Se nedenstående figur.

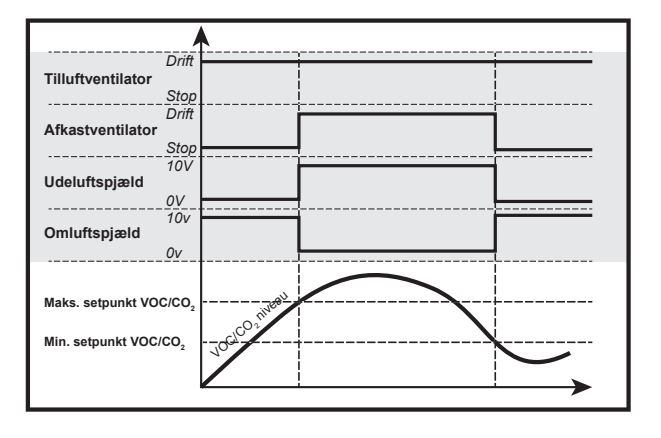

#### Forudsætning for indstilling

| Ventilator regulering      |            |
|----------------------------|------------|
| Fanoptimizer slave         |            |
| Omluft VOC/CO <sub>2</sub> |            |
| Setpunkt max VOC/CO2       | 700 ppm    |
| Setpunkt min VOC/CO2       | 650 ppm    |
| Minimum udeluft            | 0 %        |
| Forskydning fraluft        | 0 %        |
| Fanopt., overstyring       |            |
| Brand                      | Nej 🗸      |
| Køling                     | Nej 🗸      |
| Sommernatskøl              | Nej 🗸      |
| Maks. luftmængde           | 18000 m³/h |
|                            | Gem        |

 EXcon moduler > Konfigurer > Indstillinger: Moduleret omluft og VOC/CO2 Intermitterende omluft skal være valgt.

Ventilatorregulering (tilluft):

- Setpunkt maks VOC/CO<sub>2</sub>: Indstil setpunkt for maks. VOC/CO<sub>2</sub>
- Setpunkt min. VOC/CO2: Indstil setpunkt for min. VOC/CO2
- Minimum udeluft: Denne parameter SKAL indstilles til 0% for at afkastventilatoren stopper ved VOC/CO<sub>2</sub> værdier under Setpunkt min VOC/CO<sub>2</sub>.
- Fan optimiser overstyring tilluft/fraluft, se skema "Gældende for alle tre indstillinger"

Tryk på Gem for at gemme indstillingerne.

Se mere generel information om Belimo Fan optimiser på www.belimo.com eller gå direkte via dette link:

www.belimo.eu/pdf/e/COU24-A-MP\_2\_2\_en.pdf

**EXHAUSTO** 

Konstant motorhastighed %

• Ventilatorenes hastighed reguleres individuelt i henhold til de indstillede setpunkter for omdrejningstal.

Mulige indstillinger

- Konstant motorhastighed % UDEN moduleret omluft
- Konstant motorhastighed % MED moduleret omluft(recirkulering)
- Konstant motorhastighed % MED VOC/CO<sub>2</sub> Intermitterende omluft(recirkulering) UDEN moduleret omluft

Konstant motorhastighd % - UDEN moduleret omluft (Recirkulering)

| Bruger         | nstallater    |                    |                     |                      |   |
|----------------|---------------|--------------------|---------------------|----------------------|---|
| 510901         |               |                    |                     |                      |   |
| 🕂 Drift        | Setounkt      | Kompensering       | Alarmrelæ           | Extern Hei           |   |
| Temperatur     | o cipania     | Rompensering       | 7 danne coc         |                      |   |
| Sommer/vinter  | Indstil venti | latorregulering    |                     |                      | ^ |
| / Indjustering |               | 5 5                |                     |                      |   |
| la Kanad       | Ventilato     | r reaulerina       |                     |                      |   |
| error          |               |                    |                     | <b>A</b>             |   |
| w Indetitling  | Konstant      | motor hastighed% V |                     |                      |   |
| M Ruth         | 7:1144        |                    |                     |                      |   |
| H round        | Tillutt       |                    |                     |                      |   |
|                | _n Lav h      | nastighed          | 25.0 %              | 80 %                 |   |
|                | Høj h         | astighed           | 50.0 %              |                      |   |
|                |               |                    |                     |                      |   |
|                | Fraluft       |                    |                     |                      |   |
|                | _n Lav h      | nastighed          | 25.0 %              |                      |   |
|                | Høj h         | astighed           | 50.0 %              | 0 m³/h               |   |
|                |               |                    |                     | 0 ppm                |   |
|                | Maks. lu      | Iftmængde 10       | 000 m³/h            | +                    |   |
|                |               | -                  | Gem                 | 0 m³/h               |   |
|                |               |                    |                     |                      |   |
|                |               |                    |                     |                      |   |
|                |               |                    |                     |                      |   |
|                |               |                    |                     |                      |   |
|                | Aktuel drit   | ft Brand           | lalarm              |                      |   |
|                | Aktuel sta    | itus Maks          | . tillufttemperatur | r                    |   |
|                |               | Frost              | beskyttelse af va   | ndvarmeflade 1 aktiv |   |
| YHAUSTO        |               | Minds              | st en aktiv alarm   |                      | ~ |
| A1140310       |               | Luftm              | ænade nedreaul      | erina                |   |

# Forudsætning for indstilling

| • | EXcon moduler | > Konfigurer > | Indstillinger: Norma | I skal være valgt. |
|---|---------------|----------------|----------------------|--------------------|
|---|---------------|----------------|----------------------|--------------------|

| Ventilator regulering      |                   |
|----------------------------|-------------------|
| Konstant motor hastighed%  | ~                 |
| Tilluft<br>n Lav hastighed | 25.0 %            |
| Fraluft                    | 25.0 %            |
| Høj hastighed              | 50.0 %            |
| Maks. luftmængde           | 18000 m³/h<br>Gem |

Ventilatorregulering (tilluft/fraluft):

- Lav hastighed: Indstil setpunkt for ventilatorhastighed i % ved lav hastighed
- Høj hastighed: Indstil setpunkt for ventilatorhastighed i % ved høj hastighed

#### Konstant motorhastighed % - MED moduleret omluft (Recirkulering) dstil ventilatorregulering Ventilator regulering Omluft VOC/CO2 Setpunkt max VOC/CO<sub>2</sub> 1000 ppm • <u>-</u>==© 3 🗟 ( Minimum udeluft Tilluft 25.0 % 50.0 % Lav hastighed Høj hastighed Fraluft Maks. luftmængde 10000 m³/h Aktuel drift Brandalarm Maks tillufttemperatur Frostbeskyttelse af vandvarmeflade 1 aktiv Mindst en aktiv alarm Luftmængde pedregulering Aktuel status EXHAUSTO • Afkastventilatoren følger samme hastighed (slave) som tilluftventilatoren. Forudsætning for EXcon moduler > Konfigurer > Indstillinger: Moduleret omluft skal være indstilling valgt. Fabrik > Konfiguration > Mekanisk: Omluftspjæld skal være konfigureret. •

• Markér feltet Omluft VOC/CO2

| Ventilator regulering        |                   |
|------------------------------|-------------------|
| Konstant motor hastighed%    | •                 |
| ✓ Omluft VOC/CO <sub>2</sub> |                   |
| Setpunkt max VOC/CO2         | 700 ppm           |
|                              |                   |
| Minimum udeluft              | 0 %               |
| Tilluft                      |                   |
| Lav hastighed                | 25.0 %            |
| <b>_∏</b> Høj hastighed      | 50.0 %            |
| Fraluft                      |                   |
| Maks. luftmængde             | 18000 m³/h<br>Gem |

#### Ventilatorregulering (tilluft):

- Setpunkt maks VOC/CO2: Indstil setpunkt for maks. VOC/CO2
- Minimum udeluft: Indstil procentdel af minimum udeluft ved moduleret omluft (recirkulering)
- Lav hastighed: Indstil setpunkt for luftmængde ved lav hastighed
- Høj hastighed: Indstil setpunkt for luftmængde ved høj hastighed

#### Konstant motorhastighed % - MED VOC/CO<sub>2</sub> Intermitteret omluft (Recirkulering) Indstil ventilatorregulering Ventilator regulering 6 🗸 Omluft VOC/CO2 Setpunkt max VOC/CO<sub>2</sub> 1000 ppm ⊖€D Setpunkt min VOC/CO<sub>2</sub> 1000 ppm Minimum udeluft Tilluft Lav hastighed 25.0 9 0 ppn 50.0 Høj hastighed Fraluf Aktuel drift Maks. luftmængde 10000 m3/h Brandal Maks. tillufttemperatur Frostbeskyttelse af vandvarmeflade 1 aktiv Aktuel status Mindst en aktiv alarm Luftmængde nedregulering Udeluft maksimum EXHAUSTO

- Afkastventilatoren er kun i drift ved VOC/CO<sub>2</sub> værdier over Setpunkt maks.
   VOC/CO<sub>2</sub>.
- Afkastventilatoren følger samme hastighed (slave) som tilluftventilatoren.
- Ved målte værdier under Setpunkt min. VOC/CO<sub>2</sub> er afkastventilatoren stoppet og VEX-aggregatet kører fuld recirkulering. Se nedenstående figur.

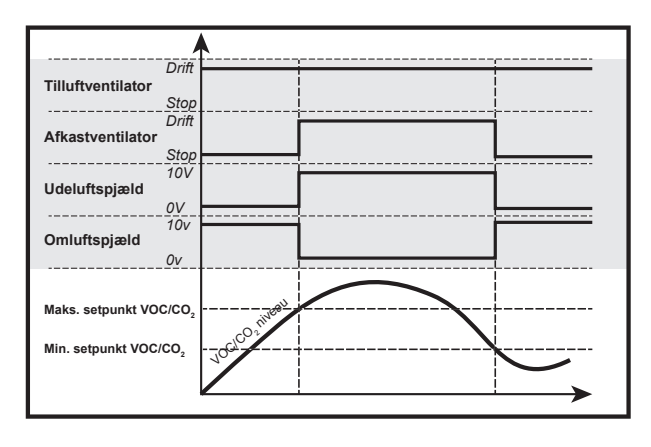

#### Forudsætning for indstilling

| Konstant motor hastighed%     ✓       ✓ Omluft VOC/CO2     700 ppm       Setpunkt max VOC/CO2     650 ppm       Minimum udeluft     0 %       Tilluft     1       Il Lav hastighed     500 %       Fraluft     18000m²/h                                                                                                    | Ventilator regulering        |
|----------------------------------------------------------------------------------------------------|------------------------------|
| Omluft VOC/CO2 Setpunkt max VOC/CO2     Too ppm Setpunkt min VOC/CO2     G50 ppm Minimum udeluft     0 % Tilluft Lav hastighed     500 % Fraluft Maks. luftmeengde     18000m?/h                                                                                                    | Konstant motor hastighed%    |
| Setpunkt max VOC/CO <sub>2</sub> 700 ppm<br>Setpunkt min VOC/CO <sub>2</sub> 650 ppm<br>Minimum udeluft 0 %<br>Tilluft<br>II Lav hastighed 25.0 %<br>II Høj hastighed 50.0 %<br>Fraluft<br>Maks. luftmængde 18000m²/h                                                                                                    | Omluft VOC/CO2               |
| Setpunkt min VOC/CO2 650 ppm<br>Minimum udeluft 0 %<br>Tilluft<br>_I Lav hastighed 25.0 %<br>_Hej hastighed 500 %<br>Fraluft<br>Maks. luftmængde 18000m²/h                                                                                                    | Setpunkt max VOC/CO2 700 ppm |
| Minimum udeluft 0 % Tilluft I Lav hastighed 25.0 % II lav hastighed 50.0 % Fraluft Maks. luftmængde 18000m²/h                                                                                                    | Setpunkt min VOC/CO2 650 ppm |
| Tilluft<br>I Lav hastighed 500 %<br>I Hoj hastighed 500 %<br>Fraluft<br>Maks. luftmængde 18000 m²/h                                                                                                    | Minimum udeluft 0 %          |
| Lav hastighed 25.0 %<br>Hoj hastighed 50.0 %<br>Fraluft<br>Maks. luftmængde 18000m?/h                                                                                                    | Tilluft                      |
| Image: Height astight for the second second seco | Lav hastighed 25.0 %         |
| Fraluft<br>Maks. luftmængde 180000 <sup>m*/h</sup>                                                                                                    | Høj hastighed 50.0 %         |
| Fraluft<br>Maks. luftmængde 18000 m³/h                                                                                                    |                              |
| Maks. luftmængde 18000 m³/h                                                                                                    | Fraluft                      |
|                                                                                                    | Maks. luftmængde 18000 m³/h  |
| Gem                                                                                                    | Gem                          |

 EXcon moduler > Konfigurer > Indstillinger: Moduleret omluft og VOC/CO2 Intermitterende omluft skal være valgt.

#### Ventilatorregulering (tilluft):

- Setpunkt maks VOC/CO<sub>2</sub>: Indstil setpunkt for maks. VOC/CO<sub>2</sub>
- Setpunkt min. VOC/CO<sub>2</sub>: Indstil setpunkt for min. VOC/CO<sub>2</sub>
- Minimum udeluft: Denne parameter SKAL indstilles til 0% for at afkastventilatoren stopper ved VOC/CO<sub>2</sub> værdier under Setpunkt min VOC/CO<sub>2</sub>.
- Lav hastighed: Indstil setpunkt for luftmængde ved lav hastighed
- Høj hastighed: Indstil setpunkt for luftmængde ved høj hastighed

#### 6.3.2 Kompensering

Med denne parameter i menuen **Drift** kan der kompenseres for ventilatorhastighed afhængig af udetemperaturen.

| Reguleringsformer - kan Kompensering vælges? |     |  |
|----------------------------------------------|-----|--|
| Konstant tryk                                | Ja  |  |
| Konstant luftmængde                          | Ja  |  |
| Tilluft slave                                | Ja  |  |
| Fraluft slave                                | Ja  |  |
| Konstant VOC/CO <sub>2</sub>                 | Nej |  |
| Fan optimiser                                | Nej |  |
| Fan optimiser slave                          | Nej |  |
| Konstant motorhastighed%                     | Nej |  |

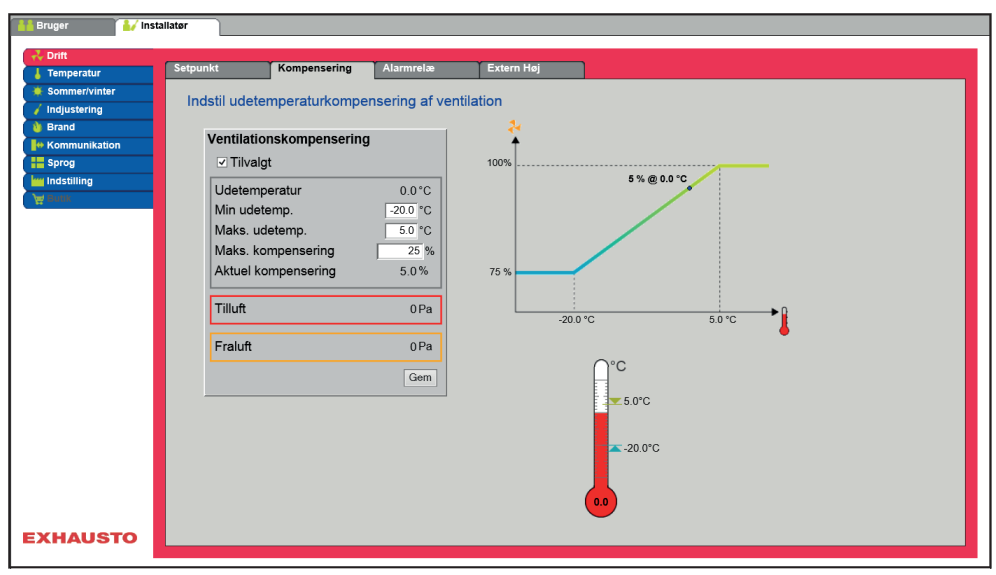

- Ved faldende udetemperatur kan ventilatorhastigheden sænkes i henhold til indstillet kurve.
- Indstillet setpunkt forskydes iflg. indstillet kompenseret setpunkt, når udetemperaturen er inden for indstillet kompenseringskurve.
- Udetemperaturen måles med udetemperaturføler eller føler i udeluftindtaget.

#### Ventilationskompensering:

- Min. udetemperatur: Indstil udetemperatur for fuld kompensering
- Maks. udetemperatur: Indstil udetemperatur for start kompenseringsetpunkt for kanaltryk ved høj hastighed
- Maks. kompensering: Maksimal setpunktsreduktion i % ved minimum udetemperatur

| Ventilationskompenserin | ng       |
|-------------------------|----------|
| ✓ Tilvalgt              |          |
| Udetemperatur           | 0.0°C    |
| Min udetemp.            | -20.0 °C |
| Maks. udetemp.          | 5.0 °C   |
| Maks. kompensering      | 25 %     |
| Aktuel kompensering     | 5.0%     |
| Tilluft                 | 0 Pa     |
| Fraluft                 | 0 Pa     |
|                         | Gem      |

# 6.3.3 Alarmrelæ Med denne parameter i menuen Drift kan der vælges hvilken funktion alarmrelæet Brugeralarm skal indstilles til. EXcon systemet har to digitale udgange hvoraf den ene altid er konfigureret til at følge A-alarmer. Funktion af alarmre-• Alarmrelæets funktion kan udover alarmer også bruges til at følge drift af f.eks en ekstra ventilator. læer 🔰 🛃 İnstall Ko Indstil alarmrelæ funktion Alarmrelæ indstilling B-alarm Følg lav hastighed Følg høj hastighed Sommernatskøling A-alarm B-alarm Gem EXHAUSTO

Alarmrelæ indstilling • De to digitale udgange konfigureres under EXcon moduler > Konfigurer > Digital ind/ud.

| B-Alarm            | Den digitale udgang som er konfigureret til B-alarm relæ-<br>et, følger B-alarmer.                                                                   |
|--------------------|----------------------------------------------------------------------------------------------------|
| Følg lav hastighed | Den digitale udgang som er konfigureret til B-alarm relæ-<br>et, følger lav hastighed.<br>A-alarm relæet aktiveres af både A-alarmer og B-alarmer.   |
| Følg høj hastighed | Den digitale udgang som er konfigureret til B-alarm relæ-<br>et, følger høj hastighed.<br>A-alarm relæet aktiveres af både A-alarmer og B-alarmer.   |
| Sommernatkøling    | Den digitale udgang som er konfigureret til B-alarm relæ-<br>et, følger sommernatkøling.<br>A-alarm relæet aktiveres af både A-alarmer og B-alarmer. |

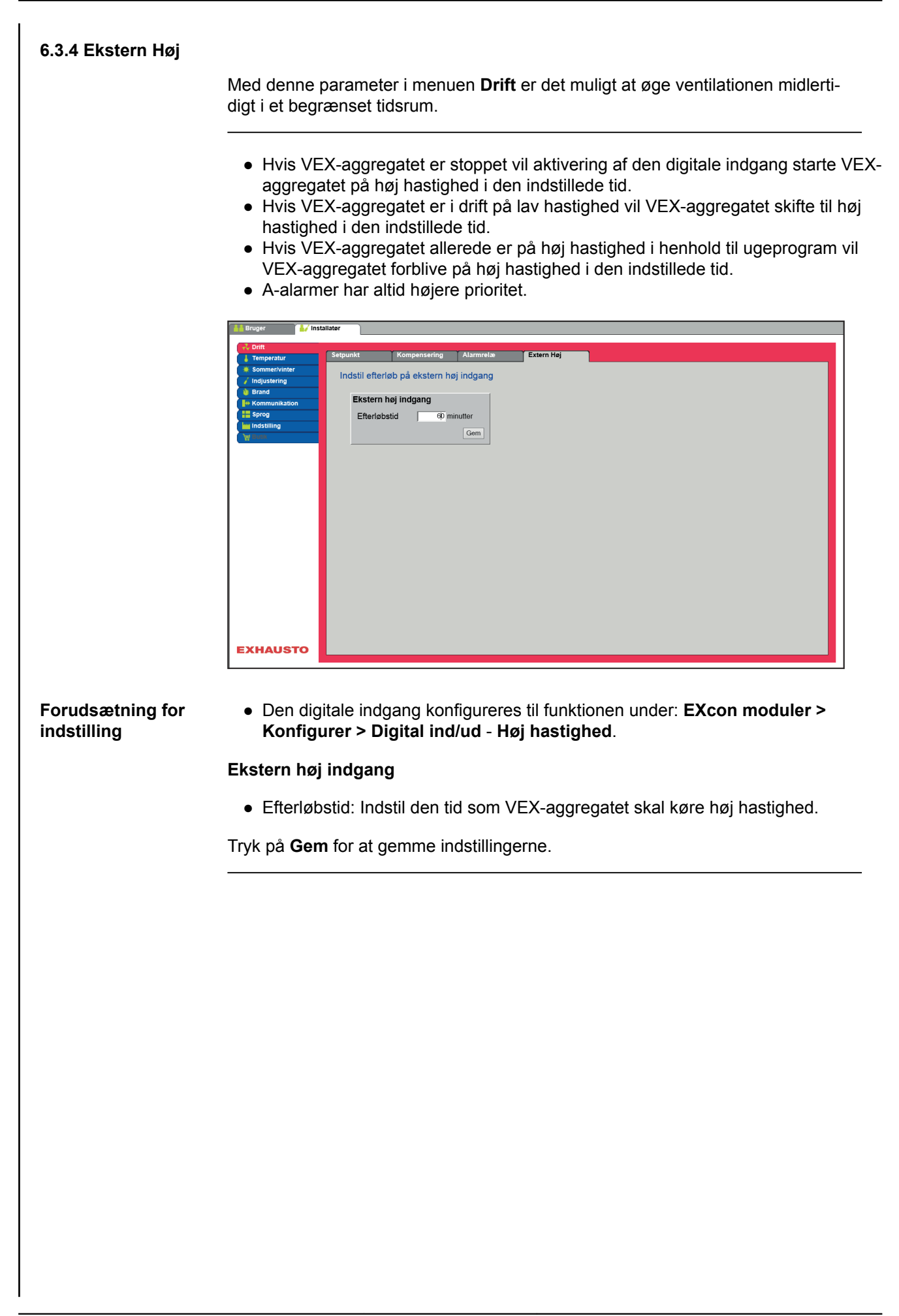
| 6.4 Temperatur                                                                                                    |                                                                                                    |
|----------------------------------------------------------------------------------------------------|----------------------------------------------------------------------------------------------------|
| 6.4.1 Regulering                                                                                                    |                                                                                                    |
|                                                                                                    | Med denne parameter i menuen <b>Temperatur</b> er der mulighed for at styre og regu-<br>lere temperaturen. Temperaturen kan indstilles til at regulere efter følgende drifts-<br>former:<br>• Konstant tilluft<br>• Konstant fraluft<br>• Konstant rum<br>• Konstant til/fra differens        |
| Ekstern setpunkt                                                                                                    | Ekstern setpunkt giver mulighed for at forskyde det indstillede setpunkt for tilluft-<br>temperaturen +/-5°C, med en setpunktstiller som er placeret eksternt, f.eks. i rum-<br>met.<br>Markér for at se:<br>• Vises kun når indgangen <b>Temp. setpunkt forskydn.</b> er konfigureret under: |
|                                                                                                    | Excon moduler > Konngurer > Analog Ind/ud.                                                                                                    |
|                                                                                                    | Bemærk! Kan ikke vælges ved reguleringsformen Konstant til/fra differens.                                                                                                    |
| Konstant tilluft                                                                                                    |                                                                                                    |
|                                                                                                    | <image/> <complex-block></complex-block>                                                                                                    |
| Temperaturregularing                                                                                                    | punkt.                                                                                                    |
| Konstant tilutt         V           Aktuel temperatur         25.9 °C           Setpunkt         21.0 °C           Rumtemperaturføler korrektion         2.0 °C           Ekstern setpunkt         Valgt           Ekstern forskyldning         43.7 °C | <ul> <li>Rumtemperaturføler korrektion: Indstil korrektionsværdien for rumtemperatur-<br/>føleren. Indstillingsområde +/-3°C</li> </ul>                                                                                                    |
| ckstern torskydning +2.7°C<br>Korrigeret setpunkt 23.7°C<br>Gem                                                                                                    | Tryk på <b>Gem</b> for at gemme indstillingerne.                                                                                                    |

## Konstant fraluft

|                                                                                                    | tallatør                                                                                         |                                                                                                    |                                                        |           |                |                   |       |   |
|----------------------------------------------------------------------------------------------------|--------------------------------------------------------------------------------------------------|----------------------------------------------------------------------------------------------------|--------------------------------------------------------|-----------|----------------|-------------------|-------|---|
| Temperatur                                                                                                    | Regulering                                                                                       | Omluft                                                                                             | Køling                                                 | Sommernat | Befugtning     | Affugtning        | Varme |   |
| Imperatur     Sommer/vinter     Indjustering     Frand     Formmunikation     Serog     Indstilling     Yourse | Indstil temp<br>Tempera<br>Konstant<br>Aktuel te<br>Setpunk<br>Rumtem<br>Maks. til<br>Min. tillu | eraturregulering<br>turregulering<br>malut<br>momperatur<br>t<br>peraturføler korrel<br>luft<br>ft | 0.0 °C<br>21.0 °C<br>xtion 20 °C<br>35.0 °C<br>10.0 °C | 0.0 °C    |                |                   | Valmu | ^ |
| EXHAUSTO                                                                                                    | Ekstern<br>Ə.Valşt<br>Ekstern<br>Korrigen                                                        | setpunkt<br>forskydning<br>et setpunkt                                                             | +2.7*C<br>23.7*C<br>Gem                                | Ğ         | 20°C<br>+2.7°C | 0.0 °C<br>25.9 °C |       | v |

- Temperaturen reguleres i henhold til konstant frallufttemperatur målt af føleren som er placeret i fraluftkanalen.
- Setpunkt for tillufttemperaturen indstilles under: Bruger > Temperatur > Setpunkt.

## Temperaturregulering:

- Rumtemperaturføler korrektion: Indstil korrektionsværdien for rumtemperaturføleren. Indstillingsområde +/-3°C
- Maks. tilluft: Indstil maks. tilladelig temperatur for tilluft
- Min. tilluft: Indstil min. tilladelig temperatur for tilluft

| 0.0°C   |
|---------|
| 21.0°C  |
| 2.0 °C  |
| 35.0 °C |
| 10.0 °C |
|         |
| +2.7 °C |
| 23.7°C  |
| Gem     |
|         |

## Konstant rum

| 🕌 Bruger 🏄 Inst                                                                                                    | tallatør                                                                                                    |                                                                                                    |                                                                                 |           |                 |            |         |   |
|----------------------------------------------------------------------------------------------------|----------------------------------------------------------------------------------------------------|----------------------------------------------------------------------------------------------------|---------------------------------------------------------------------------------|-----------|-----------------|------------|---------|---|
| Tomportur                                                                                                    | Regulering                                                                                                    | Omluft                                                                                                    | Køling                                                                          | Sommernat | Befugtning      | Affugtning | Y Varme |   |
| Temperatur Sommer/vinter Sommer/vinter Brand Brand Frommunikation Frommunikation Fromting Fromting Fr | Regulering<br>Indstil temp<br>Konstant<br>Aktuel te<br>Setpunk<br>Rumter<br>Maks. til<br>Min. tillu<br>Ekstern<br>Korriger | Omiuft<br>eraturregulering<br>turregulering<br>mpperatur<br>t<br>biperaturføler korr<br>luft<br>ft<br>setpunkt<br>forskydning<br>et setpunkt | Koling<br>g<br>ektion 2.0 °C<br>35.0 °C<br>100 °C<br>+2.7 °C<br>23.7 °C<br>Cern | 0.0 °C    | 20 °C<br>+27 °C | Aflugtning | Varme   | ^ |
| EXHAUSTO                                                                                                    | 23                                                                                                    | 3.7°C)→ 35.0°(<br>→ 10.0°(                                                                                                    | c<br>c                                                                          |           |                 |            |         | × |

- Temperaturen reguleres i henhold til konstant rumtemperatur målt af føleren som er placeret i rummet.
- Setpunkt for tillufttemperaturen indstilles under: Bruger > Temperatur > Setpunkt.

## Temperaturregulering:

- Rumtemperaturføler korrektion: Indstil korrektionsværdien for rumtemperaturføleren. Indstillingsområde +/-3°C
- Maks. tilluft: Indstil maks. tilladelig temperatur for tilluft
- Min. tilluft: Indstil min. tilladelig temperatur for tilluft

| Temperaturregulering          |         |
|-------------------------------|---------|
| Konstant rum                  |         |
| Aktuel temperatur             | 2.0°C   |
| Setpunkt                      | 21.0 °C |
| Rumtemperaturføler korrektion | 2.0 °C  |
| Maks. tilluft                 | 35.0 °C |
| Min. tilluft                  | 10.0 °C |
| Ekstern setpunkt              |         |
| Valgt                         |         |
| Ekstern forskydning           | +2.7 C  |
| Korrigeret setpunkt           | 23.7°C  |
|                               | Gem     |

### Konstant til-/fra differens

| 👬 Bruger 🚺 Inst                            | tallatør                         |                                                 |                              |           |            |            |       |  |
|--------------------------------------------|----------------------------------|-------------------------------------------------|------------------------------|-----------|------------|------------|-------|--|
| Crift                                      | Regulering                       | Omluft                                          | Køling                       | Sommernat | Befugtning | Affugtning | Varme |  |
| Sommer/Vinter     / Indjustering     Brand | Indstil temp<br>Tempera          | eraturregulering<br>turregulering               | 3                            |           |            |            |       |  |
| Sprog                                      | Konstant<br>Aktuel te<br>Setpunk | til/fra differens 🔽<br>emperatur<br>t differens | 25.9°C<br>3.0°C              | 0.0 °C    | • 2 .      | ∃∓O-       |       |  |
|                                            | Maks. til<br>Min. tillu          | iperaturføler korre<br>luft<br>ft               | 2.0 °C<br>35.0 °C<br>10.0 °C | 0.0 °C    |            |            |       |  |
|                                            | Ekstern<br>Valgt                 | setpunkt                                        | Gem                          | •         | 2.0 °C     | 0.0 °C     |       |  |
|                                            |                                  | _°C<br>▼ 35.0°C                                 | <br>;                        | 1         |            | 23.9 0     |       |  |
| EXHAUSTO                                   |                                  | 25.9                                            | 2                            |           |            |            |       |  |
|                                            |                                  |                                                 |                              |           |            |            |       |  |

• Temperaturen reguleres i henhold til differencen mellem tilluft- og fralufttemperaturen.

| regulering           |         | l lei |
|----------------------|---------|-------|
| a differens 🗸        |         |       |
| peratur              | 25.9°C  |       |
| fferens              | 3.0 °C  |       |
| aturføler korrektion | 2.0 °C  |       |
|                      | 35.0 °C |       |
|                      | 10.0 °C |       |

Konstant til/fr Aktuel tem

Setpunkt d Rumtempe

Maks. tilluf Min. tilluft

Ekstern setpunkt

#### Temperaturregulering:

- Rumtemperaturføler korrektion: Indstil korrektionsværdien for rumtemperaturføleren. Indstillingsområde +/-3°C
- Maks. tilluft: Indstil maks. tilladelig temperatur for tilluft
- Min. tilluft: Indstil min. tilladelig temperatur for tilluft

### Ekstern udetemperaturføler

Den eksterne udetemperaturføler anvendes i alle funktioner hvor udetemperaturen indgår i styringen og kan erstatte den kanalmonterede udetemperaturføler. Den eksterne udetemperaturføler skal konfigureres under: **EXcon moduler > Konfigurer >Temperatur/Tryk > Udeluft temperatur** (ekstern føler). For at opnå det bedste måleresultat bør føleren monteres på en nordvendt væg.

## 6.4.2 Omluft (Natopvarmning med omluft)

Med denne parameter i menuen **Temperatur** sikres det at rumtemperaturen ikke falder under indstillet værdi når aggregatet er stoppet om natten.

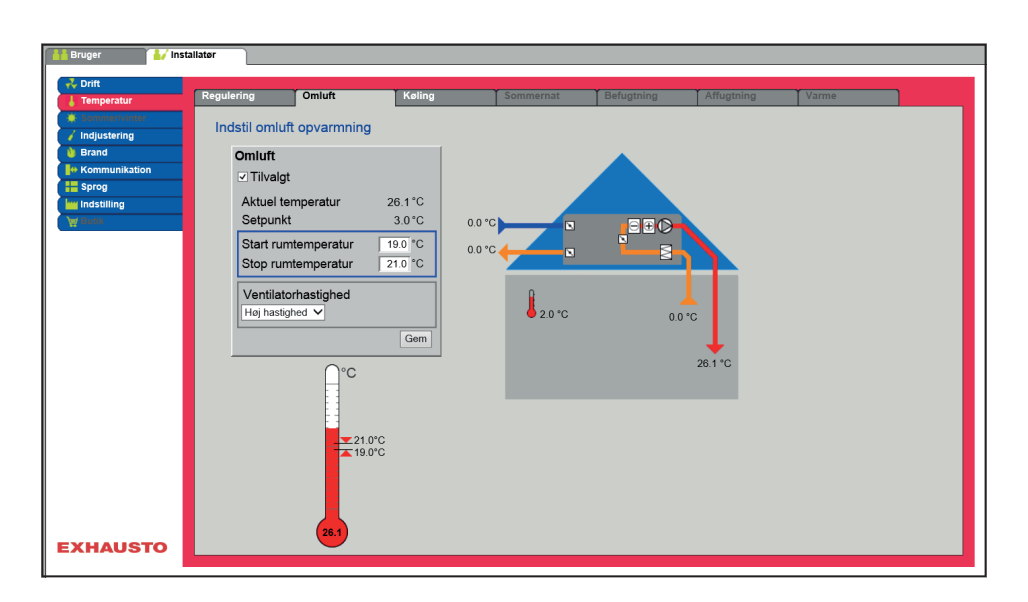

- VEX-aggregatet starter med omluftspjældet åbent og recirkulerer derved luften i rummet.
- Den recirkulerede luft opvarmes med varmefladen.

## Forudsætning for indstilling

26.1°C

19.0 °C

21.0 °C

Ge

3.0°C

Omluft

Setpunkt

Aktuel temperatur

Start rumtemperatur

Stop rumtemperatur

Ventilatorhastighed Høj hastighed V

- Fabrik > Konfiguration > Mekanisk: Omluftspjæld skal være valgt
- Excon moduler >Konfigurer >Temperatur/Tryk: Rumføler skal være konfigureret (Rumtemperatur)
- EXcon moduler > Konfigurer > Indstillinger: Moduleret omluft skal være valgt

### Omluft

- Start rumtemperatur: VEX-aggregatet starter når rumtemperaturen falder til en værdi under setpunkt.
- Stop rumtemperatur: VEX-aggregatet stopper når rumtemperaturen stiger til en værdi over setpunkt.
- Ventilatorhastighed:
  - Lav hastighed VEX-aggregatet kører lav hastighed under natopvarmning.
  - Høj hastighed VEX-aggregatet kører høj hastighed under natopvarmning.

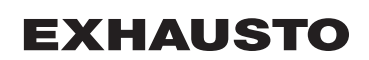

| 6.4.3 Køling      |                                                                                                    |
|-------------------|----------------------------------------------------------------------------------------------------|
|                   | Med denne parameter i menuen <b>Temperatur</b> sikres det at den aktive køling kun benyttes under visse indstillede forudsætninger.                                                                                                    |
| Mulige køleformer | <ul> <li>Vandkøling</li> <li>Ekstern DX-køling</li> <li>DX-køling</li> </ul>                                                                                                    |
|                   | For alle køleformer gælder det at:                                                                                                    |
| Kølegenvinding    | Denne funktion må ikke tilvælges i et VEX-aggregat med en IC sektion.                                                                                                    |
|                   | Ved tilvalg af kølegenvinding vil varmegenvindingen (krydsveksler eller rotorvek-<br>sler) også blive brugt som kølegenvinding.<br>Funktionen vil blive aktiveret når udetemperaturen er højere end rum- eller fraluft-<br>temperaturen. |

## Vandkøling/Ekstern DX-køling

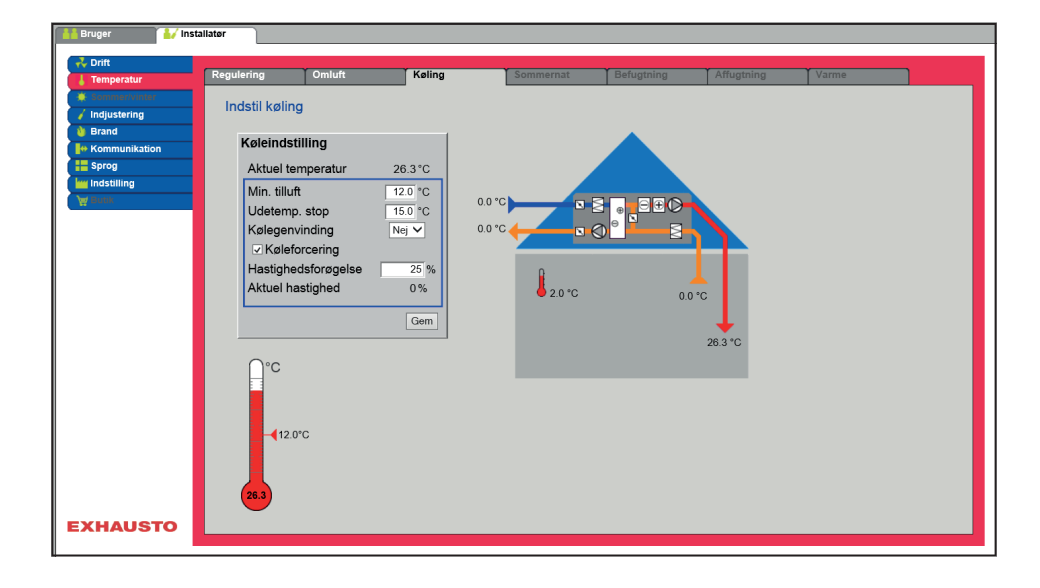

## Forudsætning for indstilling

Der skal være installeret og konfigureret en af følgende køleformer:

- Vandkøling
- Ekstern DX-køling

### Køleindstilling:

- Minimum tilluft : Setpunkt for minimum tillufttemperatur når køling er aktiv.
- Udetemperatur stop: Ved udetemperatur under indstillet setpunkt, stoppes køling.
- Kølegenvinding: Vælg Ja/Nej
- Køleforcering: Ved tilvalg vil luftmængden blive øget når køling er aktiv.
- Hastighedsforøgelse: Hastigheden på ventilatorer øges med indstillet %, når køling er aktiv. Maks. luftmængde har højere prioritet.

| Køleindstilling     |         |
|---------------------|---------|
| Aktuel temperatur   | 26.3°C  |
| Min. tilluft        | 12.0 °C |
| Udetemp. stop       | 15.0 °C |
| Kølegenvinding      | Nej 🗸   |
| Køleforcering       |         |
| Hastighedsforøgelse | 25 %    |
| Aktuel hastighed    | 0%      |

## DX-køling

| Davage           | tallatar.                 |             |         |           |            |            |       |   |
|------------------|---------------------------|-------------|---------|-----------|------------|------------|-------|---|
| Bruger / Ins     | stanator                  |             |         |           |            |            |       |   |
| 💑 Drift          |                           |             |         |           |            |            |       | _ |
| 👃 Temperatur     | Regulering                | Omluft      | Køling  | Sommernat | Befugtning | Affugtning | Varme |   |
| # Sommer/vinter  | Los et a Alt. Lo antica a |             |         |           |            |            |       | ~ |
| 🧹 Indjustering   | inastii køling            | 9           |         |           |            |            |       |   |
| 💧 Brand          |                           |             |         |           |            |            |       |   |
| He Kommunikation | Køleindst                 | illing      |         |           |            |            |       |   |
| Sprog            | Aktuel ter                | nperatur    | 24.9°C  |           |            |            |       |   |
| iiii Indstilling | Min_tilluf                |             | 12.0 °C |           |            |            |       |   |
| 🙀 Butik          | Lidotoma                  | 1 oton      |         | 0.0 °C    |            |            |       |   |
|                  | Udetemp                   | O star      |         | 0.0.00    |            |            |       |   |
|                  | Udetemp                   | 2 stop      | 0 *C    |           |            |            |       |   |
|                  | Udetemp                   | . 3 stop    | 0 °C    |           |            |            |       |   |
|                  | Udetemp                   | . 4 stop    | 0 °C    |           |            |            |       |   |
|                  | Kølegenv                  | inding      | Ja 🗸    | 👃 0.0 °C  | 0.0        | °C         |       |   |
|                  | ✓ Kølefo                  | rcering     |         |           |            |            |       |   |
|                  | Hastighe                  | dsforøgelse | 25 %    |           |            | +          |       |   |
|                  | Aktuel ha                 | stighed     | 0%      |           |            | 24.9 °C    |       |   |
|                  |                           |             |         |           |            |            |       |   |
|                  |                           |             | Gem     |           |            |            |       |   |
|                  |                           |             |         |           |            |            |       |   |
|                  | 0.0                       |             |         |           |            |            |       |   |
|                  | H                         |             |         |           |            |            |       |   |
|                  |                           |             |         |           |            |            |       |   |
|                  |                           |             |         |           |            |            |       |   |
|                  | 12.0                      | °C          |         |           |            |            |       |   |
|                  |                           |             |         |           |            |            |       |   |
| EXHAUSTO         |                           |             |         |           |            |            |       | ~ |
|                  |                           |             |         |           |            |            |       |   |

### Forudsætning for indstilling

25.8°C

12.0 °C

0 °C

0°C

0 °C

25 %

0%

Gem

Ja 🗸

Køleindstilling Aktuel temperatur

Min. tilluft

Udetemp.1 stop

Udetemp. 2 stop

Udetemp. 3 stop Udetemp. 4 stop

Kølegenvinding Køleforcering

Aktuel hastighed

-Hastighedsforøgelse Der skal være installeret og konfigureret følgende køleform:

• DX-køling

## Køleindstilling:

- Minimum tilluft: Setpunkt for minimum tillufttemperatur når køling er aktiv.
- Udetemperatur 1 stop: Kompressor 1 stoppes hvis udetemperaturen er lavere end stoptemperatur 1.
- Udetemperatur 2 stop: Kompressor 2 stoppes hvis udetemperaturen er lavere end stoptemperatur 2.
- Udetemperatur 3 stop: Denne indstilling bruges ikke.
- Udetemperatur 4 stop: Denne indstilling bruges ikke.
- Kølegenvinding: Vælg Ja/Nej
- Køleforcering: Ved tilvalg vil luftmængden blive øget når køling er aktiv.
- Hastighedsforøgelse: Hastigheden på ventilatorer øges med indstillet %, når køling er aktiv. Maks. luftmængde har højere prioritet.

Tryk på Gem for at gemme indstillingerne.

| Energibesparende<br>funktion | Indstillingerne <b>Udetemp. 1-4 stop</b> skal forhindre kompressorerne eller køletrinene<br>i at koble ind hvis udetemperaturen er lavere end indstillet værdi. Dermed sikres<br>at der ikke er flere kompressorer i drift end nødvendigt for at opretholde den øn-<br>skede temperatur i tilluftkanalen eller rummet.                                                                                                    |  |  |  |  |  |  |  |  |
|------------------------------|----------------------------------------------------------------------------------------------------|--|--|--|--|--|--|--|--|
|                              | I det valgte eksempel vil alle 4 kompressorer vil være i drift ved udetemperaturer over 19°C.                                                                                                    |  |  |  |  |  |  |  |  |
|                              | Kompressor 1 frigives til drift ved ude-<br>temperaturer over 13°C     Kompressor 4 Frigivet<br>Stop                                                                                                    |  |  |  |  |  |  |  |  |
|                              | Kompressor 2 frigives til drift ved ude-<br>temperaturer over 15°C     Kompressor 2 frigivet<br>Stop                                                                                                    |  |  |  |  |  |  |  |  |
|                              | Kompressor 3 frigives til drift ved ude-<br>temperaturer over 17°C                                                                                                    |  |  |  |  |  |  |  |  |
|                              | Kompressor 4 frigives til drift ved ude-<br>temperaturer over 19°C     17°C                                                                                                    |  |  |  |  |  |  |  |  |
|                              | De angivne værdier er frigivningssig-<br>naler til kompressorerne.                                                                                                    |  |  |  |  |  |  |  |  |
|                              | Det er i sidste ende det aktuelle køle-<br>krav fra temperaturstyringen, der star-<br>ter kompressorerne.                                                                                                    |  |  |  |  |  |  |  |  |
| Enthalpi                     |                                                                                                    |  |  |  |  |  |  |  |  |
| Generelt                     | Som hovedregel er fremstilling af køleeffekt 4 gange dyrere end fremstilling af var-<br>meeffekt. Derfor er det vigtigt for økonomien når man anvender køleeffekt at køle<br>den luft som er mest energioptimal at anvende køling på. Enthalpi er et udtryk for<br>luftens energiindhold og luftens Enthalpi-indhold beregnes ved at måle luftens<br>temperatur samt relative fugtighed.                                                                                                    |  |  |  |  |  |  |  |  |
| Enthalpistyring              | EXcon styringen er forsynet med en Enthalpistyring som anvendes til energiopti-<br>mal udnyttelse af kølestyringen. Ved at placere kombinerede luftfugtigheds- og<br>temperaturfølere i omluften og fraluften, bliver de to luftmængders enthalpiindhold<br>beregnet. Ved kølekrav vil det altid være den luft (udeluft eller fraluft) som indehol-<br>der mindst energi/enthalpi som køles. Ved at styre kølingen i henhold til luftens<br>energiindhold, reduceres den energi som anvendes til køling til et minimum.<br>For at EXcon styringen kan styre køling i henhold til enthalpiindholdet skal VEX-<br>aggregatet som minimum være konfigureret med modulerende omluft/omluft-<br>spjæld, 2 HTH luftfugtighedsfølere samt aktiv køling. Funktionen tilkobles automa-<br>tisk når ovenstående minimumskrav er opfyldt. |  |  |  |  |  |  |  |  |
|                              |                                                                                                    |  |  |  |  |  |  |  |  |

#### 6.4.4 Sommernat (Frikøling)

Med denne parameter i menuen **Temperatur** kan et rum nedkøles med udeluften uden brug af aktiv køling.

Funktionen **Sommernat** kan kun tilvælges hvis der er monteret og konfigureret en udetemperaturføler og ved følgende temperatur reguleringsformer:

- Konstant tilluft
- Konstant fraluft
- Konstant rum

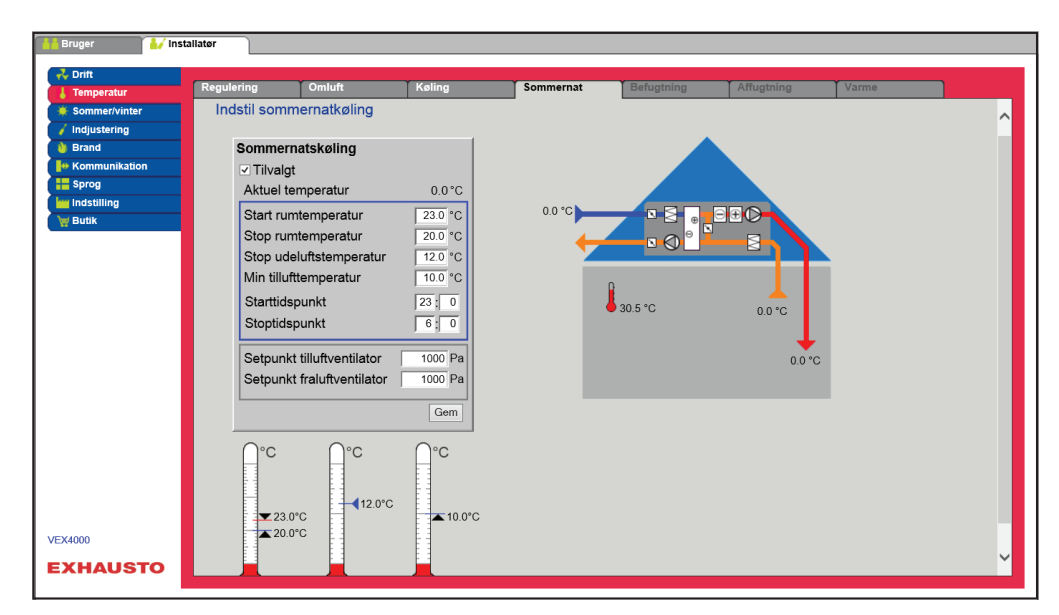

Forudsætning

Sommernatkøling aktiveres kun hvis alle nedenstående indstillinger er opfyldt:

- Varmefladen har ikke været aktiv i mere end 60 minutter samlet i den seneste klokkeperiode mellem 12.00 og 23.59
- Udetemperaturen er over indstillet værdi Ude stop temperatur
- Rumtemperaturen er over indstillet værdi Start rum temperatur.
- Udetemperatur skal mindst være 2°C lavere end rumtemperaturen.

#### Sommernatkøling:

- Start rumtemperatur: Sommernatkøling starter ved højere rumtemperatur end indstillet **Start rum temperatur**
- Stop rumtemperatur: Sommernatkøling stopper ved lavere rumtemperatur end indstillet **Stop rum temperatur**
- Stop udelufttemperatur: Sommernatkøling stopper ved lavere udetemperatur end **Ude stop temperatur**
- Min. tilluft: Indstil minimum temperatur på tilluft når sommernatkøling er aktiv.

Varmeveksleren anvendes til at sikre at minimum tilluft kan opretholdes.

- Starttidspunkt: Indstil tidspunkt for hvornår sommernatkøling tidligst må starte. Indstillingsområde: Time 20.00 – 02.00
- Stoptidspunkt: Indstil tidspunkt for hvornår sommernatkøling senest må stoppe. Indstillingsområde: Time 03.00 – 08.00
- Setpunkt tilluftventilator: Indstil setpunkt for tilluftventilator ved sommernatkøling
- Setpunkt fraluftventilator: Indstil setpunkt for fraluftventilator ved sommernatkøling

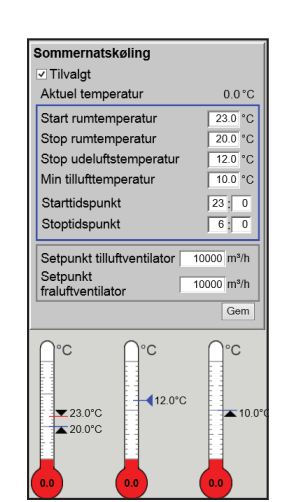

Sommernatkøling med rumtemperaturføler

Sommernatkøling uden rumtemperaturføler Når aggregatet er konfigureret med en rumtemperaturføler, vil den løbende kontrollere rumtemperaturen og starte VEX-aggregatet efter behov inden for det indstillede **Start-/Stoptidspunkt**.

Hvis aggregatet ikke er konfigureret med en rumføler men kun med en temperaturføler for fraluft, vil VEX-aggregatet starte op på det indstillede **Start tidspunkt**. Aggregatet vil være i drift i 10 minutter hvor den aktuelle rum-/fralufttemperaturen måles.

Er betingelserne for sommernatkøling opfyldt forbliver VEX-aggregatet i drift, indtil stopbetingelserne er opfyldt.

Er betingelserne ikke opfyldt for sommernatkøling stopper VEX-aggregatet efter 10 minutters drift. Denne opstart foretages kun én gang og sker på det indstillede **Start tidspunkt**.

### 6.5 Sommer/Vinter

#### 6.5.1 Kompensering

Med denne parameter i menuen **Sommer/vinter** er det ved tilvalg muligt at forskyde det valgte temperatur setpunkt for tilluft i forhold til udetemperaturen om sommeren og/eller vinteren.

Funktionen **Kompensering** kan kun tilvælges ved følgende temperatur reguleringsformer:

- Konstant tilluft
- Konstant fraluft
- Konstant rum

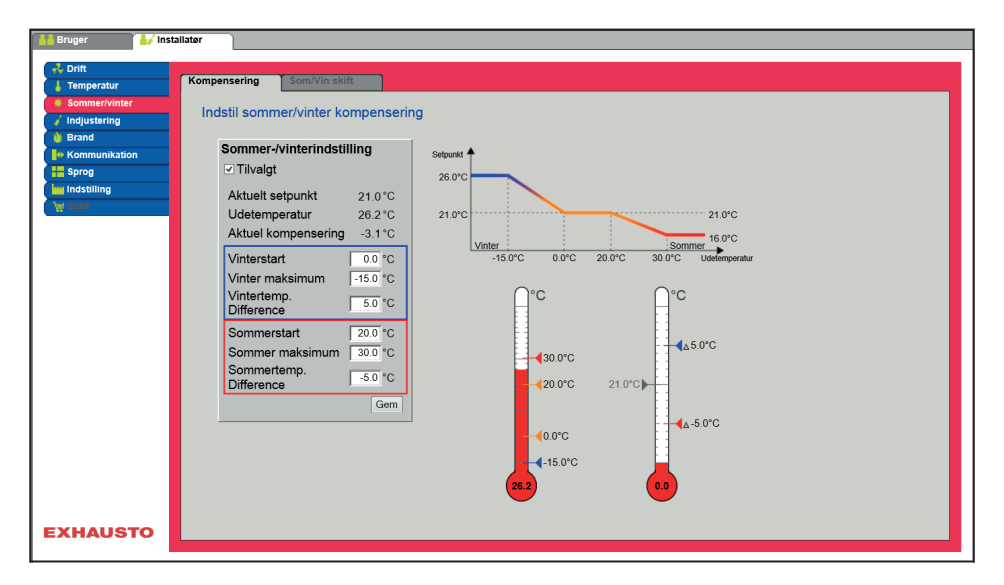

| Sommer-/vinterindstilling |          |
|---------------------------|----------|
| ✓ Tilvalgt                |          |
| Aktuelt setpunkt          | 20.0°C   |
| Udetemperatur             | 0.0°C    |
| Aktuel kompensering       | 0.0°C    |
| Vinterstart               | 0.0 °C   |
| Vinter maksimum           | -15.0 °C |
| Vintertemp. Difference    | 5.0 °C   |
| Sommerstart               | 20.0 °C  |
| Sommer maksimum           | 30.0 °C  |
| Sommertemp. Difference    | -5.0 °C  |
|                           | Gem      |

#### Sommer/vinter indstilling:

- **Sommer/vinter indstilling**: Vælg med afkrydsning om kompensering skal være aktiv.
- Vinterstart: Indstil den udetemperatur hvor vinterkompensering skal starte.
- Vinter maksimum: Indstil den udetemperatur hvor vinterkompensering skal være maksimal.
- Vintertemp. difference: Indstil det antal grader som setpunktstemperaturen for tilluft øges med ved maksimal vinterkompensering.
- **Sommerstart**: Indstil den udetemperatur hvor sommerkompensering skal starte.
- **Sommer maksimum**: Indstil den udetemperatur hvor sommerkompensering skal være maksimal.

### 6.5.2 Sommer/Vinter skift

Med denne parameter i menuen **Sommer/vinter** er det bl.a. muligt at vælge automatisk skift mellem forskellige driftformer afhængig af udetemperaturen, eller i henhold til kalenderen.

Funktionen **Sommer/Vinter skift** kan kun vælges ved følgende temperatur reguleringsformer:

- Konstant fraluft
- Konstant rum

• Reguleringsformen kan skifte mellem konstant rumtemperatur ved vinterdrift og konstant tillufttemperatur ved sommerdrift.

#### Sommer/vinterskift:

- Fra: Der skiftes ikke mellem driftsform
- Udetemperatur: hastighed: Indstil setpunkt for kanaltryk ved høj hastighed
  - Sommer: Reguleringsform
  - Vinter: Reguleringsform
- Kalender: Reguleringsform skifter mellem sommer- og vinterdrift i henhold til indstillede datoer i kalender
- **Sommer**: Konstant sommerdrift (Rumtemperatur)
- Vinter: Konstant vinterdrift (Tillufttemperatur)

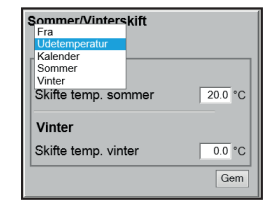

## 6.6 Indjustering

## 6.6.1 Setpunkt

Med denne parameter i menuen **Indjustering** er det muligt at fastlåse ventilatorer/ luftmængde under indreguleringsarbejde ifm. VAV-installationer.

| Bruger     Installate     Orit     Temperatur     Indjustering     Indjustering     Indjustering     Indjustering     Indjustering     Indjustering     Indjustering | punkt<br>.ås ventilatorer for indjustering (VAV spjæld)<br>Indjustering<br>• Lås • Normal drift<br>Tilluft 80%<br>Praluft 80%<br>229.05 |
|----------------------------------------------------------------------------------------------------|----------------------------------------------------------------------------------------------------|
| EXHAUSTO                                                                                                    |                                                                                                    |

• Hastigheden fastlåses til de værdier som er indstillet under fanen Brand.

| 80 % |
|------|
| 80%  |
|      |
|      |

## Indjustering:

- Ved at vælge Lås kan tidsbegrænsning vælges ved at klikke på uret.
- Tiden kan indstilles mellem 21/2 og 8 timer.
- Funktionen ophæves automatisk efter udløbet tid og VEX-aggregatet skifter tilbage til normal drift

Sikkerhed: Frostsikring på varmeflade er aktiv – den almindelige temperaturregulering er ikke aktiv.

| 6.7 Brand                                                                                                    |                                                                                                    |
|----------------------------------------------------------------------------------------------------|----------------------------------------------------------------------------------------------------|
| 6.7.1 Ventilation                                                                                                    | Denne parameter i menuen <b>Brand</b> er en funktion som benyttes ved brandalarm<br>fra f.eks. centrale brand alarmeringsanlæg (ABA) eller røgdetektorer.<br>Funktionen kan også benyttes til røgevakuering og brandmandsstop, hvis der er<br>installeret og konfigureret en omskifter med 3 positioner.                                                                                                    |
|                                                                                                    | Orr       Exces modular         Orr       Endespiald         Sommer/vinar       Indstit ventilator         Band       Indstit ventilator         Band       Fraudrentilator         Fraudrentilator       0%         Fraudrentilator       0%         Ventilator       0%         Ventilator       0%         Ventilator       0%         Ventilator       0%         Ventilator       0%         Ventilator       0%         Ventilator       0%         Vantevelsier stop       0m                                                            |
|                                                                                                    | EXHAUSTO                                                                                                    |
| Forudsætning for<br>indstilling                                                                                                    | <ul> <li>Funktionen aktiveres når den digitale indgang Brandalarm (brand setpunkt) åbnes.</li> <li>EXcon moduler &gt; Konfigurer &gt; Digital ind/ud: Brandalarm (brand setpunkt) skal være konfigureret.</li> </ul>                                                                                                    |
| Brandalarm                                                                                                    | Indstil ventilatordrift ved brandalarm                                                                                                    |
| Tilluftventilator     80 %       Fraluftventilator     80 %       ✓ Automatisk reset af brandmandsstop       ✓ Varmeveksler stop   Gem | <ul> <li>Hvis indstilling er 0% for begge ventilatorer, er spjældene mod det fri lukkede.</li> <li>Hvis bare én af værdierne er &gt;0% vil begge spjæld være åbne.</li> <li>Ventilatorerne tvinges til indstillet hastighed når brandalarm aktiveres.</li> <li>Automatisk reset af brandmandsstop: Markér for at alarmen automatisk bliver nulstillet efter aktivering af indgangen "brandstop".</li> <li>Varmeveksler stop: Markér for at varmeveksleren stopper ved brandalarm.</li> <li>Tryk på Gem for at gemme indstillingerne.</li> </ul> |
| Bemærk                                                                                                    | Ovenstående indstillinger af ventilatorerne bør følge myndighedernes lovkrav.                                                                                                    |
|                                                                                                    |                                                                                                    |

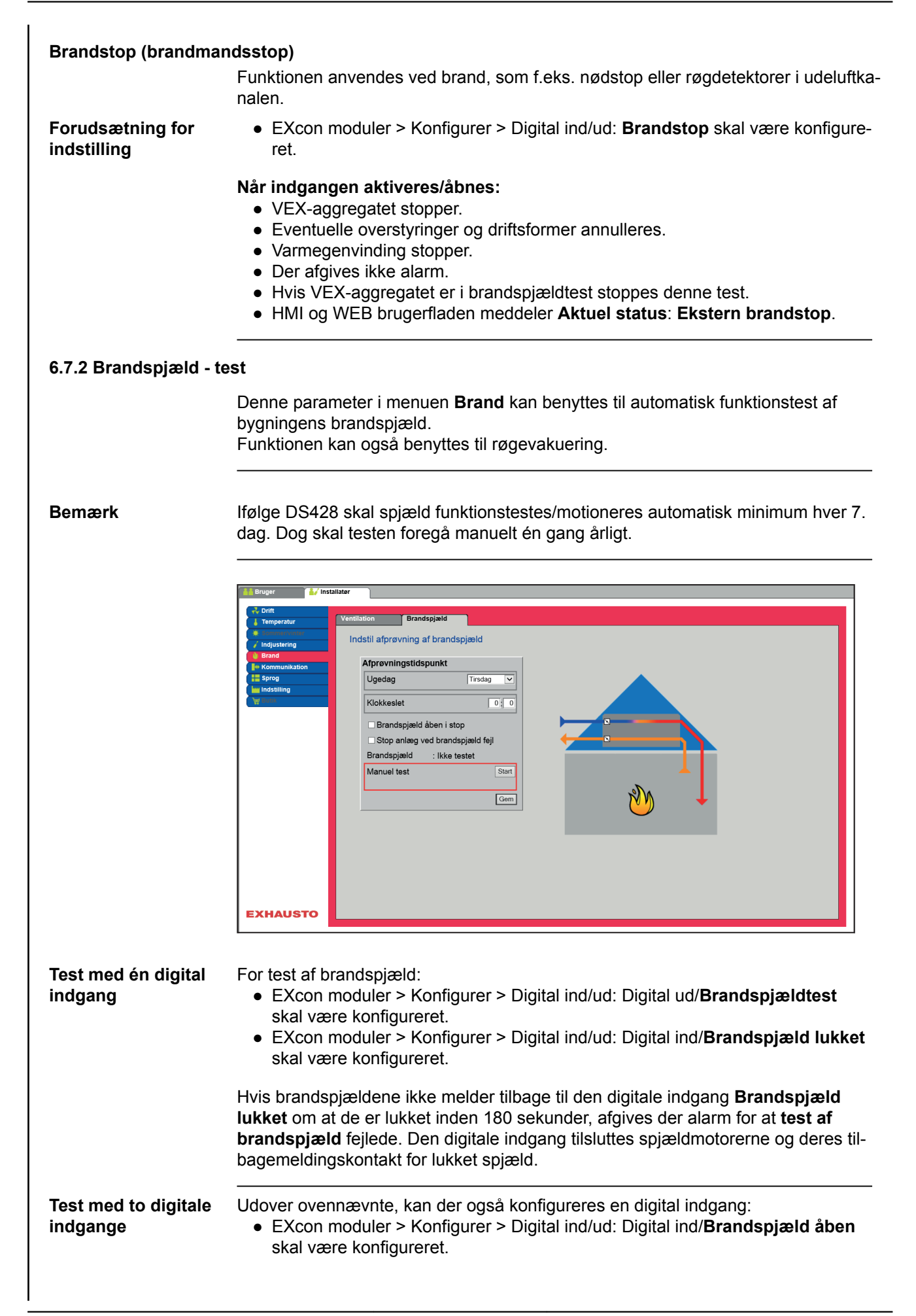

Afprevningstidspunkt Ugedag Trinsdag V Klokkeslet 0:0 Brandspiæld åben i stop Stop anlæg ved brandspiæld føjl Brandspiøld : Ikke testet Manuel test Stort Gem

#### Indstil afprøvning af brandspjæld

- Ugedag:
  - **Ingen** = Ingen fastlagt tid for afprøvning af brandspjæld. Afprøvningen kan gennemføres ved aktivering af **Start manuel test**

Der vil derved også blive afgivet alarm for manglende tilbagemelding ved åbent brandspjæld. Testen gennemføres i henhold til nedenstående skema. Når testen

- Alle dage
- Hver 2. dag
- Mandag > Søndag
- Klokkeslæt: Indstil tidspunkt for afprøvning

aktiveres åbnes den digitale udgang Brandspjæld test.

- Brandspjæld åben i stop: Når VEX-aggregatet er stoppet (f.eks. om natten) kan der ved afkrydsning i feltet vælges om brandspjældene skal være åbne eller lukkede.
  - Åbne = afkrydset
  - Lukkede = ingen afkrydsning
- Stop anlæg ved brandspjæld fejl: Vælg/fravælg om VEX-aggregatet skal stoppe hvis der fremkommer fejl ved brandspjæld test.
- Manuel test: Aktiver Start for at igangsætte en manuel afprøvning

Tryk på Gem for at gemme indstillingerne.

Hvis der er tilsluttet røgevakueringsspjæld, vil disse til enhver tid stå modsat brandspjældene.

| 6.7.3 Røgevakuering                                               |                                                                                                    |
|-------------------------------------------------------------------|----------------------------------------------------------------------------------------------------|
|                                                                   | Bruger       Installater       Service       Fabrit       Excoss moduler         Orr       Imperatur       Orgeoration       Descenting af regevakueringsfunktion         Brand       Sprog       Orgeoratureringsfunktion       Imperaturering         Brand       Sprog       Frailutiventilator       0%         Exst. dregeonsufter       Frailutiventilator       0%         Frailutiventilator       0%       Imperaturering         Cern       Gern       Imperaturering |
|                                                                   | <ul> <li>Funktionen aktiveres når den digitale indgang Røgevakueringsfunktion/<br/>ekstern bypass åbnes.</li> </ul>                                                                                                    |
| Forudsætning for<br>indstilling                                   | <ul> <li>EXcon moduler &gt; Konfigurer &gt; Digital ind/ud: Digital ind/Røgevakuerings-funktion/ekstern bypass skal være konfigureret.</li> <li>Fabrik &gt; Konfiguration &gt; Mekanisk: Røg-evakueringspjæld skal være valgt.</li> </ul>                                                                                                    |
| Røgevakuering<br>Tilluftventilator 60 %<br>Fraluftventilator 80 % | <ul> <li>Indstil ventilatordrift ved røgevakuering</li> <li>Hvis indstilling er 0% for begge ventilatorer, er spjældene mod det fri lukkede.</li> <li>Hvis bare én af værdierne er &gt;0% vil begge spjæld være åbne.</li> <li>Ventilatorerne tvinges til indstillet hastighed når røgevakueringsfunktionen aktiveres</li> </ul>                                                                                                    |
|                                                                   | Tryk på <b>Gem</b> for at gemme indstillingerne.                                                                                                    |
| Bemærk                                                            | Ovenstående indstillinger af ventilatorerne bør følge myndighedernes lovkrav.                                                                                                    |
|                                                                   |                                                                                                    |

#### 6.8 Kommunikation **Internet - Modbus** Parametrene i menuen Kommunikation bruges til at indstille internet forbindelse og ekstern tilslutning af Modbus eller BACnet. 6.8.1 Internet er 😽 Installatør us LON Indstil internet forbindelse Statisk/Dynamisk IP Statisk IP V IP Adresse 10.1.19.37 255.255.0.0 Netmaske 10.1.1.1 Gateway 10.1.2.1 Ønsket DNS Alternativ DNS 10.1.2.2 Mac Adresse 00233800326A 10.1.2.2 Gem EXHAUSTO Internetforbindelse DHCP Statisk/Dynamisk IP DHCP 🗸 IP Adresse 10.1.19.37 NetMaske 255.255.0.0 Vælg DHCP. IP-adressen tildeles fra DHCP-server på det lokale netværk eller Gateway 10.1.1.1 fra internettet. Ønsket DNS 10.1.2.1 Alternativ DNS 10.1.2.2 Mac Adresse 00233800326A Tryk på Gem for at gemme indstillingerne. Gem Internetforbindelse Statisk Statisk/Dynamisk IP Statisk IP V 10.1.19.37 IP Adresse 255.255.0.0 NetMaske Installatøren angiver følgende kommunikationsparametre: Gateway 10.1.1.1 Ønsket DNS 10.1.2.1 IP-Adresse 10.1.2.2 Alternativ DNS NetMaske 00233800326A Mac Adresse Gem Gateway Ønsket DNS Alternativ DNS • Tryk på Gem for at gemme indstillingerne.

| 6.8.2 Modbus | Installator<br>Indstil Modbus protokol<br>Modbus/RTU indstillinger<br>Modbus adresse 1<br>Baud rate 9000 V<br>Start bit 1 V<br>Paritet Ingen V<br>Gem |
|--------------|----------------------------------------------------------------------------------------------------|
| • Indsti     | linger for ekstern Modbus RTU.                                                                                                    |

• Modbus RTU for ekstern tilslutning af Modbus til f.eks. BMS/CTS anlæg.

| Modbus/RTU inds | tillinger |
|-----------------|-----------|
| Modbus adresse  | 1         |
| Baud rate       | 9600 🗸    |
| Start bit       | 1 🗸       |
| Stop bit        | 1 🗸       |
| Paritet         | Ingen 🗸   |
|                 | Gem       |

## Indstil Modbus/RTU

- Modbus adresse
- Baudrate (9600, 19200, 38400 baud)
- Start bit Indstillingsområde: 1
- Stop bit Indstillingsområde: 1 eller 2
- Paritet Indstillingsområde: Ingen Lige Ulige

Tryk på **Gem** for at gemme indstillingerne.

## 6.8.3 LON Hvis LON er tilvalgt er det her muligt at se information om LON gateway. For yderligere information, se LON protokollen. 6.8.4 BACnet Indstil BACnet protoko Aktiver BACnet 🗹 BBMD Enheds-Id Master IP adress 1937 Manuel Port BACnet status Kører Gem EXHAUSTO BACnet TCP/IP for ekstern tilslutning af BACnet til f.eks. BMS/CTS anlæg. Indstil BACnet TCP/IP Aktivér BACnet (Fabriksindstilling er "Aktiv") Enheds-ID • Master IP adresse: BACnet Object Identifier dannes på baggrund af masterens IP-adress (se BACnet protokol) • Manuel indstilling af BACnet Object Identifier Port – Indstilling af BACnet Server port Tryk på Gem for at gemme indstillingerne. 6.9 Sprog 6.9.1 Indstil I menuen Sprog vælges det pågældende sprog som ønskes på web brugerfladen. Vælg det ønskede sprog Dansk English Deutsch Svenska Norsk Español Française Polski русский Italiano Nederlands Suomi Finland

## 6.10 Indstilling

## 6.10.1 Hent

|      | <ul> <li>Fabriksindstillinger som indlæses med Hent knappen er de EXHAUSTO fabriksindstillinger som er gemt under EXcon moduler &gt; Fabrik &gt; Hent/Gem.</li> <li>Fabriksindstillinger kan også genindlæses med håndterminalen, se vejledningen: EXcon Håndterminal - Menuer og alarmer.</li> </ul>                                                     |
|------|----------------------------------------------------------------------------------------------------|
| Hent | Med knappen <b>Hent</b> er det muligt at hente/genindlæse styringens senest gemte indstillinger.                                                                                                    |
| Gem  | Med knappen <b>Gem</b> er det muligt at gemme de bruger- og installatørindstillinger<br>som er foretaget udover de oprindelige EXHAUSTO fabriksindstillinger.<br>Indstillingerne gemmes som en .txt fil og kan gemmes på en harddisk, en server,<br>et netværk, en USB-stick eller et standard SD-kort. Indstillingerne gemmes samti-<br>dig på Masteren. |
|      | Hvis indstillingerne gemmes på et standard SD-kort, er det muligt at kopiere den gemte indstilling til en anden Master ved at bruge SD-kortlæseren i denne.                                                                                                    |
|      | For at kopiere en indstilling til en Master med SD-kort, er det vigtigt at der kun lig-<br>ger denne indstillingsfil (user_factory_settings.txt – navnet må gerne ændres men<br>det skal være en extension .txt-fil) på SD-kortet.                                                                                                    |
|      | Der må kun ligge én .txt fil på SD-kortet. Hvis der også ligger et<br>opdateringsprogram (xxx.tar.gz og xxx.crc), vil det være disse fi-<br>ler der bliver kopieret til EXcon Master.                                                                                                    |
|      |                                                                                                    |

# 6.10.2 Anlæg Med denne parameter i menuen Indstilling er det muligt at navngive anlægget/ VEX-aggregatet. lægsindstillinge Tekster Anlægsnavn Gem EXHAUSTO • Skriv anlægsnavn i det hvide felt og tryk Gem. • Det valgte navn vil komme til syne i nederste venstre hjørne og på Login billedet. 6.11 Butik **Butiksfunktioner** Forudsætning for EXcon moduler > Konfigurer > Indstillinger: Butiksfunktioner skal være indstilling valgt. Ventilator indstillinger Ventilator drift, 100% omluft Ventilator hastighed, varme 2 aktiv ✓Varme 2 ventilator forcering /entilatorhastigheds ændring 50.0 9 Gem EXHAUSTO Energibesparelse I butiksfunktionerne er der mulighed for at til- og fravælge forskellige energisparefunktioner og dermed reducere energiforbruget. Afhængig af energiforsyningen og bl.a. overskudsvarme fra f.eks. køleanlæg kan VEX-aggregatet indstilles til hvornår og i hvilke situationer energiforbrug og -besparelse skal have højere prioritet end komfort i butikken.

| 6.11.1 Ventilator                                                                                                    |                                                                                                    |
|----------------------------------------------------------------------------------------------------|----------------------------------------------------------------------------------------------------|
|                                                                                                    | Når VEX-aggregatet er i drift med 100% omluft og der er opvarmningsbehov, kan<br>luftmængden reduceres eller forøges.                                                                                                    |
| Ventilator indstillinger<br>Ventilator drift, 100% omluft<br>Ingen<br>Ventilator hastighed, varme 2 aktiv<br>©Varme 2 ventilator forcering<br>Ventilatorhastigheds ændring 50.0 %<br>Gem | Ventilatordrift, 100% omluft:                                                                                                    |
|                                                                                                    | <ul> <li>Ingen: Ingen skift, VEX-aggregatet forbliver på den indstillede luftmængde/<br/>hastighed.</li> <li>Skift fra lav til høj hastighed: Luftmængde skiftes fra lav til høj hastighed<br/>ved 100% omluft og varmebehov.<br/>(Dette varmer butikken hurtigere op og giver højere luftskifte)</li> <li>Skift fra høj til lav hastighed: Luftmængde skiftes fra høj til lav hastighed<br/>ved 100% omluft og varmebehov.<br/>(Dette sparer strøm og mindsker varmetab)</li> </ul> |
|                                                                                                    | Ventilatorhastighed, varme 2 aktiv:                                                                                                    |
|                                                                                                    | Varme 2 ventilator forcering: Markér for at aktivere funktionen.                                                                                                    |
|                                                                                                    | Med funktionen Varme 2 ventilator forcering er det muligt at reducere eller for-<br>øge ventilatorhastigheden.                                                                                                    |
|                                                                                                    | <ul> <li>Hvis hastigheden reduceres samtidig med at Varme 2 er aktiv, vil den reduce-rede luftmængde kunne opvarmes med mindre energi fra Varme 2. Opvarmningstiden vil blive forlænget.</li> <li>Hvis hastigheden øges samtidig med at Varme 2 er aktiv, vil den forøgede luftmængde hurtigere kunne nå komfortniveauet.</li> </ul>                                                                                                    |
|                                                                                                    | <ul> <li>Ventilatorhastighedsændring: Indstil ventilatorens hastighedsforøgelse eller<br/>-reduktion (-25% til +50%)</li> <li>Negativ værdi mellem -25% og 0% = Energibesparende</li> <li>Positiv værdi mellem 0% og 50% =Der bruges mere energi</li> </ul>                                                                                                    |
|                                                                                                    | Tryk på <b>Gem</b> for at gemme indstillingerne.                                                                                                    |
| Bemærk                                                                                                    | CO <sub>2</sub> niveau har højere prioritet. Hvis CO <sub>2</sub> niveauet er for højt vil reduktion/forøgel-<br>se af ventilatorhastighed blive ignoreret.                                                                                                    |
|                                                                                                    |                                                                                                    |

| 6.11.2 Omluft                                                                                           |                                                                                                    |
|----------------------------------------------------------------------------------------------------|----------------------------------------------------------------------------------------------------|
|                                                                                                    | Parametrene for omluft funktionen benyttes ved start af VEX-aggregatet om mor-<br>genen efter det har været stoppet om natten.                                                                                                    |
| Forudsætning for<br>indstilling                                                                         | <ul> <li>EXcon moduler &gt; Konfigurer &gt; Temperatur/Tryk: Temperaturføler for udeluft<br/>skal være konfigureret.</li> </ul>                                                                                                    |
| Omluft indstilling                                                                                      | Omluft indstilling:                                                                                                    |
| U Opstant omluft<br>Opstant tid, 100% omluft<br>Opstant tid, 00% omluft<br>Minimum udetemperatur<br>Gem | <ul> <li>Varme 2 blokering ved omluft drift: Ved markering vil Varme 2 være blokeret når VEX-aggregatet kører omluft.</li> <li>Opstart omluft: Ved markering vil VEX-aggregatet køre med omluft når butikken opvarmes om morgenen.</li> <li>Opstart tid, 100% omluft: Indstil tiden (i sek.) hvor VEX-aggregatet skal køre med omluft.</li> <li>Minimum udetemperatur: Indstil min, udetemperatur.</li> </ul>                                                                                           |
|                                                                                                    |                                                                                                    |
|                                                                                                    | Omluft funktionen vil vil kun være aktiv hvis udetemperaturen er <b>under</b> indstil-<br>let værdi. Hvis udetemperaturen er <b>over</b> indstillet værdi vil VEX-aggregatet<br>starte på normal vis.                                                                                                    |
|                                                                                                    | Tryk på <b>Gem</b> for at gemme indstillingerne.                                                                                                    |
| 6.11.3 Varme 1                                                                                          |                                                                                                    |
|                                                                                                    | Varme 1 er oftest en vandvarmeflade som forsynes med overskudsvarme fra det køleanlæg som bruges til køle- og frysediske i butikken.                                                                                                    |
| Mulige indstillinger                                                                                    | Vandvarmeflade type:                                                                                                    |
|                                                                                                    | <ul> <li>Standard</li> <li>Splitter</li> <li>Kopi</li> </ul>                                                                                                    |
|                                                                                                    | For alle tre indstillinger gælder det:                                                                                                    |
| Returvand be-<br>grænsning                                                                              | Indstillingerne i funktionen <b>Returvand begrænsning</b> forhindrer motorventilen til varmefladen <b>Varme 1</b> i at åbne hvis returvandet fra varmefladen ikke er tilstræk-<br>kelig varmt.                                                                                                    |
| Min. temperatur                                                                                         | Indstilling af <b>Min. temperatur</b> sikrer at temperaturen på returvandet fra <b>Varme 1</b><br>er højere end indstillet værdi før motorventilen til <b>Varme 1</b> åbnes. Er temperaturen<br>på returvandet <b>under</b> indstillet værdi, vil motorventilen til <b>Varme 1</b> lukke og var-<br>mebehovet vil midlertidigt blive overført til <b>Varme 2</b> .                                                                                                    |
| Tidsforsinkelse for<br>start af Varme 1                                                                 | Når tiden for det midlertidig overførte varmebehov til <b>Varme 2</b> udløber, kobler sty-<br>ringen igen tilbage til <b>Varme 1</b> . Styringen overvåger nu temperaturen på returvan-<br>det fra <b>Varme 1</b> i 5 minutter (fast indstillet tid).<br>Er temperaturen <b>over</b> indstillet værdi i <b>Min. temperatur</b> forbliver varmebehovet på<br><b>Varme 1</b> .<br>Er temperaturen <b>under</b> indstillet værdi vil varmebehovet igen midlertidigt blive<br>overført til <b>Varme 2</b> . |
|                                                                                                    |                                                                                                    |

| Standard                                                                                                    |                                                                                                    |
|----------------------------------------------------------------------------------------------------|----------------------------------------------------------------------------------------------------|
| Vandvarmeflade 1 Indstillinger<br>Vandvarmeflade type<br>Strutated ©<br>© Returnant begrænnning<br>Min. temperatur<br>Tidsforsinkelse for start af varme 1 600 jekk<br>forsinkelses-ribiokeringstid ikke ætiv<br>Gem                                                                                                    | <ul> <li>Vandvarmeflade 1 indstillinger:</li> <li>Vandvarmeflade type: Ved indstilling Standard er Varme 1 én enkelt vandvarmeflade og motorventilen styres med ét 0-10V signal.</li> <li>Returvandbegrænsning: Markér for at aktivere funktionen.</li> <li>Min. temperatur: Indstil minimum temperatur for returvand fra varmefladen Varme 1.</li> <li>Tidsforsinkelse for start af varme 1 : Indstil hvor længe det midlertidige varmebehov skal være overført til Varme 2.</li> </ul>                                                                                                    |
| Splitter                                                                                                    | <ul> <li>Den første analoge udgang (udgang 1) styrer motorventilen på varmefladen via sit 0-10V signal på de første 0-50% varmebehov.</li> <li>Den anden analoge udgang (udgang 12) styrer kondensatorventilen via sit 0-10V signal på de sidste 50-100% varmebehov.</li> <li>Når motorventilen er 100% åben og temperaturen stadig er for lav, vil den anden analoge udgang åbne for kondensatorventilen.</li> </ul>                                                                                                    |
| Vandvarmeflade 1 indstillinger<br>Vandvarmeflade type<br>Setter ©<br>Metrivand begrænsning<br>Min, temperatur<br>Tidsforsinkelse for start af varme 1<br>© sok.<br>Forsinkelses-blokkeringstid ikke aktiv<br>Varme relee 1<br>Varme relee 1<br>Varme relee 1 On/Off hysterese<br>30 %<br>Varme 1 (analog udgang)<br>Fravælg varmeudgang 1 | <ul> <li>Vandvarmeflade 1 indstillinger:</li> <li>Vandvarmeflade type: Ved indstilling Splitter er 0-100% varmebehov fra<br/>den interne temperaturregulator delt op på to analoge udgange. (0-10V)</li> <li>Returvandbegrænsning: Markér for at aktivere funktionen.</li> <li>Min. temperatur: Indstil minimum temperatur for returvand fra varmefladen<br/>Varme 1.</li> <li>Tidsforsinkelse for start af varme 1 : Indstil hvor længe det midlertidige<br/>varmebehov skal være overført til Varme 2.</li> <li>Varmerelæ 1</li> <li>Hysterese på varmerelæ 1: Markér for at aktivere funktionen</li> <li>Varmerelæ 1 On/Off hysterese: Indstil hysterese på varmerelæ 1</li> <li>Varme 1 (analog udgang)</li> <li>Varme udgang 1 frakoblet: Markér for at aktivere funktionen.<br/>Den analoge udgang Varme 1 er deaktiveret og den analoge udgang vil altid<br/>være 0,0V.</li> </ul>                                                                                                    |
| Varme udgang 12 (Kondensator ventil)<br>Motorventil<br>Vandvarmefiade 1, kondensator<br>udgang<br>Forsinkelses på kondensator udgang<br>Forsinkelsestid for kondensator<br>Attuel forsinkelsestid:<br>0 sek<br>Min. aktiv tid, udgang 12<br>Stige-faldtid på varme udgang 12<br>Minimum stige-faldtid<br>Stige-faldtid                    | <ul> <li>Vandvarmeflade 1 indstillinger - Splitter fortsat:</li> <li>Varme udgang 12 (Kondensatorventil): Indstillinger af parametrene vedrørende kondensatorventilen afhænger af køleanlæggets opbygning.</li> <li>Motorventil: Indstil aktuator styresignal (0-10V/2-10V)</li> <li>Tidsforsinkelse på kondensator udgang: Markér for at aktivere funktionen. Bemærk at denne funktion annulleres hvis der er alarm fra varmegenvindingen eller Varme 1.</li> <li>Forsinkelsestid for kondensator: Indstil forsinkelsestid for Varme 1/ kondensator udgang 12.</li> <li>Min. aktiv tid, udgang 12: Indstil minimum aktiv tid for Varme 1/kondensatorudgang 12.</li> <li>Stige-/faldtid på varme udgang: Markér for at aktivere funktionen.</li> <li>Minimum stige-/faldtid: Indstil minimum stige-/faldtid på ind-/udkobling på varme udgang 12/kondensatorventil.</li> <li>Bemærk! Hvis funktionen Stige-/faldtid er aktiv og ventilatorhastighed sættes til Stop, vil aggregatet først stoppe når Minimum stige-/fald tid er udløbet.</li> </ul> |

Kopi

Vandvarmeflade type

/arme relæ 1

lse for start af varme 1

30.0 °C

- Den første analoge udgang (udgang 1) styrer motorventilen på varmefladen via sit 0-10V signal på 0-100% varmebehov.
- Den anden analoge udgang (udgang 12) følger samme signal og er dermed en kopi af udgang 1.

#### Vandvarmeflade 1 indstillinger:

- Vandvarmeflade type: Ved indstilling Kopi er 0-100% varmebehov fra den interne temperaturregulator delt op på to analoge udgange. De to udgange følger samme 0-10V signal.
- Returvandbegrænsning: Markér for at aktivere funktionen.
- Min. temperatur: Indstil minimum temperatur for returvand fra varmefladen Varme 1.
- Tidsforsinkelse for start af varme 1 : Indstil hvor længe det midlertidige varmebehov skal være overført til Varme 2.

| 6.11.4 Varme 2, græns                                                                                                    | se                                                                                                    |
|----------------------------------------------------------------------------------------------------|----------------------------------------------------------------------------------------------------|
|                                                                                                    | <b>Varme 2</b> er oftest en elvarmeflade. EXcon styringen kan indstilles til automatisk at reducere eller forsinke overførsel af varmebehov til <b>Varme 2</b> .                                                                                                    |
| Mulige indstillinger                                                                                                    | Varme 2 begrænsning:                                                                                                    |
|                                                                                                    | <ul> <li>Ingen</li> <li>Rumtemperatur</li> <li>Udetemperatur</li> </ul>                                                                                                    |
| Rumtemperatur                                                                                                    | <ul> <li>Ved begrænsning af rumtemperatur indstilles differencen mellem setpunkt for<br/>rumtemperatur og aktuel rumtemperatur.</li> <li>Jo større diffence mellem setpunkt og aktuel temperatur, des mindre be-<br/>grænsning på overførsel af varmebehov til Varme 2.</li> </ul>                                                                                                    |
| Varme 2 begrænsning<br>Rumtemperatur v                                                                                                    | Varme 2 begrænsning:                                                                                                    |
| Temp. differens (setp./akt.)     20 °C       Setpunkt     30 °C       Indkoblingsgrad pr. trin     200 %       Aktuel temperatur     2 °C       Varme 2 udgang, aktuel     0 0% | <ul> <li>Vælg Rumtemperatur</li> <li>Temp. differens (setp./akt.): Indstil differencen mellem setpunkt og aktuel rumtemperatur for trinvis indkobling af Varme 2.</li> <li>Intervallet mellem frigivelse af hvert indkoblingstrin er fastsat til 1°C.</li> <li>Indkoblingsgrad pr. trin: Indstil indkoblingsgrad pr. frigivet trin.</li> <li>Indkoblingsgraden [%] øges med denne værdi for hvert indkoblingstrin [°C].</li> <li>Tryk på Gem for at gemme indstillingerne.</li> </ul> |
| Bemærk                                                                                                    | Denne funktion annulleres hvis der er alarm fra varmegenvindingen eller Varme 1.                                                                                                    |
| Udetemperatur                                                                                                    | <ul> <li>Ved begrænsning af udetemperatur indstilles ved hvilken udetemperatur varmebehovet skal overføres til Varme 2.</li> <li>Er udetemperaturen under den indstillede værdi bliver Varme 2 aktiveret.</li> </ul>                                                                                                    |
| Varme 2 begrænsning                                                                                                    | Varme 2 begrænsning:                                                                                                    |
| Indkoblingsniveau, udetemp. 60 °C<br>Aktuel temperatur 26.3 °C<br>Gem                                                                                                    | <ul> <li>Vælg Udetemperatur</li> <li>Indkoblingsniveau: Indstil niveau for ved hvilken udetemperatur varmebehovet må overføres til Varme 2.</li> <li>Tryk på Gem for at gemme indstillingerne.</li> </ul>                                                                                                    |
| Bemærk                                                                                                    | Denne funktion annulleres hvis der er alarm fra varmegenvindingen eller <b>Varme 1</b> .                                                                                                    |
|                                                                                                    |                                                                                                    |
|                                                                                                    |                                                                                                    |
|                                                                                                    |                                                                                                    |
|                                                                                                    |                                                                                                    |

| 6.11.5 Varme 2, opsta                                                                                                    | rt                                                                                                    |
|----------------------------------------------------------------------------------------------------|----------------------------------------------------------------------------------------------------|
|                                                                                                    | For at begrænse brugen af <b>Varme 2</b> og derved spare energi, er det muligt at ind-<br>stille en tidsforsinkelse på overførsel af varmebehov fra <b>Varme 1</b> til <b>Varme 2</b> .                                                                                                    |
| Varme 2 opstart                                                                                                    | Varme 2 opstart:                                                                                                    |
| Forsinket start 3800 sek.<br>Resterende tid i forsinket opstart 0 sek                                                                                                    | <ul> <li>Forsinkelse opstart: Ved markering vil overførsel af varmebehov til Varme 2 forsinkes i den indstillede tid.</li> <li>Forsinket start: Indstil tidsforsinkelsen for overførsel af varmebehov til Varme 2.</li> <li>Indstillingsområde 0-7200 sek. (0-120 min.)</li> </ul>                                                                                                    |
|                                                                                                    | I ryk pa <b>Gem</b> for at gemme indstillingerne.                                                                                                    |
| Bemærk                                                                                                    | Denne funktion annulleres hvis der er alarm fra varmegenvindingen eller <b>Varme 1</b> .                                                                                                    |
| 6.11.6 Køling                                                                                                    |                                                                                                    |
|                                                                                                    | Parametrene for køling funktioner kan blokere/begrænse brugen af køling og der-<br>ved spare energi.                                                                                                    |
| Køleindstilling<br>Køle biokering                                                                                                    | Køleindstilling:                                                                                                    |
| Note in control of the control of the control of t | <ul> <li>Køle blokering: Funktionen bruges til at blokere for indkobling af køling selvom der er kølebehov.</li> <li>Rumtemperatur stop: Markér for at aktivere funktionen.</li> <li>Rumtemperatur stop setpunkt: Indstil setpunkt for rumtemperaturen hvor køling blokeres. <ul> <li>Ved lavere rumtemperatur end indstillet setpunkt blokeres køling.</li> </ul> </li> <li>Frikøling: Denne funktion anvendes til at begrænse køling med udeluft. Energisparing har højere prioritet end komfortniveau, dvs. at der i en periode accepteres en forhøjet rumtemperatur i butikken.</li> <li>Frikøling stop: Markér for at aktivere funktionen.</li> <li>Frikøling stop: Markér for at aktivere funktionen.</li> <li>Frikøling stop: Markér for at aktivere funktionen.</li> <li>Kølegenvinding: Funktionen skal sikre at der bruges et minimum udeluft hvis udeluften er &gt;1°C højere end rumtemperaturen.</li> </ul> Følgende krav skal være opfyldt for at funktionen kan aktiveres: <ul> <li>Analog (0-10V) spjældmotorer skal anvendes.</li> <li>Ekstern udetemperatur føler skal være monteret og konfigureret.</li> <li>VEX-aggregatet må ikke være konfigureret med DX køling eller varmepumpe.</li> </ul> |
|                                                                                                    | Tryk på <b>Gem</b> for at gemme indstillingerne.                                                                                                    |

## 7. Serviceindstillinger

## 7.1 Service parametre

Ved service på VEX-aggregatet er det muligt at overstyre, justere og indstille komponenter og se tilslutninger/stikforbindelser på Masteren, Fan IO og extension moduler. Web brugerfladen danner udgangspunkt for hvilke parametre der er beskrevet.

Bemærk

Der er forskel mellem brugerfladerne mht. hvilke parametre der er til rådighed og hvor de er placeret.

| Brugerflade | Menuer      | Parametre/faneblade |
|-------------|-------------|---------------------|
| Service >   | Aggregat >  | Status              |
|             |             | Indstillinger       |
|             |             | Brandalarm          |
|             | Master >    | Master              |
|             | Fan IO >    | Fan-IO 1            |
|             |             | Fan-IO 2            |
|             | Extension > | EXT. 1              |
|             |             | EXT. 2              |
|             |             | EXT. 3              |
|             |             | EXT. 4              |
|             |             | EXT. 5              |
|             |             | EXT. 45 1           |
|             |             | EXT. 45 2           |
|             | PTH6202-2   | PTH6202-2#1         |
|             |             | PTH6202-2#2         |
|             |             | PTH6202-2#3         |
|             |             | PTH6202-2#4         |
|             |             | PTH6202-2#5         |
|             | Alarm log   | Alarmer             |
|             |             | Alarm log           |
|             |             | Alarm udsigt        |
|             |             | Data log            |
|             | Zoner       | Zone 1              |
|             | Zoner       | Zone 2              |
|             | Zoner       | Zone 3              |
|             | Zoner       | Zone 4              |
|             | Zoner       | Indstillinger       |

## VIGTIGT ved servicearbejde

| $\wedge$   |  |
|------------|--|
| $\angle! $ |  |

Åbn ikke servicelågerne før strømmen er afbrudt på forsyningsadskilleren (OFF-stilling) og ventilatorerne er stoppet. Forsyningsadskilleren er placeret på lågen af vekslersektionen. Når forsyningsadskilleren er afbrudt, kan der stadig tændes for lyset i VEX'en og servicestikkontakten i tavlen kan benyttes. Alt andet på VEX'en er spændingsløst.

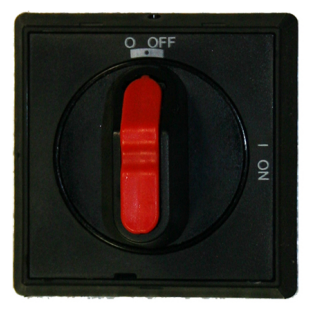

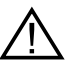

Der er indbygget en ekstra separat forsyningsadskiller på lågen til elvarmefladen. Aggregater med elvarmeflade har derfor to forsyningsadskillere, som begge skal afbrydes for at gøre aggregatet spændingsløst.

Bemærk

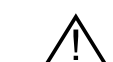

Aggregatet skal være stoppet minimum 5 minutter før dørene åbnes, da der er efterløb på ventilatorerne.

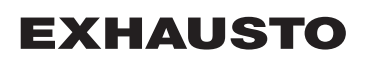

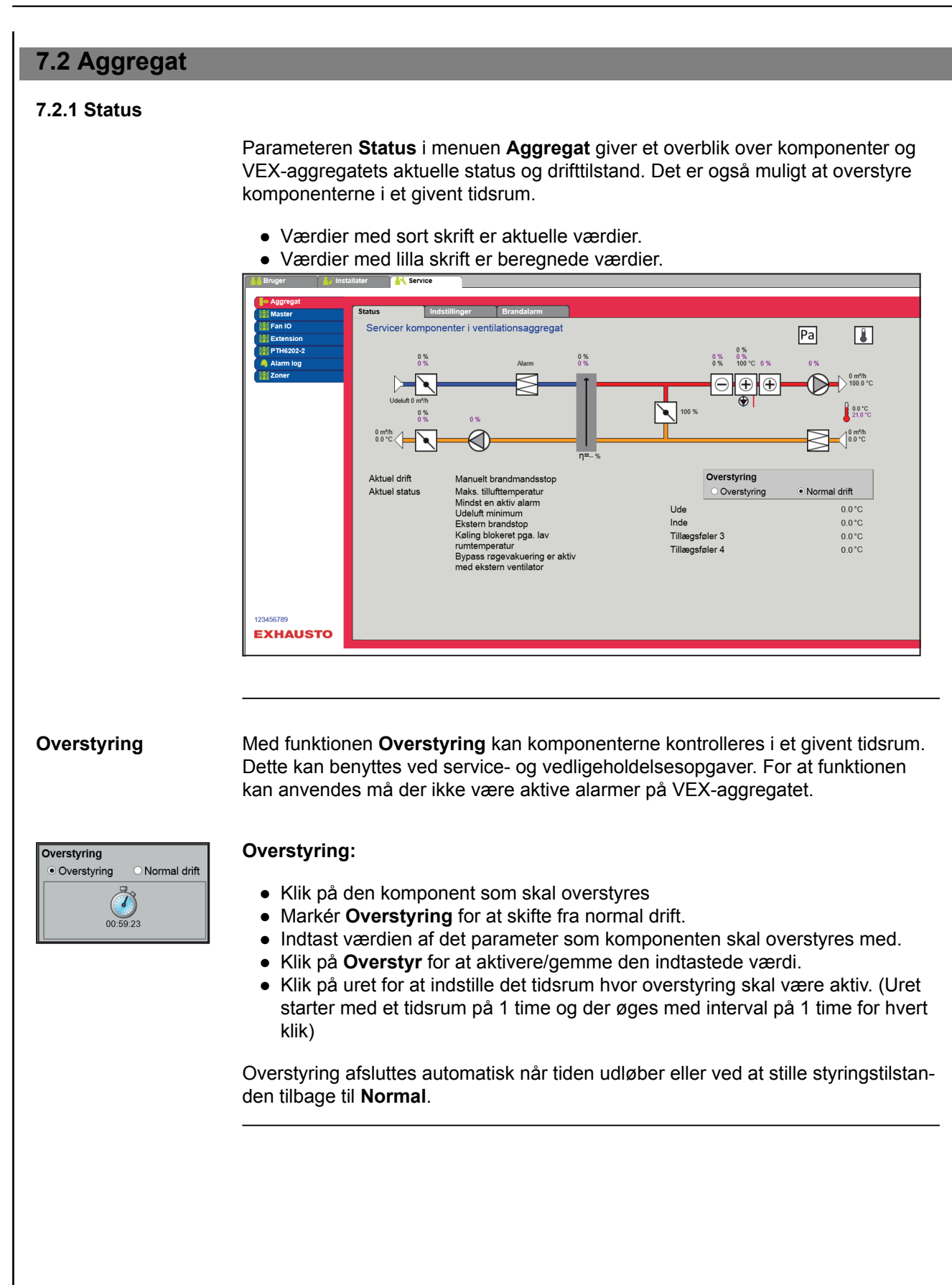

## 7.2.2 Indstillinger

Med parameteren **Indstillinger** i menuen **Aggregat** indstilles de enkelte komponenter. Klik på komponenten for at se og ændre indstilling.

| Fan IO    | Indstil komponenter i ventilationsaggregat       | Pa                                 |
|-----------|--------------------------------------------------|------------------------------------|
| Alarm log |                                                  |                                    |
|           |                                                  |                                    |
|           |                                                  |                                    |
|           | Klik på komponent for at se og ændre indstilling |                                    |
|           |                                                  | Tillægstemperatur føler betegnelse |
|           |                                                  | Føler 1 Ude                        |
|           |                                                  | Føler 2 Inde                       |
|           |                                                  | Føler 3 Tillægsføler 3             |
|           |                                                  | Føler 4 Ji illægsføler 4           |
|           |                                                  |                                    |
|           |                                                  |                                    |

# Forudsætning for indstilling

- Fabrik > Mekanisk: Komponenten skal den være valgt.
- EXcon moduler > Konfigurer: De nødvendige konfigurationer af ind- og udgange skal være foretaget.

#### Navngivning af tillægstemperaturfølere

Tillægsfølerne kan frit navngives med tekst/tal. Navnet som angives her er også det navn som fremkommer på statussiden under **Service > Aggregat > Status** og der hvor følerindgangene bliver konfigureret under: **EXcon moduler > Konfigurer > Temperatur/Tryk**.

| Tillægstemperatur føler betegnelse |                |  |
|------------------------------------|----------------|--|
| Føler 1                            | Ude            |  |
| Føler 2                            | Inde           |  |
| Føler 3                            | Tillægsføler 3 |  |
| Føler 4                            | Tillægsføler 4 |  |
|                                    | Gem            |  |

• Navngiv de konfigurerede tillægstemperaturfølere.

#### Temperaturføler korrektion

Forudsætning for kalibrering

• EXcon moduler > Konfigurer > Temperatur/Tryk: Følere skal være konfigureret for at kunne korrigeres.

| Kalibrer temperaturføler                             |       |       |
|------------------------------------------------------|-------|-------|
| Parameter                                            | Værdi | Enhed |
| Føler korrektion: Ude                                | 0.0   | °C    |
| Føler korrektion: Inde                               | 0.0   | °C    |
| Føler korrektion: Tillægsføler 1                     | 0.0   | °C    |
| Føler korrektion: Dugpunkt temperatur                | 0.0   | °C    |
| Føler korrektion: Udeluft temperatur (ekstern føler) | 0.0   | °C    |
|                                                      |       | Gem   |

 Korriger individuelt for hver af temperaturfølerne. Indstillingsområde: -3.5 til +3.5 °C

Tryk på Gem for at gemme indstillingerne.

### Udeluft - temperaturføler

| ▷ Udeluft                   |             |
|-----------------------------|-------------|
| Parameter                   | Værdi Enhed |
| Aktuel temperatur           | 0.0 °C      |
| Temperaturføler kalibrering | 0.0 °C      |
|                             | Gem         |

 Indstil kalibreringsværdi for temperaturføleren. Indstillingsområde: -3.5 til +3.5 °C

Tryk på Gem for at gemme indstillingerne.

#### Afkast - temperaturføler

| ⊲ Afkast<br>Parameter       | Værdi Enhed |
|-----------------------------|-------------|
| Aktuel temperatur           | 0.0 °C      |
| Temperaturføler kalibrering | 0.0 °C      |
|                             | Gem         |

 Indstil kalibreringsværdi for temperaturføleren. Indstillingsområde: -3.5 til +3.5 °C

Tilluft Nedenstående indstillinger er gældende ved følgende temperatur reguleringsformer: Konstant tilluft Konstant til/fra differens ▷ Tilluft Parameter Værdi Enhed I-tid luftmængde 50 sek ~ P-bånd varme 7.5 °C P-bånd køle 7.5 °C I-tid varme 300 sek. I-tid køle 700 sek. I-tid varmegenvinding 120 sek. I-tid kombi 300 sek. 0.0 °C Aktuel temperatur Temperaturføler kalibrering 0.0 °C I-tid varme 2 300 sek. I-tid varmepumpe 300 sek. Gem • I-tid luftmængde: Indstil I-tid for regulering af ventilator/regulator. • P-bånd varme: Indstil P-bånd for regulering af varmeflade/regulator. • P-bånd køle: Indstil P-bånd for regulering af køleflade/regulator. • I-tid varme: Indstil I-tid for regulering af varmeflade/regulator. • I-tid køle: Indstil I-tid for regulering af køleflade/regulator. • I-tid varmegenvinding: Indstil I-tid for regulering af varmeveksler/regulator. • I-tid kombi: Indstil I-tid for regulering af kombiflade/regulator. • Aktuel temperatur: Viser aktuel tillufttemperatur. • Temperaturføler kalibrering: Indstil kalibreringsværdi for temperaturføler. • I-tid varme 2: Indstil I-tid for regulering af varmeflade 2/regulator. • I-tid varmepumpe: Indstil I-tid for varmepumpe/regulator. Tryk på Gem for at gemme indstillingerne. I-tid Ved reducering af I-tid [sek.] reagerer regulatoren kraftigere. P-bånd Ved reducering af P-band [°C] reagerer regulatoren mere aggressivt.

#### Fraluft

Nedenstående indstillinger er gældende ved følgende temperatur reguleringsformer:

- Konstant fraluft
- Konstant rum

| ☐ Fraluft                   |       |       |
|-----------------------------|-------|-------|
| Parameter                   | Værdi | Enhed |
| I-tid luftmængde            | 50    | sek.  |
| P-bånd varme                | 5.0   | °C    |
| P-bånd køle                 | 5.0   | °C    |
| I-tid varme                 | 600   | sek.  |
| I-tid køle                  | 1000  | sek.  |
| I-tid varmegenvinding       | 300   | sek.  |
| I-tid kombi                 | 600   | sek.  |
| Aktuel temperatur           | 0.0   | °C    |
| Temperaturføler kalibrering | 0.0   | °C    |
| I-tid varme 2               | 600   | sek.  |
| I-tid varmepumpe            | 600   | sek.  |
|                             |       | Gem   |

- I-tid luftmængde: Indstil I-tid for regulering af ventilator/regulator.
- P-bånd varme: Indstil P-bånd for regulering af varmeflade/regulator.
- P-bånd køle: Indstil P-bånd for regulering af køleflade/regulator.
- I-tid varme: Indstil I-tid for regulering af varmeflade/regulator.
- I-tid køle: Indstil I-tid for regulering af køleflade/regulator.
- I-tid varmegenvinding: Indstil I-tid for regulering af varmeveksler/regulator.
- I-tid kombi: Indstil I-tid for regulering af kombiflade/regulator.
- Aktuel temperatur: Viser aktuel tillufttemperatur.
- Temperaturføler kalibrering: Indstil kalibreringsværdi for temperaturføler.
- I-tid varme 2: Indstil I-tid for regulering af varmeflade 2/regulator.
- I-tid varmepumpe: Indstil I-tid for varmepumpe/regulator.

Tryk på Gem for at gemme indstillingerne.

l-tid

P-bånd

Ved reducering af P-bånd [°C] reagerer regulatoren mere aggressivt.

Ved reducering af I-tid [sek.] reagerer regulatoren kraftigere.

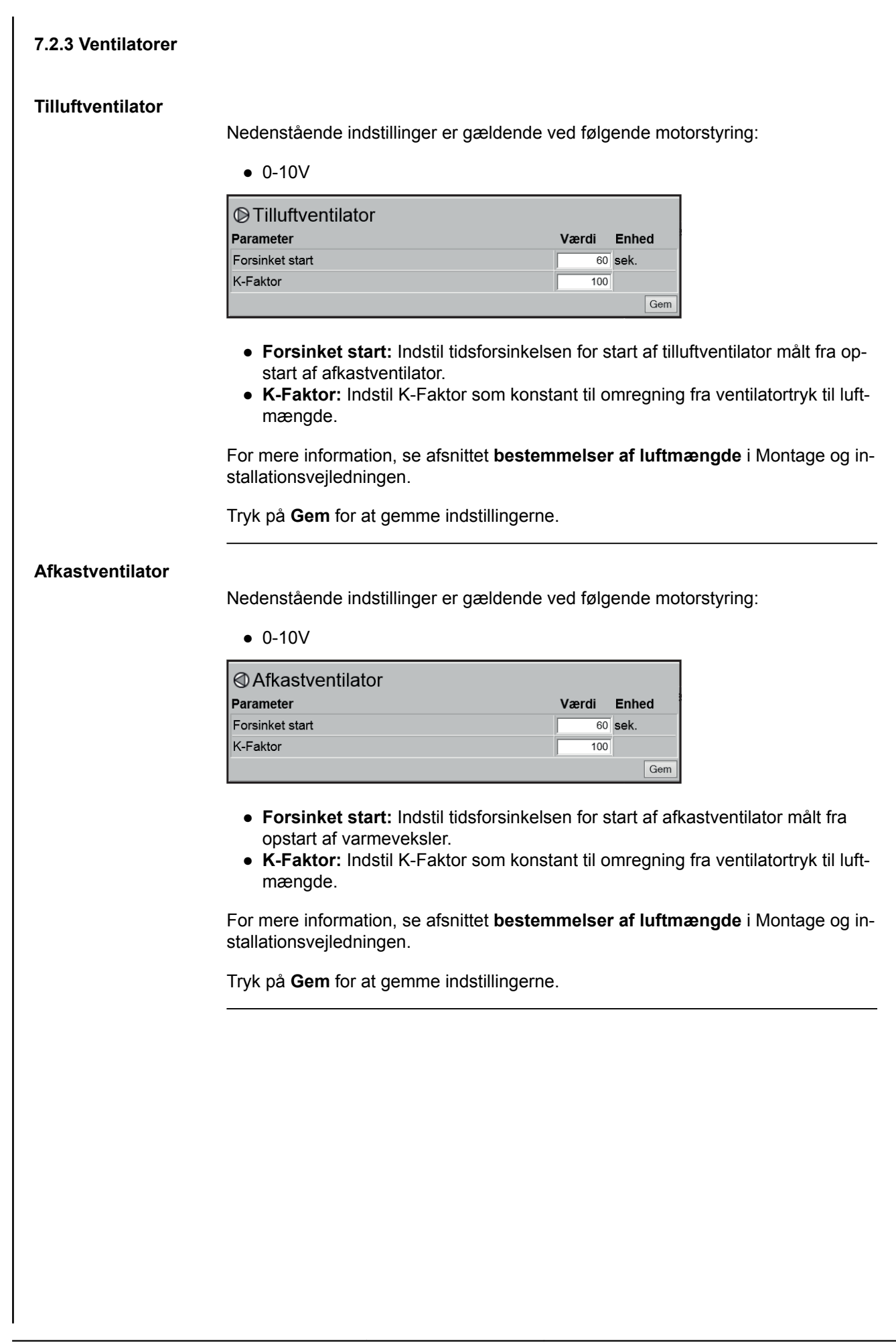
## 7.2.4 Filtre

## Fraluft-/tilluftfilter

Nedenstående indstillinger for filterovervågning med tryktransmittere er gældende ved både fraluft- og tilluftfilter som kan indstilles individuelt.

| BFraluftfilter       |   |            |       |
|----------------------|---|------------|-------|
| Parameter            |   | Værdi      | Enhed |
| Aktuelt tryktab      |   | 0          | Pa    |
| Alarm type           | [ | Dynamisk 🗸 |       |
| Alarmgrænse statisk  |   | 80         | Pa    |
| Alarmgrænse dynamisk |   | 50         | %     |
| Filter trykreference |   | kke udmålt | Udmål |
| Aktuel alarmgrænse   |   | 0          | Pa    |
|                      |   |            | Gem   |

- Alarm type: Vælg alarm type
  - Statisk: Der gives filteralarm (B-alarm) hvis alarmgrænsen som indstillet i Alarm grænse statisk overskrides.
  - Dynamisk: Der gives filteralarm (B-alarm) hvis tryktabet over filteret overstiger den indstillede værdi i Alarm grænse dynamisk. Dette er i forhold til målingen på et nyt filter.
- Alarmgrænse statisk: Indstil den statiske alarmgrænse for tilladt tryktab over filteret. Alarmtype skal være indstillet til Statisk.
- Alarmgrænse dynamisk: Indstil den dynamiske alarmgrænse for hvor højt tryktabet må være i forhold til tryktabet over et nyt filter. Alarmgrænse skal være indstillet til Dynamisk. Se Dynamisk filterovervågning for nærmere information.
- Filter trykreference: Ved opstart af nyt aggregat eller efter filterskift skal der foretages en ny udmåling af filteret. Se Dynamisk filterovervågning for nærmere information.

Tryk på Gem for at gemme indstillingerne.

#### Dynamisk filterovervågning

Denne funktion kan anvendes hvis filterovervågningen sker med tryktransmittere. Tryktabet måles over et helt nyt filter og dermed kender EXcon styringen tryktabskarakteristikken på et nyt filter.

### • Filter trykreference: Tryk på Udmål

Ved tryk på **Udmål** standser alle ventilatorer. Derefter startes de igen langsomt op fra 0 > 100%. Samtidig med denne opstart, registreres tryktabet over filteret.

 Alarmgrænse dynamisk: Indstilles herefter som en % -vis højere værdi i forhold til tryktabet over et helt nyt filter. Funktionen udføres på begge filtre samtidigt. Udmåling skal altså kun udføres én gang på ét af filtrene.

## 7.2.5 Kalibrer tryktransmitter

| Pa Kalibrer tryktransmitter |          |          |
|-----------------------------|----------|----------|
| Parameter                   | Værdi    | Enhed    |
| 0-kalibrering               | Manuel 🗸 | Kalibrer |
| Forsøg kalibrering          | 0        | Min.     |
| Seneste kalibrering         | 0/0-0    |          |
|                             |          | Gem      |

### • 0-kalibrering:

- **Manuel**: Indstil til **Manuel** og aktiver Kalibrer-knappen. Aggregatet stopper kortvarigt og 0-kalibreringen udføres.
- Auto: 0-kalibrering udføres automatisk hver gang aggregatet er stoppet.

| 7.2.6 Spjæld                                                          |                                                                                                    |
|-----------------------------------------------------------------------|----------------------------------------------------------------------------------------------------|
| Indstillinger                                                         | Indstillingsmulighederne for spjæld/spjældmotorer afhænger af hvilken konfigurati-<br>on der er valgt under: <b>EXcon moduler &gt; Konfigurer &gt; Indstillinger</b><br>Følgende indstillinger gælder for: |
|                                                                       | <ul> <li>Udeluftspjæld</li> <li>Afkastspjæld</li> <li>Omluftspjæld</li> </ul>                                                                                                    |
| Normal                                                                | Normal     Moduleret Omluft     VOC/CO2 intermitterende omluft     Butiksfunktioner     Gem      Spjældmotoren er On/Off styret.                                                                           |
|                                                                       | Der er ikke mulighed for indstillinger på spjældmotoren. Der er kun mulighed for at teste spjældmotoren.                                                                                                   |
| Moduleret omluft                                                      | <ul> <li>Normal</li> <li>Moduleret Omluft</li> <li>VOC/CO2 intermitterende omluft</li> <li>Butiksfunktioner</li> </ul>                                                                                     |
|                                                                       | • Spjældmotoren er styret moduleret via modbus.                                                                                                    |
|                                                                       | Ved moduleret omluft er det kun muligt at til-/fravælge <b>Afkast- og udeluftspjæld</b> sammen.                                                                                                    |
|                                                                       | Se de følgende afsnit for indstillinger på spjældmotoren.                                                                                                    |
| Moduleret omluft -<br>VOC/CO <sub>2</sub> intermitte-<br>rende omluft | <ul> <li>Normal</li> <li>Moduleret Omluft</li> <li>VOC/CO2 intermitterende omluft</li> <li>Butiksfunktioner</li> <li>Gem</li> </ul>                                                                        |
|                                                                       | Ved VOC/CO <sub>2</sub> Intermitterende omluft er det ikke muligt at fravælge <b>Omluftspjæld</b> eller <b>Afkast- og udeluftspjæld.</b>                                                                   |
|                                                                       | Se de følgende afsnit for indstillinger på spjældmotoren.                                                                                                    |
|                                                                       | Tryk på <b>Gem</b> for at gemme indstillingerne.                                                                                                    |
|                                                                       |                                                                                                    |

## Udeluftspjæld

#### Normal

| ∑ Udeluftspjæld |               |       |
|-----------------|---------------|-------|
| Parameter       | Værdi         | Enhed |
| Spjæld setpunkt | 0.0           | %     |
| Testforløb      | lkke<br>aktiv | Start |
|                 |               |       |

- Spjæld setpunkt: Viser 0 eller 100% (on/off).
- Testforløb: Tryk på Start for at starte test-sekvens af spjældmotoren. (kun aktuelt ved Belimo modbus spjældmotor)

## Moduleret omluft med/uden VOC/CO2 intermitterende omluft

| ☑ Udeluftspjæld            |               |       |
|----------------------------|---------------|-------|
| Parameter                  | Værdi         | Enhed |
| Korrektionsfaktor          | 1.0           |       |
| Forskydning                | 0.0           | %     |
| Forstærkningsfaktor spjæld | 100           |       |
| Spjæld setpunkt            | 0.0           | %     |
| Testforløb                 | lkke<br>aktiv | Start |
| Spjældmotor                | 0-10V 🗸       |       |
|                            |               | Gem   |

- **Korrektionsfaktor:** Indstil korrektionsfaktor. Korrektionsfaktoren korrigerer for ulinearitet i spjældet. Når værdien er 1 er faktoren neutral.
- Forskydning: Tryk på Start for at starte test-sekvens af spjældmotoren. (kun aktuelt ved Belimo modbus spjældmotor)
- Forstærkningsfaktor spjæld: Indstil forstærkningsfaktor.
  - Faktor > 100 = kraftigere signal.
    - Faktor < 100 = svagere signal.
    - Faktor = 100 = neutral.
- **Testforløb:** Tryk på **Start** for at starte test-sekvens af spjældmotoren. (kun aktuelt ved Belimo modbus spjældmotor)
- Spjældmotor: Indstilling SKAL være 0-10V.

## Afkastspjæld

### Normal

| Værdi Enhed         |
|---------------------|
|                     |
| Ikke<br>aktiv Start |
|                     |

• **Testforløb:** Tryk på **Start** for at starte test-sekvens af spjældmotoren. (kun aktuelt ved Belimo modbus spjældmotor)

Moduleret omluft med/uden VOC/CO2 intermitterende omluft

| S Afkastspjæld             |               |       |
|----------------------------|---------------|-------|
| Parameter                  | Værdi         | Enhed |
| Forstærkningsfaktor spjæld | 100           |       |
| Spjæld setpunkt            | 0.0           | %     |
| Testforløb                 | lkke<br>aktiv | Start |
|                            |               | Gem   |

- Forstærkningsfaktor spjæld: Indstil forstærkningsfaktor.
  - Faktor > 100 = kraftigere signal.
  - Faktor < 100 = svagere signal.
  - Faktor = 100 = neutral.
- **Testforløb:** Tryk på **Start** for at starte test-sekvens af spjældmotoren. (kun aktuelt ved Belimo modbus spjældmotor)

| Omluftspjæld     |                                                                                                    |                                                                                                    |                                                                |
|------------------|----------------------------------------------------------------------------------------------------|----------------------------------------------------------------------------------------------------|----------------------------------------------------------------|
| Normal           | Spjældmotor for omluft er <b>On/Off</b> styre<br>varmning. Der skal være monteret og                                                                                                    | et og bruges kun i forbir<br>konfigureret en rumterr                                                                                                    | ndelse med natop-<br>iperaturføler.                            |
| Moduleret omluft | S Omluftspjæld                                                                                                    | Vordi Enhad                                                                                                    |                                                                |
|                  | Parameter                                                                                                    | værdi Enned                                                                                                    |                                                                |
|                  | P-bånd VOC/CO <sup>2</sup>                                                                                                    | 500 ppm                                                                                                    |                                                                |
|                  | I-tid VOC/CO <sup>2</sup>                                                                                                    | 700 sek.                                                                                                    |                                                                |
|                  | I-tid temperatur                                                                                                    | 700 sek.                                                                                                    |                                                                |
|                  | Korrektionsfaktor                                                                                                    | 0.8                                                                                                    |                                                                |
|                  | Forskydning                                                                                                    | 2.0 %                                                                                                    |                                                                |
|                  | Forstærkningsfaktor spiæld                                                                                                    | 100                                                                                                    |                                                                |
|                  | Spizald setrunkt                                                                                                    | 100.0 %                                                                                                    |                                                                |
|                  |                                                                                                    |                                                                                                    |                                                                |
|                  | Testforløb                                                                                                    | aktiv                                                                                                    |                                                                |
|                  | Spjældmotor                                                                                                    | 0-10V 🗸                                                                                                    |                                                                |
|                  |                                                                                                    | Gem                                                                                                    |                                                                |
| I-tid            | <ul> <li>for ulinearitet i spjældet. Når værd</li> <li>Forskydning: Indstil nulpunktsfor<br/>startes åbningen af spjældet.</li> <li>Forstærkningsfaktor spjæld: In</li> <li>Faktor &gt; 100 = kraftigere sign</li> <li>Faktor &lt; 100 = svagere signa</li> <li>Faktor = 100 = neutral.</li> <li>Testforløb: Tryk på Start for at s<br/>aktuelt ved Belimo modbus spjæl</li> <li>Spjældmotor: Indstilling SKAL va</li> <li>Tryk på Gem for at gemme indstillinge</li> <li>Ved reducering af I-tid [sek.] reagerer</li> </ul> | dien er 1 er faktoren ne<br>rskydning. Ved indstillin<br>dstil forstærkningsfakto<br>nal.<br>al.<br>tarte test-sekvens af sp<br>dmotor)<br>ære 0-10V.<br>erne.<br>regulatoren kraftigere. | utral.<br>ig af forskydning kick-<br>ir.<br>ijældmotoren. (kun |
| P-bånd           | Ved reducering af P-bånd [°C] reagere                                                                                                    | er regulatoren mere ago                                                                                                    | gressivt.                                                      |
|                  |                                                                                                    |                                                                                                    |                                                                |

## Moduleret omluft med VOC/CO<sub>2</sub> intermitterende omluft

| 🖸 Omluftspjæld             |               |       |
|----------------------------|---------------|-------|
| Parameter                  | Værdi         | Enhed |
| Dødbånd positiv            | 1.0           | °C    |
| Dødbånd negativ            | 1.0           | °C    |
| Korrektionsfaktor          | 1.0           |       |
| Forskydning                | 0.0           | %     |
| Forstærkningsfaktor spjæld | 100           | I     |
| Spjæld setpunkt            | 100.0         | %     |
| Testforløb                 | lkke<br>aktiv | Start |
| Spjældmotor                | 0-10V 🗸       |       |
|                            |               | Gem   |

- P-bånd VOC/CO<sub>2</sub>: Indstil P-bånd for regulering af VOC/CO<sub>2</sub>.
- I-tid temperatur: Indstil I-tid for regulering af temperaturen.
- Korrektionsfaktor: Indstil korrektionsfaktor. Korrektionsfaktoren korrigerer for ulinearitet i spjældet. Når værdien er 1 er faktoren neutral.
- Forskydning: Indstil nulpunktsforskydning. Ved indstilling af forskydning kickstartes åbningen af spjældet.
- Forstærkningsfaktor spjæld: Indstil forstærkningsfaktor.
  - Faktor > 100 = kraftigere signal.
  - Faktor < 100 = svagere signal.
  - Faktor = 100 = neutral.
- Testforløb: Tryk på Start for at starte test-sekvens af spjældmotoren. (kun aktuelt ved Belimo modbus spjældmotor)
- Spjældmotor: Indstilling SKAL være 0-10V.

Tryk på Gem for at gemme indstillingerne.

### Røg-evakueringspjæld

Spjældet åbner i alarmtilstand **Brandalarm.** Spjældet kan kun konfigureres som modbusspjæld.

| Værdi         | Enhod         |
|---------------|---------------|
|               | Enned         |
| 0.0           | %             |
| lkke<br>aktiv | Start         |
|               | lkke<br>aktiv |

• **Spjæld setpunkt:** Viser beregnet setpunkt for spjældstilling. (Kun aktuelt ved Belimo modbus spjældmotor)

Spjæld setpunkt kan overstyres i et givent tidsrum under: Service > Aggregat > Status.

Vælg overstyring og indstil tidsrummet.

Indtast værdi for Spjæld setpunkt

- **Testforløb:** Tryk på **Start** for at starte test-sekvens af spjældmotoren. (kun aktuelt ved Belimo modbus spjældmotor)
- Forsinket start af røgevakueringsventilator og bypass-spjæld: Indstil tidsforsinkelsen.

## 7.2.7 Varme

#### Vandvarmeflade 1

Vandvarmefladen anvendes til at øge temperaturen på tilluften hvis varmegenvinding ikke yder tilstrækkeligt.

| Parameter                   | v             | ærdi | Enhed |   |
|-----------------------------|---------------|------|-------|---|
| Pumpedrift                  | Auto          | ~    |       |   |
| Pumpe start                 | 15.0          |      | °C    |   |
| Pumpe start                 | 3             |      | %     |   |
| Frostbeskyttelse            | 5.0           |      | °C    |   |
| Frostalarm                  | 2.0           |      | °C    |   |
| Frost P-bånd                | 5.0           |      | °C    |   |
| Opstart varme               | 50            |      | %     |   |
| Standby varme               | 25.0          |      | °C    |   |
| Vandtemperatur              | 0.0           |      | °C    |   |
| Efterkølingstid             | 60            |      | sek.  |   |
| Efterkøling.                | Nej 🗸         |      |       |   |
| Forstærkningsfaktor varme 1 | 100           |      |       |   |
| Ventil setpunkt             | 100.0         |      | %     |   |
| Testforløb                  | lkke<br>aktiv |      | Start |   |
| Motorventil                 | 0-10V 🗸       |      |       | ľ |

- Pumpedrift:
  - Konstant: Pumpen kører konstant når der er spænding på Excon Master.
  - Auto: Pumpen kører ved varmebehov.
  - Udetemperatur: Pumpen kører når udetemperaturen falder til under indstillet værdi i Pumpe start eller ved varmebehov.
  - Varmebehov: Pumpen starter når motorventilen er åbnet mere end indstillet værdi.

**Pumpemotionering**: Hvis pumpen ikke har været startet de seneste 24 timer, vil den blive motioneret i 1 minut uanset varmebehovet. Dette er for at modvirke at pumpen sætter sig fast.

|                    | <ul> <li>Pumpestart: Indstil temperatur for pumpe start. Pumpen starter ved udetemperaturer under indstillet værdi. Ved pumpedrift skal Udetemperatur være valgt.</li> <li>Pumpestart: Indstil værdi for pumpe start. Pumpen starter når motorventilen åbnes mere end den indstillede procentsats. Ved pumpedrift skal Varmebehov være valgt.</li> <li>Frostbeskyttelse: Indstil temperatur på returvandet fra varmefladen hvor motorventilen skal være 100% åben. Åbning af motorventilen starter når temperaturen kommer under indstillet værdi + Frost P-bånd.</li> <li>Frostalarm: Indstil ved hvilken temperatur der skal gives frostalarm. Lavere temperatur på returvand fra varmefladen end indstillet værdi udløser frostalarm.</li> <li>Frost P-bånd: Indstil temperatur på P-bånd. Frostbeskyttelse af varmefladen starter når temperaturen kommer under indstillet værdi + indstillet værdi i parameteren Frostbeskyttelse.</li> <li>Opstart varme: Indstil værdi for åbning af motorventilen under opstartssekvens. Denne overstyring af motorventilen ophører når opstartssekvensen er færdig og tilluftventilatoren har nået sit setpunkt for luftmængde.</li> <li>Standby varme: Indstil minimum temperatur på returvandet fra varmefladen ved standby. Ved standby/stop af aggregatet vil motorventilen sørge for at temperaturen ikke kommer under indstillet værdi.</li> <li>Efterkølingstid: Indstil efterkølingstid af varmefladen.</li> </ul> |
|--------------------|----------------------------------------------------------------------------------------------------|
|                    | kører ventilatorerne videre i den indstillede tid (efterkølingstid), efter at varmefla-                                                                                                    |
|                    | <b>Eftering line</b> Vels on offeringing on dermod mulished for indetilling of offer                                                                                                    |
|                    | <ul> <li>Efterkøling: Væig om efterkøling og dermed mulighed for indstilling af efter-<br/>kølingstid skal være aktiv. Ja/Nej.</li> <li>Forstærkningsfaktor varme 1: Indstil varmefladens forstærkningsfaktor.<br/>Denne faktor forstærker effekten af regulatoren, når den enten øger eller re-<br/>ducerer varmen. Når værdien er 100 er faktoren neutral.</li> <li>Ventil setpunkt: Viser den aktuelle ventilstilling fra 0 til 100%.</li> <li>Testforløb: Tryk på Start for at starte test-sekvens af ventilmotoren. (kun ak-<br/>tuelt ved Belimo modbus ventilmotor).</li> <li>Motorventil: Indstil motorventilens reguleringsområde. Vælg altid 2-10V<br/>(VEX4000 standard)</li> </ul>                                                                                                    |
|                    | Tryk på <b>Gem</b> for at gemme indstillingerne.                                                                                                    |
| Sikkerhedsfunktion | Ved en vandvarmeflade er der altid tilsluttet en returføler på varmefladens udløbs-<br>rør for at frostbeskytte varmefladen. Når temperaturen nærmer sig indstillet set-<br>punkt/minimum temperatur for frostbeskyttelse vil motorventilen blive åbnet så<br>varmen øges. Hvis maksimal varmetilførsel ikke er nok til at opretholde minimum<br>temperaturen for frostbeskyttelse udløses frostalarm på varmefladen og ventilato-<br>rerne stoppes.                                                                                                    |
|                    |                                                                                                    |

## Elvarmeflade 1

Elvarmefladen anvendes til at øge temperaturen på tilluften hvis varmegenvinding ikke yder tilstrækkeligt.

| Parameter                   | Værdi   | Enhed |
|-----------------------------|---------|-------|
| Reguleringsform             | 0-10V 🗸 |       |
| Efterkølingstid             | 60      | sek.  |
| Min. luftmængde, 100% varme | 3000    | m³/h  |
| Min. luftmængde, 0% varme   | 1500    | m³/h  |
| Maks. effekt                | 0       | W     |
| Forstærkningsfaktor varme 1 | 100     |       |

#### • Reguleringsform:

- 0-10V: Analog varmeregulering tilsluttes en analog 0-10V udgang.
- 1-Trin: El-varmefladen styres med 1-trins On/Off (digital relæudgang)
- 2-Trin: El-varmefladen styres med 2-trins On/Off (digital relæudgang)
- Efterkølingstid: Indstil varmefladens efterkølingstid

Når luftmængden reduceres eller stoppes helt er der risiko for overophedning af varmefladen. I efterkølingstiden udkobles varmefladen helt og ventilatorerne kører videre i henhold til indstillet luftmængde setpunkt. Indstillet værdi angiver den tid der er nødvendig for at fjerne overskudsvarme fra varmefladen.

- Min. luftmængde, 100% varme: Indstil minimum luftmængde ved 100% varme på varmefladen.
- Min. luftmængde, 0% varme: Indstil minimum luftmængde ved 0% varme på varmefladen.
- Maks. effekt: Indstil varmefladens maksimale effekt.
- Forstærkningsfaktor varme 1: Indstil varmefladens forstærkningsfaktor. Denne faktor forstærker effekten af regulatoren, når den enten øger eller reducerer varmen. Når værdien er 100 er faktoren neutral.

Tryk på **Gem** for at gemme indstillingerne.

Overvågning af el-<br/>varmefladenElvarmefladen sikres mod overhedning vha. to overhedningssikringer som er pla-<br/>ceret i luftstrømmen mellem varmeelementerne.

Ekstern brandtermostat

Funktionen anvendes ved brand/røg udenfor bygningen.

EXcon moduler > Konfigurer > Digital ind/ud: Ekstern brandtermostat skal være konfigureret.

#### Når indgangen aktiveres/åbnes:

- VEX-aggregatet stopper
- Spjæld mod det fri lukker
- Der afgives brandalarm

Når indgangen lukkes igen, starter VEX-aggregatet op i normal drift.

## Vandvarmeflade 2

Der anvendes kun varmeflade 2 ved butiksløsning. Vandvarmefladen anvendes til at øge temperaturen på tilluften hvis varmeflade 1 ikke yder tilstrækkeligt.

| Paramotor                   |             | Voordi                                                                                                    | Enhod |   |
|-----------------------------|-------------|----------------------------------------------------------------------------------------------------|-------|---|
| Falallelel                  |             | værui                                                                                                    | Enneu | - |
| Pumpedrift                  | Auto        | ~                                                                                                    |       |   |
| Pumpe start                 | 15.         | 0                                                                                                    | °C    |   |
| Pumpe start                 |             | 3                                                                                                    | %     |   |
| Frostbeskyttelse            | 5.          | 0                                                                                                    | °C    |   |
| Frostalarm                  | 2.          | 0                                                                                                    | °C    |   |
| Frost P-bånd                | 5.          | 0                                                                                                    | °C    |   |
| Opstart varme               | 5           | 0                                                                                                    | %     |   |
| Standby varme               | 25.         | 0                                                                                                    | °C    |   |
| Vandtemperatur              | 0.          | 0                                                                                                    | °C    |   |
| Efterkølingstid             | 6           | 0                                                                                                    | sek.  |   |
| Efterkøling.                | Nej 🔪       | <ul> <li>Image: A set of the set of the</li></ul> |       |   |
| Forstærkningsfaktor varme 1 | 10          | 0                                                                                                    |       |   |
| Ventil setpunkt             | 100.        | 0                                                                                                    | %     |   |
| Testforløb                  | lkk<br>akti | e<br>v                                                                                                    | Start |   |
| Motorventil                 | 0-10V N     | •                                                                                                    |       | ľ |

For indstilling af **Vandvarmeflade 2**: Se indstilling af **Vandvarmeflade 1** som har de samme mulige indstillinger.

#### Elvarmeflade 2

Der anvendes kun varmeflade 2 ved butiksløsning. Elvarmefladen anvendes til at øge temperaturen på tilluften hvis varmeflade 1 ikke yder tilstrækkeligt.

| ⊕ Elvarmeflade 2            |         |       |
|-----------------------------|---------|-------|
| Parameter                   | Værdi   | Enhed |
| Reguleringsform             | 0-10V 💊 |       |
| Efterkølingstid             | 60      | sek.  |
| Min. luftmængde, 100% varme | 3000    | m³/h  |
| Min. luftmængde, 0% varme   | 1500    | m³/h  |
| Maks. effekt                | 0       | W     |
| Forstærkningsfaktor varme 2 | 100     |       |
|                             |         | Gem   |

For indstilling af **Elvarmeflade 2**: Se indstilling af **Elvarmeflade 1** som har de samme mulige indstillinger.

## 7.2.8 Køling

#### DX køling

DX køling er med én eller to kompressorer. Trin 1 er altid modulerende og et eventuelt trin 2 er fast. Der skal monteres tryktransmittere i kølekredsen til måling af højtryk og lavtryk i DX-trykkredsløbet.

| DX køling             |             |    |
|-----------------------|-------------|----|
| Parameter             | Værdi Enhed |    |
| Regulering            | 2-Trin 🗸    |    |
| Min. luftmængde       | 1500 m³/h   |    |
| 1. trin modulerende   | Nej 🗸       |    |
| Min. stoptid          | 600 sek.    |    |
| Efterkølingstid       | 60 sek.     |    |
| Lavtryk kreds 1 alarm | 3 Bar       |    |
| Højtryk kreds 1 alarm | 15 Bar      |    |
| Lavtryk kreds 2 alarm | 3 Bar       |    |
| Højtryk kreds 2 alarm | 15 Bar      | M  |
|                       | Ge          | əm |

• Regulering: Vælg reguleringsform

- 1-Trin: Kølefladen styres med 1 trin modulerende. (VEX4010 VEX4070)
- 2-Trin: Kølefladen styres med 2 trin On/Off. (VEX4080 VEX4100)
- Min. luftmængde: Indstil minimum luftmængde. Ved luftmængde under indstillet værdi blokeres køling.

For mere information om minimum luftmængde for VEX størrelser, se nedestående skema.

- 1. trin modulerende: Vælg JA. 1. trin skal altid være modulerende.
- Min. stoptid: Indstil minimum stoptid. Minimum tidsrum mellem to opstarter af kompressor.
- Efterkølingstid: Indstil efterkølingstid af kølekondensatoren. Når luftmængden reduceres eller stoppes helt er der risiko for overophedning af kølekondensatoren. Indstillet værdi angiver den tid som fraluftventilatoren er i drift efter VEX-aggregatet er stoppet.
- Lavtryk kreds 1 alarm: Indstil lavest tilladte værdi for fordampningstryk i kølekreds. Ved lavere tryk udløses alarm.
- Højtryk kreds 1 alarm: Indstil højest tilladte værdi for kondensatortryk i kølekreds. Ved højere tryk udløses alarm.
- Lavtryk kreds 2 alarm: Indstil lavest tilladte værdi for fordampningstryk i kølekreds. Ved lavere tryk udløses alarm. (Bruges ikke i VEX4000)
- Højtryk kreds 2 alarm: Indstil højest tilladte værdi for kondensatortryk i kølekreds. Ved højere tryk udløses alarm. (Bruges ikke i VEX4000)

## Vandkøling

Vandkøling konfigureres til at styre en analog ventil i vandkredsen via en 2-10V udgang som konfigureres. Start/stop af cirkulationspumpe i kølekredsen via digital udgang. Alarm fra pumpe kan tilsluttes digital indgang **Kølefejl**, så der udløses pumpealarm når indgangen åbnes.

| Vandkøling      |               |       |
|-----------------|---------------|-------|
| Parameter       | Værdi         | Enhed |
| Pumpedrift      | Konstant 🗸    | Ī     |
| Pumpe start     | 21.0          | °C    |
| Pumpe start     | 25            | %     |
| Ventil setpunkt | 0.0           | %     |
| Testforløb      | lkke<br>aktiv | Start |
| Motorventil     | 0-10V 🗸       |       |
|                 |               | Gem   |

- Pumpedrift: Vælg parameter for pumpedrift
  - Konstant: Pumpen kører konstant når der er spænding på Excon Master.
  - Auto: Pumpen kører ved kølebehov.
  - Udetemperatur: Pumpen kører når udetemperaturen stiger til over indstillet værdi i Pumpe start eller ved kølebehov.
  - Kølebehov: Pumpen starter når motorventilen er åbnet mere end indstillet værdi.

Pumpemotionering: Hvis pumpen ikke har været startet de seneste 24 timer, vil den blive motioneret i 1 minut uanset kølebehovet. Dette er for at modvirke at pumpen sætter sig fast.

- **Pumpe start:** Indstil temperatur for pumpe start. Pumpen starter ved udetemperaturer over indstillet værdi. Ved pumpedrift skal **Udetemperatur** være valgt.
- **Pumpe start:** Indstil værdi for pumpe start. Pumpen starter når motorventilen åbnes mere end den indstillede procentsats. Ved pumpedrift skal **Kølebehov** være valgt.
- Ventil setpunkt: Viser den aktuelle ventilstilling
- **Testforløb:** Tryk på Start for at starte test-sekvens af ventilmotoren. (kun aktuelt ved Belimo modbus ventilmotor)
- Motorventil: Indstil motorventilens reguleringsområde. Vælg altid 2-10V

#### Ekstern DX køling

Ekstern DX køling har ét køletrin. EXcon styringen starter og stopper kølingen efter behov. Start/stop af køletrin sker med 1 digital udgang.

| Ekstern DX-Køling   |        |       |
|---------------------|--------|-------|
| Parameter           | Værdi  | Enhed |
| Regulering          | 2-Trin | ~     |
| 1. trin modulerende | Nej 🗸  |       |
| Min. luftmængde     | 1500   | m³/h  |
| Min. køletid        | 0      | sek.  |
| Maks. genstart/time | 10     | /h    |
| Min. stoptid        | 600    | sek.  |
|                     |        | Gem   |

- Regulering: Vælg reguleringsform
  - Vælg altid 1-trin: Kølefladen styres med 1 trins On/Off.
- 1. trin modulerende: Vælg altid NEJ. 1. trin er altid er fast trin On/Off.
- Min. luftmængde: Indstil minimum luftmængde. Ved luftmængde under indstillet værdi blokeres køling.

For mere information om minimum luftmængde for VEX størrelser, se nedestående skema.

- Min. køletid: Indstil minimum driftstid for den enkelte kompressor.
- Maks. genstart/time: Indstil maks. antal genstarter af den enkelte kompressor pr. time.
- Min. stoptid: Indstil minimum stoptid. Minimum tidsrum mellem to opstarter af kompressor

## 7.2.9 Varmegenvinding

#### Krydsveksler

Krydsvekslerens bypass-spjæld styres af en modulerende modbus spjældmotor.

#### Af-isning

Hvis afkasttemperaturen falder til under indstillet værdi (isbeskyttelse + isbeskyttelse P-bånd) vil bypass-spjældet åbne modulerende op til 100%. Udeluften vil passere **forbi** krydsveksleren og fraluften **igennem** krydsveksleren og derved vil isdannelse på veksleren tøes op.

| 🖫 Krydsveksler                                                 |                     |
|----------------------------------------------------------------|---------------------|
| Parameter                                                      | Værdi Enhed         |
| Isbeskyttelse                                                  | 5.0 °C              |
| Isbeskyttelse P-bånd                                           | 5.0 °C              |
| Forstærkningsfaktor, varmeveksler                              | 100                 |
| Spjæld setpunkt                                                | 0.0 %               |
| Testforløb                                                     | Ikke<br>aktiv Start |
| Alarm ved lav virkningsgrad                                    | Ja 🗸                |
| Virkningsgrad: korrektionsfaktor, varmeveksler<br>effektivitet | 0.0 %               |
| Alarm niveau, virkningsgrad                                    | 70 %                |
|                                                                | Gem                 |

• Isbeskyttelse: Indstil afkasttemperatur for isbeskyttelse

Ved afkasttemperatur **under** indstillet værdi er bypass-spjældet 100% åbent og der er fuld isbeskyttelse

- Isbeskyttelse P-bånd: Indstil isbeskyttelse P-bånd
   Ved afkasttemperatur under indstillet værdi + indstillet værdi i parameter Isbeskyttelse åbnes bypass-spjældet modulerende.
- Forstærkningsfaktor, varmeveksler Indstil krydsvekslerens forstærkningsfaktor.

Denne faktor forstærker effekten af regulatoren, når den enten øger eller reducerer varmen. Når værdien er 100 er faktoren neutral.

- Spjæld setpunkt Viser det aktuelle setpunkt for bypass-spjældet.
- **Testforløb:** Tryk på **Start** for at starte test-sekvens af bypass-spjæld. (kun aktuelt ved Belimo spjældmotor)
- Alarm ved lav virkningsgrad: Vælg om der skal afgives alarm ved for lav virkningsgrad af varmegenvinding. Ja/Nej
- Virkningsgrad: korrektionsfaktor, varmeveksler effektivitet: Indstil korrektionsfaktor for beregning af virkningsgrad. (0-5%)

Korrektionsfaktoren lægges til den beregnede virkningsgrad og kompenserer derved for den varme som måles i afkastluften/ventilatoren afgiver.

- Alarm niveau, virkningsgrad: Indstil alarmgrænse for alarm ved lav virkningsgrad. For at alarmen udløses skal:
  - Alarm ved lav virkningsgrad være indstillet til Ja
  - Aggregatet skal være i drift.
  - Virkningsgraden være under indstillet værdi.

For yderligere information angående beregning af virkningsgrad, se afsnittet **Virk-ningsgrad** 

#### Krydsveksler tryk

Krydsvekslerens bypass-spjæld styres af en modulerende modbus spjældmotor. Hvis en tryksensor er tilvalgt beskyttes krydsveksleren mod til-isning ved at måle tryktabet over veksleren.

#### Af-isning

Når det aktuelle tryktab over veksleren overstiger setpunktet (statisk eller dynamisk) åbnes bypass-spjældet 100%. Udeluften vil passere **forbi** krydsveksleren og fraluften **igennem** krydsveksleren og derved vil isdannelse på veksleren tøes op. Bypass-spjældet vil være åbent i den indstillede tid. Under af-isningsperioden hvor bypass-spjældet er 100% åbent, vil tillufttemperaturen i stedet blive opretholdt af en evt. eftervarmeflade.

| 🗄 Krydsveksler                                                 |                |       |
|----------------------------------------------------------------|----------------|-------|
| Parameter                                                      | Værdi          | Enhed |
| Af-isningstype                                                 | Statisk 🗸      |       |
| Af-isningstryk, statisk                                        | 30             | Pa    |
| Af-isningstryk, dynamisk                                       | 45             | %     |
| Status, af-isning                                              | lkke<br>udmålt | Udmål |
| Aktuel af-isningstryk                                          | 30             | Pa    |
| Af-isningstid                                                  | 300            | sek.  |
| Forstærkningsfaktor, varmeveksler                              | 100            |       |
| Spjæld setpunkt                                                | 0.0            | %     |
| Testforløb                                                     | lkke<br>aktiv  | Start |
| Alarm ved lav virkningsgrad                                    | Ja 🗸           |       |
| Virkningsgrad: korrektionsfaktor, varmeveksler<br>effektivitet | 0.0            | %     |
| Alarm niveau, virkningsgrad                                    | 70             | %     |
|                                                                |                | Gem   |

- Af-isningstype: Vælg af-isningstype.
  - Statisk: Af-isning startes hvis det aktuelle tryktab over krydsveksleren overskrider setpunktet som er indstillet under Af-isningstryk statisk.
  - Dynamisk: Af-isning startes hvis det aktuelle tryktab over krydsveksleren overskrider det beregnede setpunkt. Det beregnede setpunkt er en procentvis stigning i tryktabet over veksleren. For at funktionen kan anvendes skal der foretages en udmåling af tryktabet over en isfri og ren krydsveksler. Ved af-isning åbnes bypass-spjældet 100% i den indstillede Afisningstid.
- Af-isningstryk, statisk: Indstil statisk setpunkt for tryktab over veksleren. Afisningstype skal være indstillet til Statisk.
- Af-isningstryk, dynamisk: Indstil dynamisk setpunkt for hvor højt tryktabet må være i forhold til tryktabet over en ren og isfri krydsveksler. Af-isningstype skal være indstillet til Dynamisk.
  - Se Udmåling dynamisk af-isning for nærmere information.
- Status, af-isning:
- Hvis der er valgt **Dynamisk af-isning** skal der fortages en udmåling af tryktabet over krydsveksleren når anlægget idriftsættes.
  - Se Udmåling dynamisk af-isning for nærmere information.
- Aktuelt af-isningstryk: Ved af-isningstype Statisk vises det indstillede statiske tryk.

Ved af-isningstype **Dynamisk** vises det beregnede dynamiske tryk.

|                                | <ul> <li>Af-isningstid: Indstil af-isningstid. Den indstillede af-isningstid er den periode hvor bypass-spjældet er 100% åbent.</li> <li>Forstærkningsfaktor, varmeveksler Indstil krydsvekslerens forstærkningsfaktor. Denne faktor forstærker effekten af regulatoren, når den enten øger eller reducerer varmen. Når værdien er 100 er faktoren neutral.</li> <li>Spjæld setpunkt Viser det aktuelle setpunkt for bypass-spjældet.</li> <li>Testforløb: Tryk på Start for at starte test-sekvens af bypass-spjæld. (kun aktuelt ved Belimo spjældmotor)</li> <li>Alarm ved lav virkningsgrad: Vælg om der skal afgives alarm ved for lav virkningsgrad af varmegenvinding. Ja/Nej</li> <li>Virkningsgrad: korrektionsfaktor, varmeveksler effektivitet: Indstil korrektionsfaktor for beregning af virkningsgrad. (0-5%)</li> </ul> |
|--------------------------------|----------------------------------------------------------------------------------------------------|
|                                | Korrektionsfaktoren lægges til den beregnede virkningsgrad og kompenserer derved for den varme som måles i afkastluften/ventilatoren afgiver.                                                                                                    |
|                                | <ul> <li>Alarm niveau, virkningsgrad: Indstil alarmgrænse for alarm ved lav virkningsgrad. For at alarmen udløses skal:         <ul> <li>Alarm ved lav virkningsgrad være indstillet til Ja</li> <li>Aggregatet skal være i drift.</li> <li>Virkningsgraden være under indstillet værdi.</li> </ul> </li> </ul>                                                                                                    |
|                                | For yderligere information angående beregning af virkningsgrad, se afsnittet <b>Virk-<br/>ningsgrad</b>                                                                                                    |
|                                | Tryk på <b>Gem</b> for at gemme indstillingerne.                                                                                                    |
| Udmåling dynamisk<br>af-isning | Denne funktion anvendes hvis isbeskyttelsen foretages med tryktransmittere.<br>Tryktabet bliver målt over en ren og isfri veksler og dermed kender EXcon styrin-<br>gen værdien på vekslerens tryktab.                                                                                                    |
|                                | • Status, af-isning: Tryk på Udmål<br>Ved tryk på Udmål standser alle ventilatorer. Når alle ventilatorer er standset,<br>startes de igen langsomt op fra 0 til 100%. Samtidig med denne opstart, registre-<br>res tryktabet over veksleren.                                                                                                    |
|                                | <b>Af-isningstryk dynamisk</b> indstilles herefter som en % -vis højere værdi i forhold til tryktabet over en ren og isfri veksler.                                                                                                    |
|                                |                                                                                                    |

#### Roterende varmeveksler

| B Roterende varmeveksler                                    |       |      |     |
|-------------------------------------------------------------|-------|------|-----|
| Parameter                                                   | Værdi | Enhe | d   |
| Forstærkningsfaktor, varmeveksler                           | 100   |      |     |
| Alarm fra varmeveksler, vælg alarm type                     | AV    |      |     |
| Alarm ved lav virkningsgrad                                 | Ja 🗸  |      |     |
| Virkningsgrad: korrektionsfaktor, varmeveksler effektivitet | 0.0   | %    |     |
| Alarm niveau, virkningsgrad                                 | 70    | %    |     |
|                                                             |       |      | Gem |

• Forstærkningsfaktor, varmeveksler: Indstil rotorvekslerens forstærkningsfaktor.

Denne faktor forstærker effekten af regulatoren, når den enten øger eller mindsker varmen. Når værdien er 100 er faktoren neutral.

- Alarm fra varmeveksler, vælg alarmtype: Vælg alarmtype
  - A-alarm: Aggregatet stopper ved afgivelse af alarm.
  - **B-alarm**: Aggregatet kører videre ved afgivelse af alarm.
- Alarm ved lav virkningsgrad: Vælg om der skal afgives alarm ved for lav virkningsgrad af varmegenvinding. Ja/Nej
- Virkningsgrad: korrektionsfaktor, varmeveksler effektivitet Indstil korrektionsfaktor for beregning af virkningsgrad. (0-5%)

Korrektionsfaktoren lægges til den beregnede virkningsgrad og kompenserer derved for den varme som måles i afkastluften/ventilatoren afgiver.

- Alarm niveau, virkningsgrad: Indstil alarmgrænse for alarm ved lav virkningsgrad. For at alarmen udløses skal:
  - Alarm ved lav virkningsgrad være indstillet til Ja
  - aggregatet være i drift.
  - virkningsgraden være **under** indstillet værdi.

## Roterende varmeveksler (med trykafisning)

| BRoterende varmeveksler                                        |                      |
|----------------------------------------------------------------|----------------------|
| Parameter                                                      | Værdi Enhed          |
| Rotor trykreference, af-isning                                 | lkke<br>udmålt Udmål |
| Forstærkningsfaktor, varmeveksler                              | 100                  |
| Alarm fra varmeveksler, vælg alarm type                        | BV                   |
| Alarm ved lav virkningsgrad                                    | Nej 🗸                |
| Virkningsgrad: korrektionsfaktor, varmeveksler<br>effektivitet | 0.0 %                |
| Alarm niveau, virkningsgrad                                    | 70 %                 |
| Rotor af-isning                                                | Ja 🗸                 |
| Tryk, start af-isning                                          | 50 %                 |
|                                                                | Gem                  |

- Rotor trykreference, af-isning: Der skal foretages en udmåling af tryktabet over rotorveksleren når anlægget idriftsættes.
  - Se Udmåling af trykreference, af-isning for nærmere information.
- Forstærkningsfaktor, varmeveksler: Indstil rotorvekslerens forstærkningsfaktor.

Denne faktor forstærker effekten af regulatoren, når den enten øger eller mindsker varmen. Når værdien er 100 er faktoren neutral.

- Alarm fra varmeveksler, vælg alarmtype: Vælg alarmtype
  - A-alarm: Aggregatet stopper ved afgivelse af alarm.
  - B-alarm: Aggregatet kører videre ved afgivelse af alarm.
- Alarm ved lav virkningsgrad: Vælg om der skal afgives alarm ved for lav virkningsgrad af varmegenvinding. Ja/Nej
- Virkningsgrad: korrektionsfaktor, varmeveksler effektivitet Indstil korrektionsfaktor for beregning af virkningsgrad. (0-5%)

Korrektionsfaktoren lægges til den beregnede virkningsgrad og kompenserer derved for den varme som måles i afkastluften/ventilatoren afgiver.

- Alarm niveau, virkningsgrad: Indstil alarmgrænse for alarm ved lav virkningsgrad. For at alarmen udløses skal:
  - Alarm ved lav virkningsgrad være indstillet til Ja
  - aggregatet være i drift.
  - virkningsgraden være under indstillet værdi.
- Rotor af-isning: Vælg Ja for at aktivere af-isningsfunktionen. Der SKAL være monteret en udetemperaturføler, da af-isningsfunktionen kun er aktiv ved udetemperaturer under 0°C.
- Tryk, start af-isning: Indstil den værdi som tryktabet højst må stige med i % i forhold til den udmålte trykreference. Hvis tryktabet overstiger værdien, starter af-isningsfunktionen.

Tryk på **Gem** for at gemme indstillingerne.

#### Udmåling af trykreference, af-isning

Denne funktion anvendes hvis isbeskyttelsen foretages med tryktransmittere. Tryktabet bliver målt over en ren og isfri veksler og dermed kender EXcon styringen værdien på vekslerens tryktab.

• Rotor trykreference, af-isning: Tryk på Udmål

Ved tryk på **Udmål** standser alle ventilatorer. Når alle ventilatorer er standset, startes de igen langsomt op fra 0 til 100%. Samtidig med denne opstart, registreres tryktabet over veksleren.

**Tryk, start af-isning** indstilles herefter som en % -vis højere værdi i forhold til tryktabet over en ren og isfri veksler.

## 7.2.10 Virkningsgrad

EXcon styringen beregner automatisk virkningsgraden for den varmeveksler som er monteret og konfigureret i VEX-aggregatet. Virkningsgraden(η) kan ses i forbindelse med varmeveksleren på statusbilledet under: **Bruger > Alarm & Log > Status** eller **Service > Aggregat > Status**.

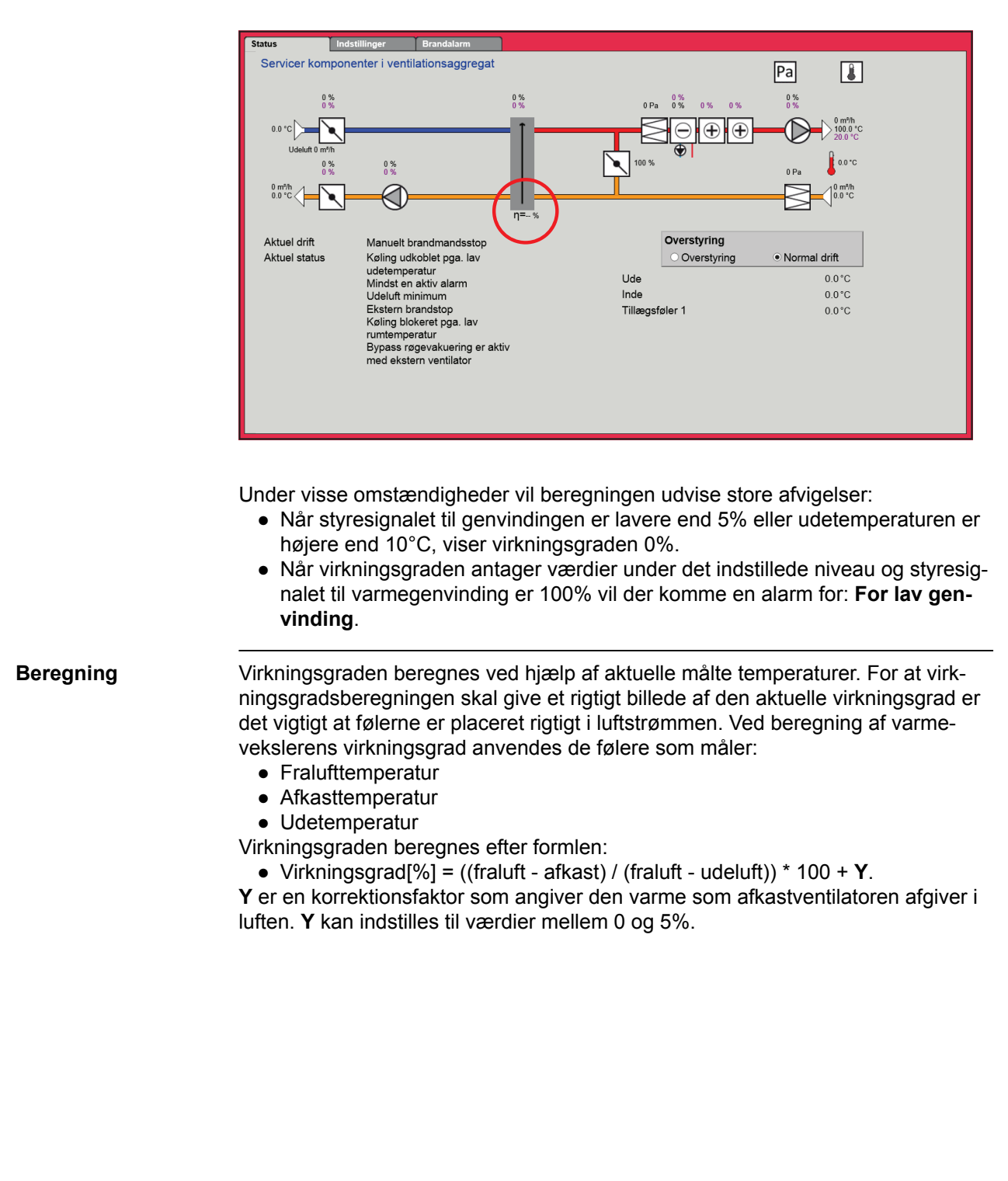

| 7.3 Master, Far   | n IO og Extension                                                                                                    |
|-------------------|----------------------------------------------------------------------------------------------------|
| EXcon moduler kle | emmeoversigt                                                                                                    |
|                   | I menuerne Master, Fan IO og Extension er det muligt at se ind- og udgange på de forskellige moduler. Hold musen/markøren over teksterne for at se hjælpetekster.                                                                                                    |
| 7.4 Alarm log     |                                                                                                    |
|                   | Med parametrene i menuen <b>Alarm log</b> logges alarmer og driftsdata der er fore-<br>kommet siden den seneste opstart af VEX-aggregatet. Der logges hvilke alarmer<br>der er opstået, hvilke der nærmer sig grænseværdier samt historikken af driftsda-<br>ta. De loggede alarmer tilgås via web brugerfladen eller med HMI Touch betje-<br>ningspanelet/håndterminalen. I web brugerfladen vises udover de aktuelle alarmer<br>også de kommende alarmer og de loggede driftsdata.<br>For nærmere beskrivelse af parametrene se under: <b>Bruger &gt; Alarm &amp; log</b> |
| 7.5 Zoner         |                                                                                                    |
| Henvisning        | For yderligere information vedrørende indstilling af zoner, henvises til den medføl-<br>gende vejledning <b>EXcon zonestyring</b>                                                                                                    |
|                   |                                                                                                    |
|                   |                                                                                                    |
|                   |                                                                                                    |
|                   |                                                                                                    |
|                   |                                                                                                    |
|                   |                                                                                                    |
|                   |                                                                                                    |
|                   |                                                                                                    |
|                   |                                                                                                    |
|                   |                                                                                                    |
|                   |                                                                                                    |
|                   |                                                                                                    |
|                   |                                                                                                    |
|                   |                                                                                                    |
|                   |                                                                                                    |

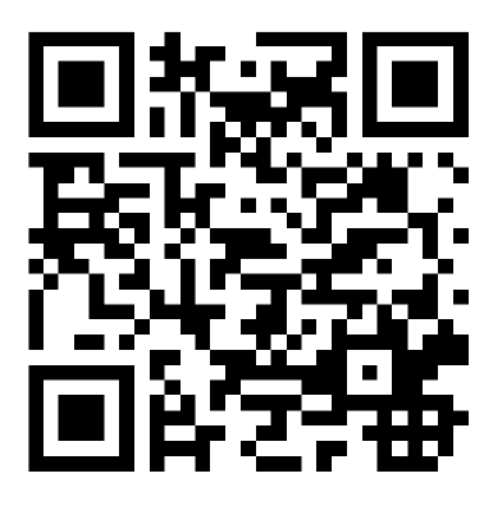

Scan code and go to addresses at www.exhausto.com

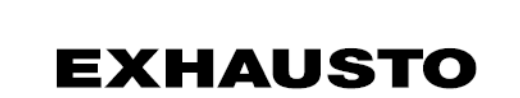